SA88-6594-00

# **IBM ThinkPad 770X** ステップ・アップ・ガイド

SA88-6594-00

IBM

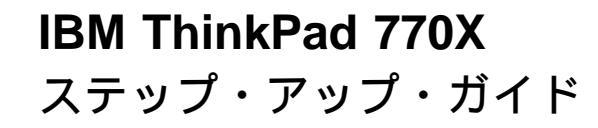

一注-

本書をお読みになり、本書がサポートする製品をご使用になる前に必ず 225ページの付録C、『特記事項』をお読みください。

#### 第1版(1998年10月)

| 原典  | IBM ThinkPad 770X<br>Step Up Guide |
|-----|------------------------------------|
| 発 行 | 日本アイ・ビー・エム株式会社                     |
| 担当  | ナショナル・ランゲージ・サポート                   |

©Copyright International Business Machines Corporation 1998. All rights reserved.

Translation: ©Copyright IBM Japan 1998

| 本書について                                               | viii |
|------------------------------------------------------|------|
| 第 <b>1</b> 章 <b>ThinkPad</b> の海外での使用                 | 1    |
| 日付と時刻の変更                                             | 2    |
| 電源コードの準備                                             | 3    |
| 内蔵 ThinkPad モデムを使用するときの国の選択                          | 5    |
|                                                      |      |
| 第 <b>2</b> 章 マルチメディア機能の使用                            | 7    |
| オーディオ機能の使用                                           | 8    |
| 3D 機能の使用                                             | 9    |
| スピーカーの音量の設定                                          | 10   |
| モデム機能の使用                                             | 12   |
| 56 Kbps モデムの使用                                       | 13   |
| 電話機能                                                 | 14   |
| モロながったいで、「「」」                                        | 15   |
| D/D ハービーの再生                                          | 17   |
|                                                      | 17   |
| D//D 拡張ビデオアダプターの使田                                   | 10   |
|                                                      | 10   |
| 第3章 ThinkPad でのバッテリー・パックの使用                          | 21   |
| パッテリー・パックの使用                                         | 22   |
| バッテリー・パックの交雷                                         | 22   |
|                                                      | 22   |
| バリア 9 2 2 9 2 - 2 - 2 - 2 - 2 - 2 - 2 - 2 -          | 20   |
| (パッ) ジー 电/)の印刷 · · · · · · · · · · · · · · · · · · · | 27   |
|                                                      | 21   |
|                                                      | 34   |
|                                                      | 31   |
| その他のハッテリー即約万法                                        | 42   |
|                                                      | 40   |
| <b>第4章 ININKPAC での PC</b> カードの使用                     | 43   |
| PC カードの使用                                            | 46   |
| PC カードのタイプ                                           | 46   |
| PC カード・インターフェース                                      | 48   |
| PC カード・サポート・ソフトウェア                                   | 49   |

| PC カードを使用する際の省電力機能に関する注意事項                     | 51         |
|------------------------------------------------|------------|
|                                                | -0         |
|                                                | 23         |
|                                                | 54<br>     |
| PC カードの情報                                      | 55         |
| PC カードの終了 く                                    | 58         |
| ヘルプ                                            | 58         |
| Windows NT 4.0 での PC カードの使用 (CardWizard の使用) く | 59         |
| 自己診断                                           | 60         |
| PC カードの情報 6                                    | 60         |
| PC カードの終了 6                                    | 61         |
| ヘルプ                                            | 62         |
| ATA カードの使用法 6                                  | 62         |
| 省電力機能サポート                                      | 63         |
| Windows 3.1 での PC カードの使用 (CardWizard の使用)      | 65         |
| 自己診断                                           | 66         |
| ヘルプ                                            | 66         |
| PC カードの初期化                                     | 67         |
| OS/2 Warp 4 での PC カードの使用 (PC カード・ディレクターの使用)    | 70         |
|                                                | 71         |
| オート・コンフィギュレーター・ユーティリティーの使用                     | 72         |
| CONFIG SYS ファイルの更新                             | 76         |
| ストレージ・カード・デバイス・ドライバー                           | 78         |
| PC カードに割り当てらわたりソーフの確認                          | 20<br>80   |
|                                                | 20<br>82   |
|                                                | 52         |
|                                                | <b>0</b> 2 |
|                                                | 00<br>00   |
| CARDINFO                                       | 55<br>05   |
|                                                | 50<br>07   |
| ストレージ・カートの使用 ?                                 | 57         |
|                                                | 01         |
| 第3章 システム・リゾースの競台の回避                            | ອາ<br>ດວ   |
|                                                | 92<br>07   |
| 自哈吁の IKU の割り当し                                 | 35         |
| ンステム・リソースと IKQ                                 | 96         |
| 第6章 0 8 0                                      | იი         |
|                                                | 33         |

| 第7章 ソフトウェアのインストール                                    | 107 |
|------------------------------------------------------|-----|
| ThinkPad に必要なソフトウェア                                  | 110 |
| 最新のサポート・ソフトウェアの入手方法                                  | 111 |
| ディスケット・ファクトリーの使用                                     | 113 |
| ThinkPad を購入時の状態に回復するには                              | 115 |
| 初期インストール済み ThinkPad サポート・ソフトウェアの再インストー               |     |
| μ                                                    | 118 |
| Windows 98 および ThinkPad サポート・ソフトウェアのインストール           | 119 |
| Microsoft Windows 98 のインストール                         | 119 |
| Windows 98 用 ThinkPad サポート・ソフトウェアのインストール             | 120 |
| Windows 98 用「ThinkPad 機能設定」プログラムのインストール              | 121 |
| Windows 98 用ディスプレイ・ドライバーのインストール                      | 123 |
| Windows 98 用オーディオ・サポート・ソフトウェアのインストール                 | 124 |
| Windows 98 用 IBM トラックポイント・ドライバーのインストール               | 126 |
| Windows 98 用 ThinkPad モデム・ソフトウェアのインストール              | 127 |
| Windows 98 用ウルトラベイ・ホット・スワップ・ドライバーのインスト               |     |
| $-\mu$                                               | 128 |
| Windows 98 用 IBM 3 モード・フロッピー・ディスク・ドライバーのイ            |     |
| ンストール                                                | 129 |
| Windows 98 用ビデオ・キャプチャー・ドライバーのインストール                  | 130 |
| Windows 98 用 MPEG 機能サポート・ソフトウェアのインストール               | 132 |
| Windows 95 および ThinkPad サポート・ソフトウェアのインストール           | 134 |
| Windows 95 (バージョン 4.00.950B) および ThinkPad サポート・ソ     |     |
| フトウェアのインストール                                         | 136 |
| Windows 95 (バージョン 4.00.950、4.00.950a) および ThinkPad サ |     |
| ポート・ソフトウェアのインストール                                    | 151 |
| Microsoft Windows NT 4.0 および ThinkPad サポート・ソフトウェアの   |     |
| インストール                                               | 156 |
| Microsoft Windows NT 4.0 のインストール                     | 156 |
| Windows NT 4.0 用「ThinkPad 機能設定」プログラムのインストール          | 157 |
| Windows NT 4.0 用ディスプレイ・ドライバーのインストール                  | 158 |
| Windows NT 4.0 用 PC カード・サポート・ソフトウェアのインストー            |     |
| μ                                                    | 160 |
| Windows NT 4.0 用オーディオ・サポート・ソフトウェアのインストー              |     |
| μ                                                    | 161 |
| Windows NT 4.0 用 IBM トラックポイント・ドライバーのインストー            |     |
| μ                                                    | 162 |
| Windows NT 4.0 用赤外線通信サポート・ソフトウェアのインストール              | 162 |
|                                                      |     |

| Windows NT 4.0 用 ThinkPad モデム・ソフトウェアのインストール       | 165 |
|---------------------------------------------------|-----|
| Windows NT 4.0 用 ThinkPad PIIX4 IDE ドライバーのインストール  | 166 |
| Windows NT 4.0 用キャプチャー・ドライバーおよび MPEG-2 機能サ        |     |
| ポート・ソフトウェア                                        | 168 |
| Windows NT 4.0 での IBM 3 モード・フロッピー・ディスク・ドライ        |     |
| バーの使い方                                            | 171 |
| Microsoft Windows 3.1 および ThinkPad サポート・ソフトウェアのイン |     |
| ストール                                              | 173 |
| Microsoft Windows 3.1 のインストール                     | 175 |
| Windows 3.1 用「ThinkPad 機能設定」プログラムのインストール          | 177 |
| Windows 3.1 用 ThinkPad ディスプレイ・ドライバーのインストール        | 178 |
| Windows 3.1 用 PC カード・サポート・ソフトウェアのインストール           | 179 |
| Windows 3.1 用オーディオ・サポート・ソフトウェアのインストール             | 180 |
| Windows 3.1 用赤外線通信サポート・ソフトウェアのインストール              | 180 |
| Windows 3.1 用 ThinkPad モデム・ソフトウェアのインストール          | 181 |
| IBM OS/2 Warp 4 および ThinkPad サポート・ソフトウェアのインスト     |     |
| -μ                                                | 182 |
| IBM OS/2 Warp 4 のインストール                           | 183 |
| OS/2 Warp 4 用「ThinkPad 機能設定」プログラムのインストール          | 184 |
| OS/2 Warp 4 用ディスプレイ・ドライバーのインストール                  | 185 |
| OS/2 Warp 4 用 PC カード・サポート・ソフトウェアのインストール           | 185 |
| OS/2 Warp 4 用オーディオ・サポート・ソフトウェアのインストール             | 186 |
| OS/2 Warp 4 用 IBM トラックポイント・ドライバーのインストール           | 187 |
| OS/2 Warp 4 用赤外線通信サポート・ソフトウェアのインストール              | 187 |
| OS/2 Warp 4 用 ThinkPad モデム・ソフトウェアのインストール          | 188 |
| PC DOS J7.0/V または PC DOS 2000 および ThinkPad サポート・ソ |     |
| フトウェアのインストール                                      | 190 |
| PC DOS J7.0/V または PC DOS 2000 のインストール             | 191 |
| PC DOS J7.0/V または PC DOS 2000 用「ThinkPad 機能設定」プ   |     |
| ログラムのインストール                                       | 191 |
| PC DOS J7.0/V または PC DOS 2000 用 PC カード・サポート・ソ     |     |
| フトウェアのインストール                                      | 191 |
| PC DOS J7.0/V または PC DOS 2000 用オーディオ・サポート・ソ       |     |
| フトウェアのインストール                                      | 192 |
| PC DOS J7.0/V または PC DOS 2000 用 CD-ROM ドライバーのイ    |     |
| ンストール                                             | 192 |
|                                                   |     |
| 第 <b>8</b> 章 システム管理機能の使用                          | 195 |

| システム管理機能の使用                                   | 196 |
|-----------------------------------------------|-----|
| Intel WfM1.1a のフルサポート                         | 196 |
| システム管理機能                                      | 197 |
| Desktop Management Interface (DMI) バージョン 2.0  | 197 |
| リモート・プログラム・ロード (RPL)                          | 198 |
| PreBoot eXecution Environment (PXE)           | 198 |
| Wake on LAN                                   | 199 |
| 着信によるサスペンド・モードからのウェイクアップ                      | 199 |
| Universal Management                          | 200 |
| Asset ID EEPROM                               | 200 |
| システム管理機能のセットアップ.............................. | 201 |
| Wake on LAN の使用可能または使用不可                      | 201 |
| 始動ドライブ優先順位                                    | 203 |
| ネットワークからの BIOS (POST/BIOS) の更新の使用可能または使用不     |     |
| 可                                             | 205 |
|                                               |     |
| 付録 <b>A. PS2</b> コマンドの使用                      | 207 |
| PS2 コマンドの使用                                   | 207 |
| 構文表記の規則・・・・・・・・・・・・・・・・・・・・・・・・・・・・・・・・・・・・   | 208 |
| PS2 コマンド                                      | 209 |
|                                               |     |
| 付録 <b>B.</b> 取り扱い上の注意事項                       | 219 |
| 取り扱い上のヒント・・・・・・・・・・・・・・・・・・・・・・・・・・・・・・・・・・・・ | 219 |
| ThinkPad について次のことは行わないでください                   | 219 |
| ThinkPad について次のことを行うようにしてください                 | 221 |
| ThinkPad のお手入れ                                | 221 |
| ThinkPad の携帯                                  | 222 |
| ThinkPad のバッテリーの寿命を長持ちさせるには                   | 222 |
| ThinkPad にとって厳しい環境                            | 223 |
|                                               |     |
| 付録 <b>C.</b> 特記事項                             | 225 |
| 商標                                            | 226 |
|                                               |     |
| 用語集                                           | 227 |
|                                               |     |
| 索引                                            | 231 |

# 本書について

本書では、次の項目について説明しています。表示したい項目をクリックしてください。

- 日付と時刻の変更 (2 ページ)
- 電源コードの準備 (電源コードの準備 ページ)
- 内蔵 ThinkPad モデムを使用するときの国の選択 (5 ページ)
- オーディオ機能の使用 (8 ページ)
- モデム機能の使用 (12 ページ)
- キャプチャー機能の使用 (15 ページ)
- DVD ムービーの再生 (17 ページ)
- DVD 拡張ビデオアダプターの使用 (19 ページ)
- バッテリー・パックの使用 (22 ページ)
- PC カードの使用 (46 ページ)
- ソフトウェアのインストール (107 ページ)
- Q & A (99 ページ)
- システム管理機能の使用 (196 ページ)
- 取り扱い上の注意事項 (219 ページ)

この章では、海外で ThinkPad を使用する場合に必要な設定について説明します。

| 日付と時刻の変更                    | 2 |
|-----------------------------|---|
| 電源コードの準備                    | 3 |
| 内蔵 ThinkPad モデムを使用するときの国の選択 | 5 |

# 日付と時刻の変更

日本と時差のある地域では、日付と時刻の設定を変更する必要があります。

- **1** タスクバーの「スタート」から、「設定」、「コントロール パネル」の順に クリックします。
- 2 「日付と時刻」をダブルクリックします。
- 3 現在の日付と時刻を設定します。
- 4 「タイムゾーン」タブをクリックします。
  - 💌 をクリックし、現在の場所に最も近い地域をリストから選択します。
  - 注: 夏時間に対応した時刻の自動調整を 行わない 場合は、チェックボックス (□) の チェックを外します。
- **5** 「OK」ボタンをクリックします。

### 電源コードの準備

海外で AC アダプターを使用する場合は、その国で承認されている AC 電源コード を使用する必要があります。海外用の電源コードについては、その国の IBM にお問 い合わせください。

一 重要 一

不適切な電源コードを使用すると、**ThinkPad** に重大な障害が起こる可能性が あります。

#### 2 ピン用 AC アダプターの電源コード

| 部品番号    | 国名                                                                                                    |
|---------|----------------------------------------------------------------------------------------------------|
| 13H5264 | バハマ諸島、バルバドス、バミューダ、ボリビア、カナダ、ケイマン<br>諸島、コロンビア、コスタリカ、ドミニカ共和国、エクアドル、エル<br>サルバドル、グアテマラ、ガイアナ、ハイチ、ホンジュラス、ジャマ<br>イカ、韓国、メキシコ、オランダ領アンティル諸島、ニカラグア、パ<br>ナマ、ペルー、フィリピン、サウジアラビア、スリナム、台湾、タ<br>イ、トリニダード (西インド諸島)、アメリカ合衆国、ベネズエラ  |
| 13H5267 | アプダビ、アルバニア、アンティグア、バーレーン、ブルネイ・ダル<br>サラーム、ドゥバイ、フィジー、インド、アイルランド、ケニア、ク<br>ウェート、マカオ、マレーシア、ナイジェリア、オマーン、中華人民<br>共和国 (香港を含む)、カタール、シンガポール、イギリス                                                                          |
| 13H5270 | オーストリア、ボスニア・ヘルツェゴビナ、ベルギー、ブルガリア、<br>チリ、クロアチア、チェコ共和国、デンマーク、エジプト、フィンラ<br>ンド、フランス、ドイツ、ギリシャ、ハンガリー、アイスランド、イ<br>ンドネシア、イスラエル、イタリア、マケドニア共和国、オランダ、<br>ノルウェー、ポーランド、ポルトガル、ルーマニア、スロバキア、ス<br>ロベニア、スペイン、スェーデン、スイス、トルコ、ユーゴスラビア |
| 13H5276 | アルゼンチン、オーストラリア、ニュージーランド、パプアニューギ<br>ニア、パラグアイ、ウルグアイ                                                                                                    |
| 13H5279 | パングラデシュ、パキスタン、南アフリカ、スリランカ                                                                                                    |

#### 3 ピン用 AC アダプターの電源コード

注:

- MPRII に完全準拠するには、3 ピン用 AC アダプターが必要です。
- 日本モデルについては 2 ピン用 AC アダプターを同梱していますので、3 ピン用 AC アダプターの電源コードは使用できません。

| 部品番号    | 国名                                                                                                    |
|---------|----------------------------------------------------------------------------------------------------|
| 02K0539 | 中華人民共和国 (香港以外)                                                                                                    |
| 76H3514 | アルゼンチン、オーストラリア、ニュージーランド、パプアニューギ<br>ニア、パラグアイ、ウルグアイ                                                                                                    |
| 76H3516 | アルパ島、バハマ諸島、バルバドス、バミューダ、ボリビア、ブラジ<br>ル、カナダ、ケイマン諸島、コロンビア、コスタリカ、キュラソー<br>島、ドミニカ共和国、エクアドル、エルサルバドル、グアテマラ、ガ<br>イアナ、ハイチ、ホンジュラス、ジャマイカ、韓国、リベリア、メキ<br>シコ、オランダ領アンティル諸島、ニカラグア、パナマ、ペルー、フ<br>ィリピン、サウジアラビア、スリナム、台湾、タイ、トリニダード (西<br>インド諸島)、アメリカ合衆国、ベネズエラ |
| 76H3518 | オーストリア、ベルギー、ボスニア・ヘルツェゴビナ、ブルガリア、<br>クロアチア、チェコ共和国、エジプト、フィンランド、フランス、ド<br>イツ、ギリシャ、ハンガリー、アイスランド、インドネシア、マカ<br>オ、マケドニア共和国、オランダ、ノルウェー、ポーランド、ポルト<br>ガル、ルーマニア、スロパキア、スロベニア、スペイン、スウェーデ<br>ン、トルコ、ユーゴスラビア                                             |
| 76H3520 | デンマーク                                                                                                    |
| 76H3522 | パングラデシュ、ミャンマー、パキスタン、南アフリカ、スリランカ                                                                                                    |
| 76H3524 | アプダビ、アルバニア、アンティグア、バーレーン、ブルネイ・ダル<br>サラーム、ドゥバイ、フィジー、香港、インド、アイルランド、ケニ<br>ア、クウェート、マレーシア、ナイジェリア、オマーン、カタール、<br>シンガポール、イギリス                                                                                                    |
| 76H3528 | スイス、リヒテンシュタイン                                                                                                    |
| 76H3530 | チリ、エチオピア、イタリア、リビア・アラプ国                                                                                                    |
| 76H3532 | イスラエル                                                                                                    |
| 76H3535 | 韓国                                                                                                    |

# 内蔵 ThinkPad モデムを使用するときの国の選択

海外で「内蔵 ThinkPad モデム (以下 ThinkPad モデム)」を使用するには、国名を 変更する必要があります。

— モデムのセットアップが完了している場合 ——

すでにモデムのセットアップ (*セットアップ・ガイド*参照) が完了している場合 は、ステップ 4 から操作を行い、「ダイヤルのプロパティ」ウィンドウで国 名、市外局番などを変更してください。

タスクバーの「スタート」から、「プログラム」、
「ThinkPad Modem」、「国選択」の順にクリックします。

次のウィンドウが表示されます。

| NEEMA | 現在5月1日1日日<br>国内18月4日日                               | MREUTIERS |        |
|-------|-----------------------------------------------------|-----------|--------|
| T A   | 日本 (81)<br>市外局番位)<br>外線発信書帯位)<br>ダイヤル方法<br>で トーン(1) | C 1943@   |        |
|       |                                                     |           | - Mita |

2 市外局番を入力します。

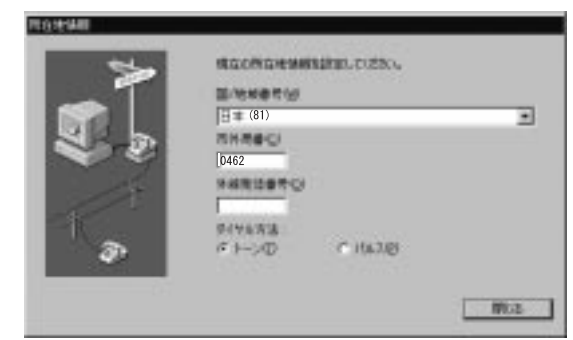

- **3** 「OK」ボタンをクリックします。
- **4** タスクバーの「スタート」から、「ThinkPad Modem」、「国選択」の順 にクリックします。

| 1110000/074        |                 |          | 3         |
|--------------------|-----------------|----------|-----------|
| 所在地体制              |                 |          |           |
| 室前-8/①             | 100             | 100      | - 23      |
| BECCORM.           |                 | RNA. ITT |           |
| 国名/老術(2)           | 市外人             | 1000     | and haven |
| 日本                 | <b>I</b> 103    | 100      | 입는처럼이다    |
| 所在地外的遗憾            |                 |          |           |
| 外部局征會写             |                 |          |           |
| TO Y LANS          |                 | -3       |           |
|                    |                 |          |           |
| 1 449570-98628     | NA 3 CHERT (Mr. |          |           |
| 多 <b>(</b> 牧),方法 F | H-XD CK         | 16.2(12) |           |
| □ 長額和後期に使用         | するは最終なードの目に     |          |           |
| <b>J</b> 01.       |                 | E.       | REQ.      |
|                    |                 |          |           |
|                    |                 |          |           |
|                    |                 |          |           |
|                    | OK              | ++2/20   | 140-411   |

- **5** 「ダイヤルのプロパティ」ウィンドウで、国名/地域リストから該当する国を 選択します。
- **6** 必要に応じてダイヤル方法の設定を行ったら、「**OK**」ボタンをクリックします。

# 第2章 マルチメディア機能の使用

この章では、ThinkPad のマルチメディア機能を使用する場合に必要な情報について記載しています。

| オーディオ機能の使用 8         |
|----------------------|
| 3D 機能の使用 9           |
| スピーカーの音量の設定10        |
| モデム機能の使用             |
| 56 Kbps モデムの使用 13    |
| 電話機能                 |
| 電話機能に関する考慮事項14       |
| キャプチャー機能の使用 15       |
| DVD ムービーの再生 17       |
| DVD リージョナル・コード 17    |
| DVD 拡張ビデオアダプターの使用 19 |

# オーディオ機能の使用

ThinkPad には、次のオーディオ機能が装備されています。

- 外付けステレオ・ライン入力またはモノラル・マイクロホン/ライン入力ジャック (直径 3.5 mm)。
  - 注: 外付けステレオ・ライン入力装置用として入力ジャックを使用する場合は、オペレー ティング・システムのソフトウェアを使用して、マイクロホン機能を使用不可にする 必要があります。たとえば、Windows 98 では、「Master Out」ウィンドウで MIC の「ミュート」チェック・ボックスにチェック・マークを付ければ、マイクロ ホン機能を使用不可にすることができます。モノラル・マイクロホン用として入力ジ ャックを使用する場合は、ソフトウェアを使用して、「Line In」を使用不可にしま す。
- ステレオ・ヘッドホンまたは電源付きの外付けスピーカー接続用ジャック (直径 3.5 mm)。
- 拡張ユニット上の MIDI/ジョイスティック・ポート。MIDI 装置を使用する場合 は、まず最初に ThinkPad を拡張ユニットに接続してから、次に外付け MIDI 装置を拡張ユニットに接続する必要があります。ThinkPad を拡張ユニットに 接続したら、「ThinkPad 機能設定」プログラムを使用してこのポートを使用 可能にする必要があります。

ThinkPad は、各種のマルチメディア・オーディオ機能を使用できるオーディオ・ チップも装備しています。このオーディオ・チップには、次の機能があります。

- 8 ビットまたは 16 ビットのフォーマットによる、PCM ファイルと WAV ファイルの録音と再生。
- 8 KHz ~ 44 KHz のさまざまな周波数での WAV ファイルのサンプリング。
- FM シンセサイザーによる MIDI ファイルの再生。
- 内蔵マイクロホン、外付けマイクロホン、ライン入力ジャックに接続したオーディオ装置、内蔵 CD-ROM ドライブなど、さまざまな音源からの録音。
- DOS 用ゲームの互換性。ゲームのサウンド設定で、オーディオ・アダプターとして Sound Blaster Pro を選択します。
- 3D 機能。この機能は、人の耳に立体的に聞こえるようにするために必要な情報 を作り出し、平たんな2次元のサウンド・イメージを補正して3次元(3D)サ ウンドを再生します。

### 3D 機能の使用

3D 機能を使用する手順は次のとおりです。

 タスクバーの「スタート」から、「プログラム」、「アクセサリ」、「エンタ ーテイメント」、「ボリューム コントロール」の順に選択します。

「Master Out」ウィンドウが表示されます。

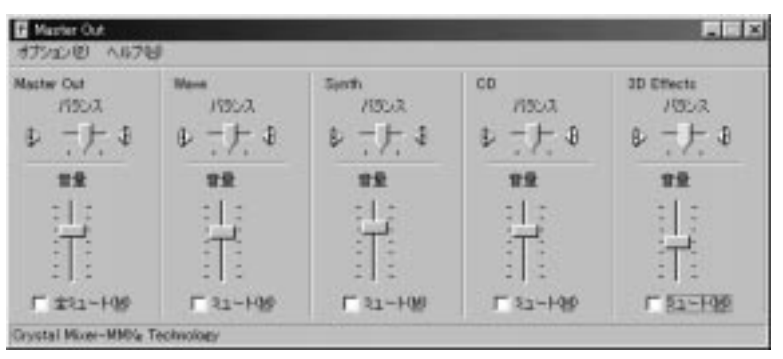

**2**「3D Effects」欄が表示されており、「ミュート」チェック・ボックスがチェックされていないことを確認します。

欄が表示されており、チェックボックスがチェックされていなければ、ウィンドウを終了します。3D機能は使用可能なので、これ以降のステップは省略してください。

欄が表示されていない場合は、次の手順を行ってください。

- 3 ウィンドウの左上にある「オプション」を選択します。
- 4 「プロパティ」を選択します。

「プロパティ」ウィンドウが表示されます。

| プロパティ       | ? ×                              |
|-------------|----------------------------------|
| ミキサー デバイス(M | ): Crystal Mixer-MMXa Technology |
| ┌音量の調整――    |                                  |
| • 再生        |                                  |
| ○ 録音        |                                  |
| ○ その他       | Low Priority Input               |
| 表示するコントロール  | ↓:<br>□                          |
| Line In     | <u> </u>                         |
| 🗆 Mono In   |                                  |
| GD Effects  |                                  |
|             | OK キャンセル                         |

**5** 「3D Effects」にチェック・マークを付けて、「OK」ボタンをクリックしま す。

「Master Out」ウィンドウに戻ります。

- **6** 「3D Effects」欄の「ミュート」チェック・ボックスにチェック・マークが 付いていないことを確認します。
- 7 「Master Out」ウィンドウを終了します。

これで、3D 機能が使用できます。

### スピーカーの音量の設定

音量は、「音量調節」ウィンドウで調節することができます。タスクバーの右側にあ る小さいスピーカーのアイコン( ◆ )をクリックすると、次のウィンドウが表示 されます。

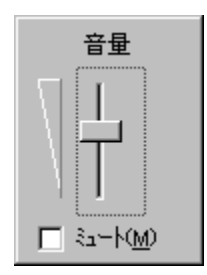

ThinkPad の機種によっては、音量調節つまみが付いている場合がありますが、ない場合は Fn + PgUp ( $\square \land$ ) キーまたは Fn + PgDn ( $\square \lor$ ) キーを押して音 量調節を行うこともできます。

注: 音量を最大または最小にする場合は、「音量調節」ウィンドウ上での調節と音量調節つま み Fn + PgUp および Fn + PgDn のキーの組み合わせの両方を使って調節して ください。

## モデム機能の使用

ThinkPad モデムを使用すると、電話回線を通じてデータ、FAX、および音声の送 受信ができるようになります。このモデムは、ディジタル信号プロセッサー (DSP) を使用しています。この DSP はサポート・ソフトウェアによってアップグレード が可能なため、高い柔軟性をもっています。

この ThinkPad モデムは、公衆交換電話網 (PSTN) 上だけで使用できます。構内交換機 (PBX) などの内線ディジタル電話回線を使用することはできません。モデムを PSTN 以外の回線に接続すると、エラー・メッセージが表示され、その回線を使用 することはできません。使用する電話回線の種類が分からない場合は、電話会社にお 問い合わせください。

― 重要 (海外で使用する場合) -

- 多くの国では、IBM が関係機関からの承認を得た ThinkPad モデムの機能 を使用する必要があります。
- ThinkPad モデムは海外で利用可能で、郵便電話電信主官庁 (PTT) タイプの承認が得られている国で使用できます。インターネットの http://www.ibm.com/thinkpad にアクセスして、最新の国選択リストを ダウンロードすることができます。
- 海外で ThinkPad モデムを使用する場合は 5ページの『内蔵 ThinkPad モデムを使用するときの国の選択』を参照して、該当する国の選択を必ず行 ってください。

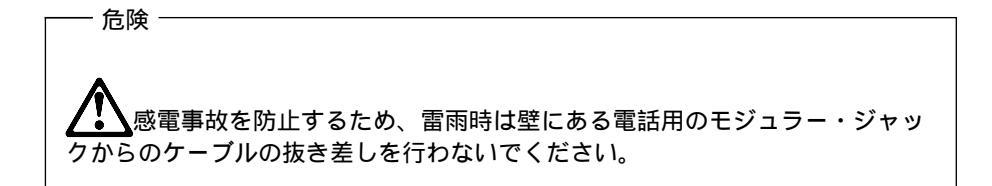

ThinkPad モデムを使用するには、電話ケーブルの一方の端をモデム・コネクター に接続してから、もう一方の端を壁の電話用モジュラー・ジャックに接続します。

#### 56 Kbps モデムの使用

モデムの 56 Kbps U.S. Robotics 56k テクノロジーを利用するには、まずインタ ーネット・サービス・プロバイダー (ISP) が 56 Kbps モデム用プロトコルをサポ ートしているかどうか確認する必要があります。

- プロバイダーに連絡して、プロバイダーが使用している 56 Kbps モデム用プロトコルを確認します。
- 2 モデムがサポートしている 56 Kbps モデム用プロトコルを確認します。モデムがサポートしているプロトコルを表示するには、次のようにします。
  - a) タスクバーの「スタート」から、「プログラム」、「ThinkPad Modem」、「ThinkPad Modem」の順にクリックします。
  - b) 「Modem」ウィンドウで「オプション」を選択し、「設定」を選択しま す。

使用可能な転送速度が表示されます。56 Kbps の転送速度の後ろに、モ デムがサポートしている 56 Kbps プロトコルが括弧の中にリストされま す。56 Kbps の転送速度の設定を選択しておかないと、その転送速度を 使用することはできません。

モデムとプロバイダーは同じ 56 Kbps プロトコルをサポートしている必要があり、 そうでない場合は最高接続速度は V.34 テクノロジーの速度 (33.6 Kbps) に制限さ れます。

最大 56 Kbps までの高い速度でインターネット・モデム接続を行うには、プロバイ ダーからユーザーの電話回線の接続先の中央局にある回線カードまでの接続が、すべ てディジタル転送用の接続になっている必要があります。ある電話回線で、このモデ ムが最高の速度で通信できたとしても、それは高品質な音声通話のために用意されて いる多くの経路のうちの 1 つが偶然利用できたものと考えられます。したがって同 じ回線でこのモデムが最高の速度を発揮できないことがあっても、それは偶然高品質 な経路を経由しなかっただけであり、通常の音声通話に支障がない限り、回線の障害 とは見なされません。このようにモデムに 56 Kbps テクノロジーが搭載されていて も、接続速度は 56 Kbps を下回る場合があります。

現在、56 Kbps の通信は受信方向だけで可能です (プロバイダーからユーザーのロ ーカル・モデムへ)。 送信方向 (ローカル・モデムからプロバイダーへ) では、V.34 テクノロジー (33.6 kbps) が使用されます。 注: 56 Kbps の転送速度は、場所または国によっては使用できない場合があります。ユーザ ーの地域で 56 Kbps の転送速度の通信が可能かどうかを、プロバイダーに確認する必要 があります。

#### 電話機能

ThinkPad モデムと関連ソフトウェアを使用すると、次の電話機能が使用できます。

- 最大 56 Kbps をサポートする U.S Robotics 56 K テクノロジー準拠
- 最大 14.4 Kbps をサポートする業界標準のファクシミリ
- コンピューター電話機能のサポート
  - DTMF (トーン) ダイヤルとパルス・ダイヤル
  - 電話回線から受信した DTMF 番号 (プッシュ・トーン)の検出
  - 呼び出し進行状況のモニター
  - 自動ダイヤル機能
  - Windows 98 および Windows 95 Unimodem V による電話 API (TAPI) のサポート (Windows 98 および Windows 95 のみ)
- 留守番電話機能のサポート (Windows 98 および Windows 95 のみ)
  - メッセージやあいさつの録音と再生
  - 呼び出し元 ID をもつ応答デバイス (米国およびカナダのみ)
  - TAPI 呼び出し用のモデム・クラス 8 AT コマンド
- 全二重スピーカーホンのサポート (Windows 98 および Windows 95 のみ)
  ハウリングの除去
- その他
  - DOS ボックスでの 56 Kbps データと 14.4 Kbps ファクシミリの操作
  - システム・レベルおよびデバイス・レベルでの電源管理機能

#### 電話機能に関する考慮事項

RingCentral Fax プログラムを使用すると、呼び出しに応答するまでの着信メッセージのリング回数を設定できます。

この値は「RingCentral Fax」メニューから、「オプション」と「応答」を選択すれば設定できます。

注: ニュージーランドにおいて RingCentral プログラムを使用する場合、次のフィールドの 値 x および y は、2 ~ 5 でなければなりません。

新規メッセージがある場合 <u>x</u> 呼出後に応答する 新規メッセージがない場合 y 呼出後に応答する

### キャプチャー機能の使用

注: キャプチャー機能は、オプションとして提供されている DVD 拡張ビデオアダプターを ThinkPad に取り付けている場合に使用できます。

オプションの DVD 拡張ビデオアダプターを ThinkPad に取り付けると、Video for Windows によってサポートされるキャプチャー・アプリケーションを使用する ことができます。さらに、MCI (メディア・コントロール・インターフェース) オー バーレーによってサポートされているアプリケーションを使用して、ビデオ入力ポー トからビデオ画像をオーバーレーすることもできます。

注:

- 1度にオープンできるキャプチャー・ウィンドウは1つだけです。
- オーバーレー画面をオンにしてビデオ・キャプチャーを使用すると、取り込まれた画面がゆがんで見える場合がありますが、データの取り込みは正しく行われます。

ビデオ画像を取り込むには、次の手順で行います。

- 1 ThinkPad の電源をオフにします。

注:

- S ビデオ出力付きのビデオ装置を使用している場合は、画像の品質を良くする ために、ビデオ入出力ケーブルの S ビデオ・コネクターをビデオ装置の S ビ デオ・コネクターに接続します。
- ビデオ装置に S ビデオ出力が ない 場合は、ビデオ入出力ケーブルを、ビデ オ装置のビデオ出力コネクターに接続します。
- 3 オーディオ・ケーブルを最初に ThinkPad のマイクロホン・ジャックに接続してから、次にビデオ装置のオーディオ出力コネクターに接続します。ご使用のビデオ装置にオーディオ出力コネクターが1 つしかない場合は、オーディオ・ケーブルの左チャンネルのオーディオ・コネクターを接続します。

4 次の手順でキャプチャー機能の状況をチェックします。

#### Windows 98 の場合:

- a) タスクバーの「スタート」から、「設定」、「コントロール パネル」の 順にクリックします。
- b) 「システム」アイコンをダブルクリックします。
- c) 「デバイス マネージャ」タブをクリックします。
- d) 「サウンド、ビデオ、およびゲームのコントローラ」をクリックします。
- e) 「IBM VCAP、WDM ビデオ・キャプチャー」を選択します。
- f) 「プロパティ」ボタンをクリックします。

#### Windows 95 の場合:

- a) タスクバーの「スタート」から、「設定」、「コントロール パネル」の 順にクリックします。
- b) 「マルチメディア」アイコンをダブルクリックします。
- c) 「詳細設定」タブをクリックします。
- d) 「ビデオ キャプチャ デバイス」をダブルクリックします。
- e) 「Trident Video Capture Driver」を選択します。
- f) 「プロパティ」ボタンをクリックします。

#### Windows NT 4.0 の場合:

- a) タスクバーの「スタート」から、「設定」、「コントロール パネル」の 順にクリックします。
- b) 「マルチメディア」アイコンをダブルクリックします。
- c) 「デバイス」タブをクリックします。
- d) 「ビデオ キャプチャ デバイス」をダブルクリックします。
- e) 「9397 ビデオ キャプチャ」をダブルクリックします。
- f) 「プロパティ」ボタンをクリックします。
- **5** ビデオ・キャプチャー・アプリケーション・プログラムを始動します。

## **DVD** ムービーの再生

DVD リージョナル・コード

リージョナル・コードは、DVD の作品の著作権保護のために用いられるものです。 全世界が6つの地域(リージョン)に分割され、特定のリージョンでそれぞれ特定の 作品を表示することができます。たとえば、リージョン1(アメリカ合衆国およびカ ナダ)の作品はリージョン1でしか表示されません。DVDムービー再生プログラ ム・アプリケーションも地域ごとになっています。

日本語版 Windows 98 がインストールされている場合、リージョナル・コードは 2 に固定されていますので、選択する必要はありません。

Windows 95 ユーザーの場合は、リージョナル・コード・プログラムをインストー ルする必要があります。この場合、リージョナル・コード・プログラムを、DVD ム ービーのリージョナル・コード番号と確実に一致させるようにしてください。これら のコードが一致しないと、DVD ムービーが再生できません。日本の場合、リージョ ナル・コードは 2 です。

| 地域                       | リージョナル・コード |
|--------------------------|------------|
| アメリカ合衆国、カナダ              | 1          |
| ヨーロッパ、中東、南アフリカ、日本        | 2          |
| 東南アジア、台湾、韓国              | 3          |
| ラテンアメリカ、オーストラリア、ニュージーランド | 4          |
| 旧ソビエト連邦、南アフリカ以外のアフリカ、インド | 5          |
| 中華人民共和国                  | 6          |

Windows 98 の場合、システムは、最初に再生される暗号化 DVD のリージョンに ロックされます。そのため、最初に再生される DVD の内容が正しいリージョンの ものであることを確認してください。DVD の内容のリージョナル・コードを確認す るには、作品パッケージの裏側にあるリージョナル・コードを見てください。

最初に再生された DVD が、先に述べたセットアップ手順で選択したリージョンで はないリージョンのものであると、そのシステムでは DVD 作品を再生できなくな りますので十分にご注意ください。 ThinkPad は、使用可能なシステム・リソースに基づいて、最適化された品質のオ ーディオおよびビデオ再生を行えるように画面の構成がされています。省略時設定を 更新するには、Windows 98 の「コントロール パネル」でビデオ解像度の設定を変 更してください。

注: システムによっては、すべての解像度設定において最高の品質のオーディオおよびビデオ 再生を実現するリソースが十分なわけではないものがあります。再生パフォーマンスが不 良の場合には、解像度の設定を低い値に調整してください。

DVD の再生は次の手順で行います。

- **1** 再生したい DVD を DVD ドライブに挿入します。
- **2** タスクバーの「スタート」から、「プログラム」、「Mediamatics DVD Express」、「Mediamatics DVD Player」の順にクリックします。

「DVD Express」操作パネルが表示されます。

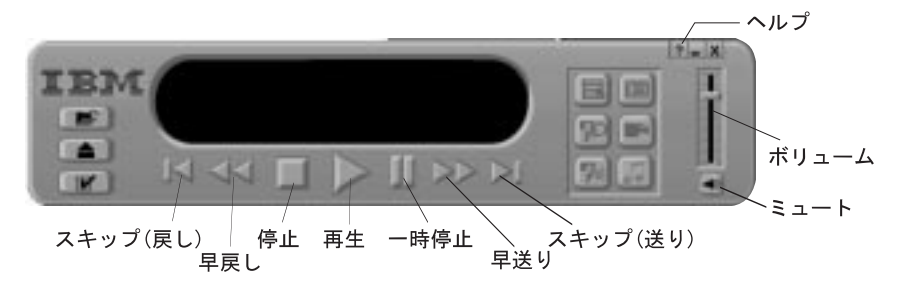

3 「再生」ボタンをクリックします。「再生」ウィンドウが表示されます。

4 画面の指示に従います。

詳しく知りたい場合は、操作中のウィンドウで「ヘルプ」ボタンをクリックします。

### DVD 拡張ビデオアダプターの使用

DVD 拡張ビデオアダプター(オプション)を使用すると、ビデオ・プレゼンテーショ ンや DVD ムービーなどのビデオ作品が入った DVD を表示する際にプロセッサー のオーバーヘッドを少なくすることによって、パフォーマンスを向上させ、鮮明な出 力が可能になります。さらに、テレビや家庭用ビデオ機器をビデオ入出力ポートに接 続すれば、MPEG 機能の他に、ビデオ・オーバーレーやキャプチャー機能を使用す ることもできます。MPEG 機能では、MPEG-1 ビデオおよび MPEG-2 ビデオを 表示することができます。

この他、DVD 拡張ビデオアダプターを使用すれば、次の内容が可能になります。

- DVD および MPEG 再生 MPEG 再生機能によって、数多くの CD や DVD タイトルを再生することが できます。現在 DOS/CD-i ゲーム・タイトルがサポートされています。
- ビデオ入力
  - ビデオ・カセット・レコーダー (VTR) などのビデオ装置から、静止画や動 画を取り込むことができます。
  - ビデオ装置からの映像をオーバーレー表示することができます。
- ビデオ出力 テレビ (NTSC または PAL) を ThinkPad に接続し、ThinkPad の出力をその テレビに表示することができます。
- ディジタル・オーディオ出力 ThinkPad からのディジタル出力を、ドルビー・ディジタル・プロセッサーに 送ることができます。

DVD 拡張ビデオアダプターの接続方法については、拡張ビデオアダプターに付属の 資料を参照してください。

ThinkPad をテレビに接続すると、テレビ画面に MPEG 全画面としてまたはコン ピューター・オーバーレー画面として DVD ムービーを表示することができます。 この画面の切り替え機能を使用可能にするには、「ThinkPad 機能設定」プログラ ムの「拡張ビデオ/MPEG」ウィンドウの「ビデオ出力ポート (TV 出力)」で「使用 可能」を選択します。この場合、DVD ムービーは次の環境で見ることができます。

| LCD 画面            | 外付けモニター | テレビ画面                                                         |
|-------------------|---------|---------------------------------------------------------------|
| グラフィックスでの<br>MPEG | 適用せず    | MPEG 全画面<br>(MPEG を再生するとき)                                    |
| 表示されません           | 適用せず    | コンピューター・オーバー<br>レー画面<br>(ムービーが著作権で保護<br>されている場合には表示さ<br>れません) |

「ThinkPad 機能設定」プログラムの「拡張ビデオ/MPEG」ウィンドウの「ビデオ 出力ポート (TV 出力)」で「使用不可」を選択した場合には、この画面切り替え機能 を使用することはできません。この場合、テレビでは MPEG 全画面イメージとし てしか DVD ムービーを見ることはできません。DVD ムービーは次のように見るこ とができます。

| LCD 画面            | 外付けモニター   | テレビ画面                      |
|-------------------|-----------|----------------------------|
| グラフィックスでの<br>MPEG | LCD 画面と同じ | MPEG 全画面<br>(MPEG を再生するとき) |

 重要
DVD 拡張ビデオアダプターを使用する ThinkPad の場合 著作権で保護されている DVD ムービーは、コンピューター・オーバーレー 画面イメージとしては見ることはできず、テレビの全画面イメージとしての み見ることができます。この種類のムービーをテレビ画面モードで見てい て、「n + 「7」キーを使用してコンピューター・オーバーレー画面モード に切り替えようとすると、画面が消えます。テレビ全画面モードに戻るに は、「n + 「7」キーをもう一度押してください。
著作権で保護されている DVD ムービーには、これらのコピーを防止するた めのコピー防止信号が含まれています。これらの画像を VTR で再生すると ゆがんで見えます。 第3章 ThinkPad でのバッテリー・パックの使用

この章では、バッテリー・パックを使用する場合に必要な情報について記載しています。

| バッテリー・パックの使用                                     | 22 |
|--------------------------------------------------|----|
| バッテリー・パックの充電                                     | 22 |
| バッテリー残量のモニター                                     | 23 |
| バッテリー残量インジケーターの使用                                | 23 |
| 「 バッテリー・メーター」プログラムの使用  .........                 | 25 |
| バッテリー電力の節約                                       | 27 |
| 省電力モードの使用                                        | 27 |
| 省電力機能のカスタマイズ・・・・・・・・・・・・・・・・・・・・・・・・・・・・・・・・・・・・ | 34 |
| サスペンド・タイマーの設定                                    | 34 |
| ハイバネーション・モードを使用可能にする                             | 36 |
| 省電力モードを使用する際の考慮事項                                | 37 |
| サスペンド・モードについての考慮事項                               | 37 |
| ハイバネーション・モードについての考慮事項                            | 39 |
| オペレーティング・システムを再インストールまたはインストールする場                |    |
| 合の注意事項                                           | 40 |
| その他のバッテリー節約方法                                    | 42 |

# バッテリー・パックの使用

バッテリー・パックを電源にして ThinkPad を使用する場合は、バッテリーを長持 ちさせるために電力を節約する必要があります。ThinkPad にはバッテリーの電力 消費を節約するための省電力機能が備えられており、バッテリー残量を常に表示する ことができます。ここでは、バッテリーの作動に関する機能について説明します。

#### バッテリー・パックの充電

ThinkPad に AC アダプターを接続したとき、バッテリー・パックが取り付けられ ていると、バッテリー・パックを充電することができます。次の場合は、バッテリ ー・パックを充電する必要があります。

- 新しいバッテリー・パックを購入したとき
- バッテリー残量インジケーターが点滅している場合
- バッテリー・パックを長期間使用しなかった場合

#### 注:

- 1. バッテリー・パックを充電する前に、バッテリーを使用する環境の気温が最低でも 10℃ であることを確認してください。
- バッテリー・パックを長期間使用しない場合は、1回の充電だけでは完全に充電されない 場合があります。バッテリーの作動時間を最長にするには、バッテリーを完全に放電して から再充電することを3~6回行う必要があります。

### バッテリー残量のモニター

#### バッテリー残量インジケーターの使用

バッテリー残量インジケーターは、バッテリー・パックの現在の残量を表示します (バッテリーが取り付けられている場合)。

バッテリー残量インジケーターと次の表を見比べて、バッテリーの状態を判別してく ださい。

| インジケーターの<br>種類     | 状態                                                                                                    |
|--------------------|----------------------------------------------------------------------------------------------------|
| バッテリー残量<br>インジケーター | バッテリー電源の残量をパーセント値 (%)、日数 (d)、時間数 (h)<br>と時間と分数 (hh:mm) で示します。<br>セカンド・バッテリーが使用されている場合は、メイン・バッテ<br>リーとセカンド・バッテリーを合わせた平均の割り合いを示しま<br>す。                                                                                      |
| バッテリー状態<br>インジケーター | メイン・バッテリー・パック 1 (バッテリー・ベイ内) およびセカ<br>ンド・バッテリー・パック 2 (ウルトラベイ II内) の状態を、<br>空 からフル充電 <b>IIIII</b> まで、5 段階で示します。<br>それぞれの右側にあるインジケーターは、バッテリー充電状況を<br>示します。充電中は ◀ が表示され、放電中は ▶ が表示されま<br>す。表示がない場合は、バッテリーが装着されていないことを示<br>します。 |

#### 一 重要

バッテリー残量インジケーターが オレンジの点滅 になり、ThinkPad からビー プ音が3回聞こえたら、ただちに AC アダプターを ThinkPad に接続してく ださい。(バッテリー少量状態が原因で ThinkPad がサスペンド・モードに入っ た場合は、メモリー内のデータが失われる可能性があります。)

次に、どちらかの方法で作業を再開してください。

• AC アダプターを用いて作業を続ける場合は、 (Fn) キーを押します。

#### または

- フル充電されたバッテリー・パックを使用して作業を続ける場合は、次のようにします。
  - 1. バッテリー・パックをフル充電されたものと交換します。(ユーザー ズ・リファレンス を参照してください。)
  - **2.** [Fn] キーを押します。
  - 3. ThinkPad から AC アダプターを外します。

約 30 秒以内に AC アダプターが接続されないと、ThinkPad はサスペンド・ モードに入ります。

ThinkPad をこの状態のまま長時間放置しないでください。メモリー内のデー タが失われます。 「バッテリー・メーター」プログラムの使用

「バッテリー・メーター」プログラムを使用すれば、バッテリー残量とパワー・モード (ハイパフォーマンス、オート、またはカスタマイズ) を表示することができます。

セカンド・バッテリーを使用している場合は、セカンド・バッテリーの状況を「バッ テリー・メーター」プログラムで表示することができます。「バッテリー・メータ ー」プログラム・ウィンドウには 2 つのバッテリー・メーターが表示されます。1 はメイン・バッテリーの状況、2 はセカンド・バッテリーの状況をそれぞれ示しま す。ThinkPad はセカンド・バッテリーを最初に使用します。ただし、バッテリー を充電する場合、ThinkPad はメイン・バッテリーを最初に充電します。

サスペンド・モードまたはハイバネーション・モードを選択することもできます。

「バッテリー・メーター」プログラムを始動するには、タスクバーの「スタート」か ら、「プログラム」、「ThinkPad」、「バッテリー・メーター」の順にクリック します。次のウィンドウが表示されます。

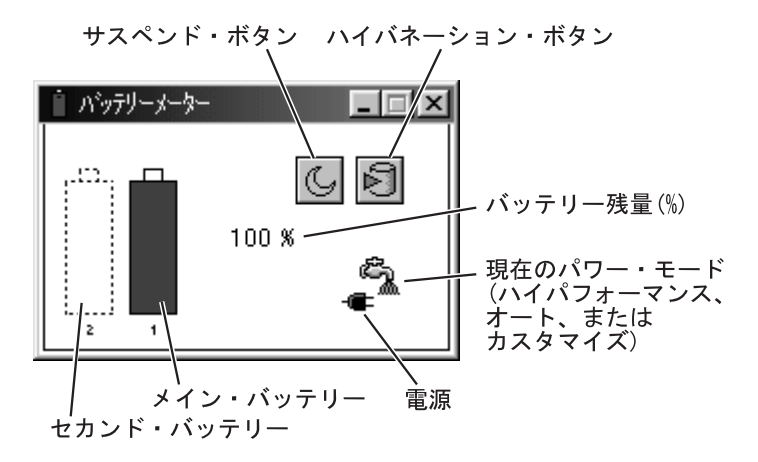

#### 注:

- 1. 「現在のパワー・モード」アイコンは、設定しているパワー・モードによって異なりま す。
- 2. 「電源」アイコンは、使用している電源によって異なります。(-● は AC アダプター、 □ はバッテリー・パックを表します。)
- 3. AC アダプターを接続しているときは、「バッテリー残量 (時間)」インジケーターは表示 されません。
# バッテリー電力の節約

ご使用のバッテリー・パックは、目安として約3年間または300回まで充電して使用することができますが、ご使用状況により短くなることがあります。ThinkPadを効率的に使用すれば、使用可能な時間を長く保つことができます。ここでは、次の内容について説明します。

- 省電力モードの使用方法
- その他のバッテリー電力節約方式の使用方法

## 省電力モードの使用

省電力モード (スタンバイ・モード、サスペンド・モード、およびハイバネーショ ン・モード) を使用すれば、ThinkPad をバッテリー電源で長時間使用することがで きます。

注: バッテリー低下アラームを設定しなくても、バッテリー残量が低下すると充電中インジケ ーターにそれが示され、ThinkPad は自動的に省電力モードに入ります。このバッテリー 低下時の省略時の作動はオペレーティング・システムに関係なく実行されるので、 ThinkPad がバッテリー低下アラームを設定した場合の設定とは異なる作動をする場合が あります。ThinkPad は、ユーザーの設定と省略時の設定のうち適切な方を選択します。

#### — 重要 -

ThinkPad が次の機能を実行しているときは、サスペンド・モードまたはハイバネーション・モードに入らないでください。

- オーディオの再生または録音
- 動画の再生
- ゲームの実行
- その他のマルチメディア・アプリケーションの実行

サスペンド・モードまたはハイバネーション・モードに入る前に、これらのアプ リケーションを停止してください。 • スタンバイ・モード

Windows 95 または Windows 98 を使用している場合 LCD がオフになります。また、省電力モニター (Energy Star モニター) を使用している 場合に ThinkPad がスタンバイ・モードになると、ThinkPad はモニターの低電力モー ドを起動します。オーディオもミュートになります。バックグラウンドで実行されている アプリケーション・プログラムがない場合、ハードディスクは回転を停止します。

スタンバイ・モードに入る場合は、次のようにします。

- **Fn** + **F3** キーを押します。

通常モードに戻る場合は、次のようにします。

- 任意のキーを押すか、トラックポイントを動かします。
- サスペンド・モード

ThinkPad はタスクをすべて停止し、データをすべてメモリーに保管します。 サスペンド・モードに入る場合は、次のようにします。

- **Fn** + **F4** キーを押します。
- カバーを閉じます。

「電源の管理のプロパティ」ウィンドウの「サスペンド/レジューム・オプ ション」タブを選択し、「サスペンド オプション」の「LCD を閉じても サスペンドしない」チェックボックスにチェック・マークを付けた場合は、 LCD が閉じていても、ThinkPad がサスペンド・モードに入ることはあり ません。LCD だけがオフになります。

– 「バッテリー・メーター」プログラムで「サスペンド」ボタン

(じ)を選択します。

- Windows 98 を使用している場合
   タスクバーの「スタート」から、「Windows の終了」をクリックし、
   「スタンバイ」を選択します。
  - 注: Windows 98 の画面上での「スタンバイ」という用語は、ユーザーズ・マニュ アルに載っている「スタンバイ」とは意味が異なります。

次の場合は、ThinkPad は自動的にサスペンド・モードに入ります。

- あらかじめ設定したタイマーが作動した場合。

*Windows 98 を使用している場合* 「電源の管理のプロパティ」ウィンドウの「電源設定」タブを選択して「システ ム・スタンバイ」のタイマーを設定することができます。

Windows 95 を使用している場合 「電源のプロパティ」ウィンドウで「サスペンド・タイマー」を設定することが できます。

- バッテリーの残量が少なくなった場合。

*Windows 98 を使用している場合* 「電源の管理のプロパティ」の「アラーム」タブを選択して「アラーム動作」ボ タンをクリックし、「アラーム後のコンピュータの動作」にチェックマークを付 けて、「スタンバイ」を選択すると、バッテリー消耗時にサスペンド・モードに 入ります。

*Windows 95 を使用している場合* 「電源の管理のプロパティ」ウィンドウの「ハイバネーション」タブを選択し、

「ハイバネーション・オプション」の「バッテリー少量時にハイバネーションに 入る」チェックボックスにチェック・マークを付けた場合は、バッテリーの残量 が少なくなると、ThinkPad はハイバネーション・モードに入ります。

通常モードに戻る場合は、次のようにします。

- 「Fn」キーを押します。
- LCD を開きます。
- 電源スイッチをオンにします。

次の場合は、ThinkPad は自動的に通常のモードに戻ります。

- あらかじめ設定したタイマーが作動した場合。

Windows 98 を使用している場合 「タスクスケジューラ」の「アプリケーションの起動チューンアップ」ウィンド ウの「設定」タブを選択し、「タスクの実行時にスリープを解除する」が設定さ れている。 Windows 95 を使用している場合 「電源のプロパティ」ウィンドウの「レジューム・タイマー」が設定されてい る。

#### RediSafe

バッテリーの残量が非常に少なくなったときに、サスペンド・モード時のメモリーのデー タが失われるのを防ぐために、ThinkPad には **RediSafe** 機能が備わっています。この 機能を設定すると、ThinkPad がサスペンド・モードに入るたびにハイバネーション・フ ァイルが作成され、作業中のデータがすべてハードディスクに保管されます。バッテリー の残量が少なくなると、いつでもサスペンド・モードからハイバネーション・モードに入 ることができるようになります。

RediSafe 機能は次のようにして設定します。

Windows 95 または Windows 98 の場合

1. 「ThinkPad 機能設定」プログラムを始動します。

- 2. 「省電力」ボタン( )をクリックします。
- 3. 「ハイバネーション」 タブを選択します。
- 4. ハイバネーション・モードが使用不可になっている場合は、使用可能にします。
   a)「ハイバネーションを使用可能にする」ボタンをクリックします。
  - **b)**「すぐに作成する」をクリックし、「閉じる」をクリックします。
- 5. 「RediSafe」を選択します。
- 6. 「OK」ボタンをクリックします。

Windows NT 4.0、Windows 3.1、または OS/2 Warp 4 の場合

- 1. 「ThinkPad 機能設定」プログラムを始動します。
- 2.「省電力」ボタン( )をクリックします。
- **3.**「サスペンド/ハイバネーション/レジューム・オプション」ボタン( **小**)を選択します。
- 4. ハイバネーション・モードが使用不可になっている場合は、使用可能にします。
   a) 「ハイバネーションを使用可能にする」ボタンをクリックします。
   b) 「OK」ボタンをクリックします。
- 5. 「RediSafe」を選択します。
- 6. 「OK」ボタンをクリックします。

• ハイバネーション・モード

ThinkPad はタスクをすべて停止し、作業中のデータをすべてハードディスク に保管した上で、電源がオフになります。ThinkPad をこのモードに設定する のは、たとえば、現在の操作状況を翌日まで維持したいと考える場合です。

このモードを使用するには、「ThinkPad 機能設定」プログラムを使用してハ イバネーション・ファイルを作成する必要があります。(36ページの『ハイバネ ーション・モードを使用可能にする』を参照してください。)

ハイバネーション・モードに入る場合は、次のようにします。

- **Fn** + **F12** キーを押します。
- 「バッテリー・メーター」プログラムで「ハイバネーション」ボタン
   ()を選択します。
- - 電源スイッチをオフにします。
   「電源の管理のプロパティ」ウィンドウの「ハイバネーション」タブを選択し、「電源スイッチでハイバネーションする」チェックボックスにチェック・マークを付ければ、このオプションを使用可能にすることができます。

次の場合は、ThinkPad は自動的にハイバネーション・モードに入ります。

- あらかじめ設定したタイマーが作動した場合 (Windows 95 を使用している場合のみ)。
   「電源のプロパティ」ウィンドウで「ハイバネーション」タブを選択し、
   「サスペンド・タイマーによりハイバネーションに入る」チェックボックスにチェック・マークを付けて「パワー・モード」サブウィンドウで「サスペンド・タイマー」を設定した場合は、タイムアウトになると ThinkPad が ハイバネーション・モードに入ります。
- バッテリーの残量が少なくなった場合。

Windows 98 または Windows 95 を使用している場合 「電源の管理のプロパティ」ウィンドウの「ハイバネーション」タブを選択し、 「バッテリー少量時にハイバネーションに入る」チェックボックスにチェック・ マークを付けた場合は、バッテリーの残量が少なくなると、ThinkPad はハイ バネーション・モードに入ります。

通常の動作に戻る場合は、電源をオンにします。

注:

- Windows NT 4.0 で NTFS ファイル形式 (Windows NT 4.0 の省略時値)を使用 していると、ハイバネーション・ファイルを作成できません。ハイバネーション・フ ァイルを作成可能にするには、FAT ファイル形式を使用して Windows NT 4.0 を 再インストールする必要があります。
- 2. Windows 95 を使用している場合は、通信ネットワークの使用中は、ハイバネーション・モードに入りません。
- 3. ThinkPad を拡張ユニットに接続した場合、または特定の PC カードを使用した場合 は、ハイバネーション・モードに入らない可能性があります。

次の表に、それぞれの省電力モードでのインジケーターの表示を示します。

|                                           | インジケーター     |        |  |
|-------------------------------------------|-------------|--------|--|
| 現在の状態                                     | ∽ サスペンド・モード | 🕐 電源オン |  |
| 通常モード<br>またはスタンバイ・モード                     | オフ          | 緑      |  |
| サスペンド・モード                                 | 緑           | オフ     |  |
| サスペンド・モードに移行中<br>またはサスペンド・モードか<br>らレジューム中 | 緑の点滅        | 緑      |  |
| 電源オフまたは<br>ハイバネーション・モード                   | オフ          | オフ     |  |

次の図は、各種の省電力モード間の関係、モードの切り替え方法、およびバッテリー 電力の消費を示しています。

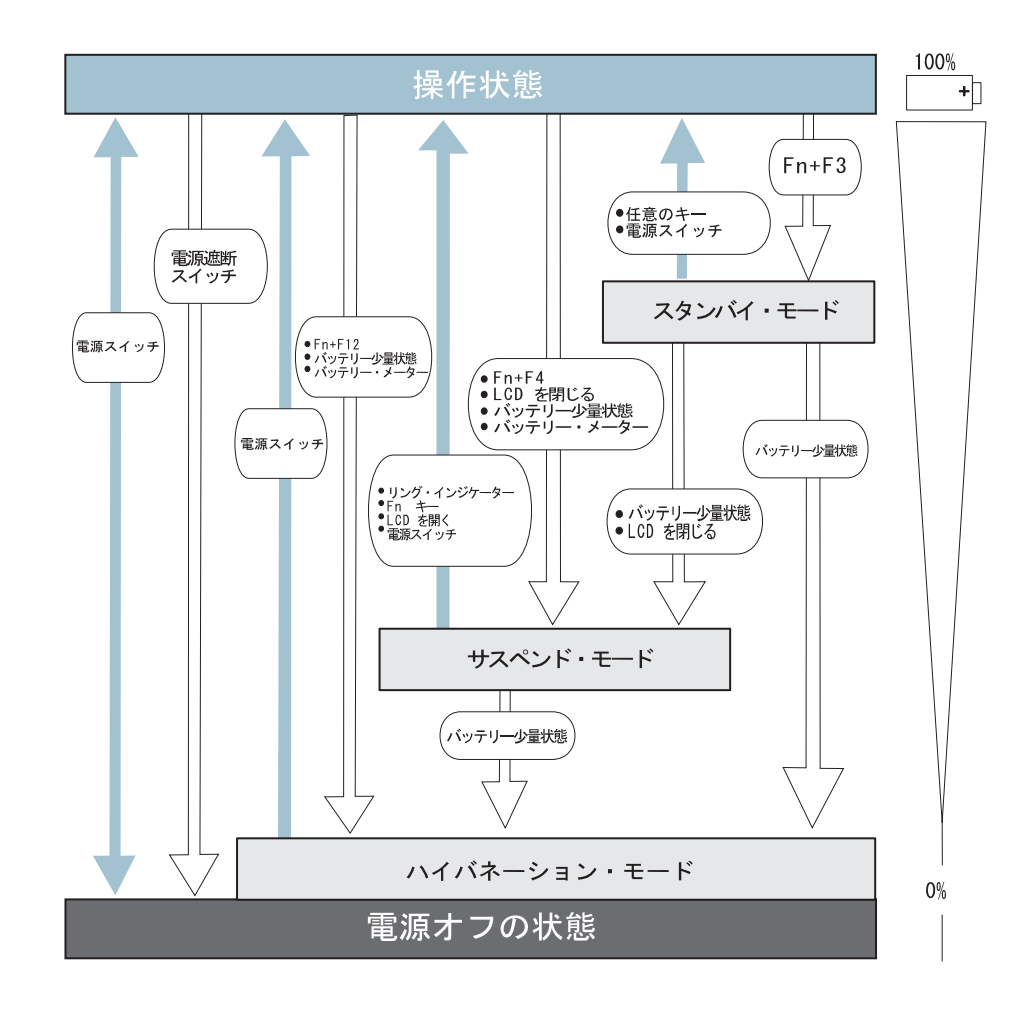

## 省電力機能のカスタマイズ

ここでは、操作状況に適した省電力機能を使用していただけるように、省電力機能を カスタマイズする方法について説明します。

#### サスペンド・タイマーの設定

サスペンド・タイマーを設定する手順は次のとおりです。

#### Windows 98 の場合

- 1 「ThinkPad 機能設定」プログラムを始動します。
- **2**「省電力」ボタン( )をクリックします。 「電源の管理のプロパティ」ウィンドウが表示されます。
- **3**「電源設定」タブを選択します。

「電源設定」ウィンドウが表示されます。

- **4** 「ポータブル/ラップトップの電源の設定」の「システム・スタンバイ」で、 サスペンド・タイマーの時間を設定します。
  - 注: 「モニタの電源を切る」および「ハード ディスクの電源を切る」のタイマーも設 定することができます。
- **5** 「OK」ボタンをクリックします。

#### Windows 95 の場合

- 1 「ThinkPad 機能設定」プログラムを始動します。
- 2 「省電力」ボタン( 🔜 )をクリックします。
  - 「電源の管理のプロパティ」ウィンドウが表示されます。
- **3** 「パワー・モード」タブを選択します。

「パワー・モード」ウィンドウが表示されます。

**4** 「パワー源」で「AC」または「バッテリー」を選択し、「カスタマイズ」の ラジオボタンを選択します。

省電力オプションが設定可能になり、「プロセッサー速度」を 3 段階で設定 できます。

**5** 「**OK**」ボタンをクリックします。

Windows NT 4.0、Windows 3.1、および OS/2 Warp 4 の場合

- **1** 「ThinkPad 機能設定」プログラムを始動します。
- 2 「省電力」ボタン(

  」)をクリックします。

右側に3つのボタンが表示されます。

- **3** 「パワー・モードの設定」ボタン( <sup>(</sup><sup>(</sup>)</sup>)をクリックします。 「パワー・モードの設定」ウィンドウが表示されます。
- **4** 「サスペンド・タイマー」ボックスで、タイムアウト値を分単位で設定しま す。
- **5** 「OK」ボタンをクリックします。

ハイバネーション・モードを使用可能にする

ハイバネーション・モードを使用可能にする手順は次のとおりです。

Windows 98 および Windows 95 の場合

- **1** 「ThinkPad 機能設定」プログラムを始動します。
- 2 「省電力」ボタン( )をクリックします。

「電源の管理のプロパティ」ウィンドウが表示されます。

- 「ハイバネーション」タブを選択します。
   「ハイバネーション」サブウィンドウが表示されます。
- 4 「ハイバネーションを使用可能にする」ボタンをクリックします。(すでにハ イバネーション・ファイルを作成済みの場合は、このボタンはグレーで表示さ れ、クリックすることはできません。)
  - 「ハイバネーション・ファイル詳細」サブウィンドウが表示されます。
- **5**「すぐに作成する」ボタンをクリックします。
- **6** 「閉じる」をクリックし、「OK」をクリックします。

Windows NT 4.0、Windows 3.1、および OS/2 Warp 4 の場合

- **1** 「ThinkPad 機能設定」プログラムを始動します。
- 2 「省電力」ボタン())をクリックします。
- **3** 「サスペンド/レジューム・オプション」ボタン( 
  「サスペンド/レジューム・オプション」ウィンドウが表示されます。
- 4 「ハイバネーションを使用可能にする」ボタンをクリックします。
- **5** 「**OK**」ボタンをクリックします。

## 省電力モードを使用する際の考慮事項

省電力モードを使用する際は、いくつかの点で注意が必要です(特にネットワークを 使用している場合)。

#### サスペンド・モードについての考慮事項

サスペンド・モードを使用する前に、次の点に注意してください。

- 次のオペレーティング・システムを使用している場合は、ThinkPad をサスペンド・モードにすることができます。
  - IBM PC DOS J7.0/V または IBM PC DOS 2000
  - OS/2 Warp 4
  - Microsoft Windows 3.1
  - Microsoft Windows 95
  - Microsoft Windows 98
  - Microsoft Windows NT 4.0

— 重要 –

Windows 3.1 を使用している場合は、40ページの『オペレーティング・シ ステムを再インストールまたはインストールする場合の注意事項』の指示に 従って、必ず電源管理機能 (APM) がインストールされている必要がありま す。

- サスペンド・タイマーまたはハイバネーション・タイマーを設定している場合 は、オーディオ機能を使用する前にタイマーをオフにする必要があります。ま た、サスペンド・モードまたはハイバネーション・モードに入る場合は、その前 に必ずオーディオ機能の使用を停止しておくようにしてください。ThinkPad がサスペンド・モードまたはハイバネーション・モードに入ると、実行中のオー ディオ・プログラムのデータが失われます。
- ThinkPad がサスペンド・モードに入ると、プリンターやシリアル装置など、 ThinkPad に接続されている装置は実行を停止します。通常モードをレジュー ムすると、接続されている装置がリセットされたり、装置の構成設定が失われた りするために、正しい出力が得られない場合があります。
- 外付けモニターや外付けキーボードなどを使用する場合に LCD を閉じて ThinkPad を使用することがあります。このような場合は、LCD が閉じたまま の状態で ThinkPad の電源をオンにするか、「ThinkPad 機能設定」プログラ ムを使用して、LCD が閉じているときに ThinkPad がサスペンド・モードに 入らないように設定します。

- 始動パスワードを設定している場合、「ThinkPad 機能設定」プログラムで設定したレジューム・タイマーの時間になったとき、またはモデム着信があったためにThinkPad が通常モードをレジュームした場合は、画面には何も表示されません。始動パスワード・プロンプトを表示するには、任意のキーを押すか、トラックポイントを動かします。
- Windows 98 以外の OS では、一部の通信用 PC カードを使用していて、AC アダプター電源が使用されている場合に ThinkPad はサスペンド・モードでは なくスタンバイ・モードに入ります。

その他の PC カードを使用していて、ThinkPad がサスペンド・モードに入った場合は、アプリケーション・プログラムはすべて停止します。一部の PC カードでは、PC カードへの電力の供給も停止します。

バッテリー電源を使用している場合は、バッテリーを節約するために、PC カードへの電力の供給が停止され、通信用 PC カードの通信も停止します。

レジュームして通常モードに戻っても、通信用 PC カードの通信が再開されな い場合は、システムまたはアプリケーション・プログラムを再起動する前に、 PC カードをいったん抜いてから差し込み直すと、使用可能になる場合がありま す。その他の種類の PC カードを使用しているときに、PC カードまたは ThinkPad が作動しない場合は、アプリケーションまたは ThinkPad を再起動 してください。

 リング・レジューム機能付きの PC カード・モデムを使用していても、カード によっては、モデム着信による呼び出しを検出できない場合があります。

モデムによる通信中は、ThinkPad は サスペンド・モードに入ることができま せん。

 「システムのプロパティ」ウィンドウの「デバイス マネージャ」タブで「シス テム デバイス」、「APM バッテリー スロット」の順にダブルクリックしま す。「全般」タブの「デバイスの使用」の下の「このハードウェア プロファイ ルで使用不可にする」チェックボックスにチェック・マークを付けた場合は、 ThinkPad がサスペンド・モードに入ることはありません。 注: ThinkPad が自動的に通常モードに戻るようにするには、「ThinkPad 機能設定」プロ グラムで「モデム着信によるレジューム」オプションを設定する必要があります。

- Windows 98 および Windows 95 の場合
  - 1. 「省電力」ボタン ( 📑 )をクリックします。
  - 2. 「サスペンド/レジューム・オプション」タブをクリックします。
  - 3.「モデム着信によるレジューム」オプションを選択します。
- Windows NT 4.0、Windows 3.1、および OS/2 Warp 4 の場合
  - **1.** 「バッテリー」ボタン( → )をクリックします。
  - **2.**「サスペンド/ハイバネーション/レジューム・オプション」ボタン(
    いののののでは、「モデム着信による呼び出し」オプションを選択します。
- DOS の場合
   PS2 RI E と入力します。

#### ハイバネーション・モードについての考慮事項

ハイバネーション・モードを使用する前に、次の点に注意してください。

- ハイバネーション・ファイルの作成中は、他のタスクは一切実行しないでください。
- ThinkPad はバッテリー電源使用時にハイバネーション・モードに入る際においてもバッテリーの電源を使用します。したがって、バッテリーの残量が少なくなった状態でハイバネーション・モードに入るように設定した場合は、ハイバネーション・モードに入るために必要な容量分のバッテリー電力が予約されます。このために、バッテリーの作動時間が公称の時間よりも短くなる可能性があります。
- ハイバネーション・モード時に、メモリーを追加したり取り外したりしないでく ださい。メモリーを変更しても、ハイバネーション・モードからレジュームした とき ThinkPad はメモリー・サイズが変わったことを認識しません。
   ThinkPad が正しいメモリー・サイズを認識するには、オペレーティング・シ ステムを終了してから再起動します。ハイバネーション中に拡張ユニットから取 り外したり、取り付けたりしないでください。次に電源をオンにしたときエラー が起きる場合があります。
- バッテリー電源使用時にハイバネーション・モードに入ると、ThinkPad は PC カードへの電力の供給を停止します。通常モードをレジュームしたとき、PC カ ードまたは ThinkPad が作動しない場合は、アプリケーションまたは ThinkPad を再起動します。

- AC アダプター電源使用時に一部の通信カードを使用していると、ThinkPad が ハイバネーション・モードに入らない場合があります。これは、ThinkPad が 通常モードに戻った後に通信アプリケーション・プログラムに問題が起こるのを 防ぐためです。
  - 注: 通常モードをレジュームしても通信用 PC カードの通信が再開されない場合は、シ ステムまたはアプリケーション・プログラムを再起動する前に、PC カードをいった ん抜いてから差し込み直すと、使用可能になる場合があります。

#### オペレーティング・システムを再インストールまたはインストールする場合の注意事項

オペレーティング・システムは、電源管理機能 (APM) を指定してインストールし、 省電力モードを使用するために、ユーティリティー・ディスケットを使用して 「ThinkPad 機能設定」プログラムをインストールします。

注: ソフトウェアのインストール方法 → 107ページの第7章、『ソフトウェアのインスト ール』

*Windows 98、Windows 95、および OS/2* をインストールすると、APM は自動的にインストールされます。

**DOS** をインストールすると、APM は自動的にインストールされます。ThinkPad に APM が正しくインストールされているかどうかを確認するには、コマンド・プロンプトで power と入力して、**Enter** キーを押します。次のような画面が表示されれば、APM が正常にインストールされています。

パワー・マネージメントの状況

-----

設定 = ADV:REG

CPU: アイドル時間 32%

AC アダプターの接続状況 : 未接続 バッテリーの電圧レベル : 高い

この画面が表示されない場合は、DOS エディターなどのテキスト・エディターを使用して、CONFIG.SYS ファイルに次の行を追加します。

DEVICE=C: #DOS #POWER.EXE

*Windows 3.1 を使用する場合は*、次の手順に従ってWindows 用 APM をインス トールします。

- **1** ThinkPad を起動します。
- 2 Windows 3.1 が起動している場合は、Windows 3.1 を終了します。
- 3 カレント・ディレクトリーが Windows であることを確認します (通常は C:¥WINDOWS>)。
- **4** コマンド・プロンプトで SETUP と入力して、[Enter] キーを押します。

「Windows セットアップ」が表示されます。

注: 次の画面は、「Windows セットアップ」ウィンドウのサンプルです。実際の画面 はこれと異なる場合があります。

- 注: 「コンピュータ」の項目に「DOS/V System with APM」と表示されている場合は、APM はすでにインストールされています。 F3 キーを押してセットアップ を終了します。それ以外の場合は、ステップ 5 に進みます。
- **5** 矢印キーを使用して、反転表示を「DOS/V System」に移動して、[Enter] キーを押します。
- 6 反転表示を「DOS/V System with APM」に移動して [Enter] キーを押します。

7 画面上の「コンピュータ」の項目が「DOS/V System with APM」に変わっていることを確認します。

変わっていない場合は、ステップ5に戻ります。

- **8** Enter キーを押して、APM をインストールします。
- **9** APM を有効にするためにシステムを再起動します。

その他のバッテリー節約方法

バッテリーを節約するもう1つの方法は、LCDの輝度を抑えることです。

「ThinkPad 機能設定」プログラムを使用して、「LCD」ボタン( リックし、表示されたウィンドウで「バッテリー使用時のブライトネス」に「ノーマ ル」を選択すれば、LCD の輝度を抑えることができます。 この章では、ThinkPad で PC カードを使用する場合に必要な情報について記載しています。

| PC カードの使用                                    | 46 |
|----------------------------------------------|----|
| PC カードのタイプ                                   | 46 |
| ストレージ・カード                                    | 46 |
| モデム・カード                                      | 47 |
| ネットワーク・カード                                   | 47 |
| SCSI カード                                     | 47 |
| その他の PC カード                                  | 48 |
| PC カード・インターフェース                              | 48 |
| 16 ビット PC カード                                | 48 |
| CardBus カード                                  | 48 |
| ZV カード                                       | 48 |
| PC カード・サポート・ソフトウェア                           | 49 |
| PC カードを使用する際の省電力機能に関する注意事項                   | 51 |
| Windows 95 (バージョン 4.00.950B 以降) での PC カードの使用 |    |
| (CardWorks の使用)                              | 53 |
| 自己診断                                         | 54 |
| PC カードの情報                                    | 55 |
| 属性                                           | 56 |
| リソース                                         | 56 |
| ドライバ                                         | 57 |
| PC カードの終了 !                                  | 58 |
| ヘルプ                                          | 58 |
| Windows NT 4.0 での PC カードの使用 (CardWizard の使用) | 59 |
| 自己診断                                         | 60 |
| PC カードの情報 (                                  | 60 |
| 属性                                           | 61 |
| 名前 (                                         | 61 |
| PC カードの終了                                    | 61 |
| ヘルプ                                          | 62 |
| ATA カードの使用法                                  | 62 |
| 省電力機能サポート                                    | 63 |

| サスペンド・モードのサポート                              | 63 |
|---------------------------------------------|----|
| サスペンドの通知                                    | 64 |
| Windows 3.1 での PC カードの使用 (CardWizard の使用)   | 65 |
| 自己診断                                        | 66 |
| ヘルプ                                         | 66 |
| PC カードの初期化                                  | 67 |
| ATA カードの初期化                                 | 67 |
| フラッシュ・メモリー・カードおよび SRAM カードの初期化              |    |
| (MCFORMAT)                                  | 67 |
| フラッシュ・メモリー・カードおよび SRAM カードのフォーマット           | 68 |
| メモリー・カードの区画とドライブ名                           | 68 |
| OS/2 Warp 4 での PC カードの使用 (PC カード・ディレクターの使用) | 70 |
| PC カードの終了                                   | 71 |
| オート・コンフィギュレーター・ユーティリティーの使用                  | 72 |
| オート・コンフィギュレーターへの PC カードの登録                  | 72 |
| 登録されているカードの削除                               | 73 |
| PC カードの登録順序の変更                              | 73 |
| PC カードのリソース情報の変更                            | 74 |
| CONFIG.SYS ファイルの更新                          | 76 |
| 登録されているドライバーと基本ルール                          | 76 |
| OS/2 用 ATA カード・デバイス・ドライバーのパラメーター            | 77 |
| ストレージ・カード・デバイス・ドライバー                        | 78 |
| OS/2 用ストレージ・カード・デバイス・ドライバー                  | 78 |
| 新しいストレージ・カードのフォーマット                         | 79 |
| ATA カードの複数区画での使用                            | 79 |
| ストレージ・カード・デバイス・マネージャー                       | 79 |
| OS/2 用 PC カード・ストレージ API デバイス・ドライバー          | 80 |
| フラッシュ・カード・メモリー・テクノロジー・ドライバー                 | 80 |
| PC カードに割り当てられたリソースの確認                       | 80 |
| PC カードのリソースの競合の回避                           | 82 |
| PC DOS J7.0/V または PC DOS 2000 での PC カードの使用  |    |
| (CardSoft の使用)                              | 83 |
| CARDINFO                                    | 83 |
| CARDINFO の実行                                | 84 |
| 構成ユーティリティーの使用                               | 85 |
| 構成ユーティリティーの実行                               | 86 |
| ストレージ・カードの使用                                | 87 |

| ATA ハードディスク・カードまたは ATA フラッシュ・ディスク・カー |    |
|--------------------------------------|----|
| ドの使用                                 | 87 |
| メモリー・カードの使用                          | 88 |

# PC カードの使用

ここでは、PC カードの機能とインターフェースについて説明します。また、PC カ ード・サポート・ソフトウェアについて述べ、オペレーティング・システム別の PC カードの使用方法について説明します。

PC カードを使用して、FAX の送受信、ネットワークを使用した通信、データの保 管などを行うことができます。タイプ別に分けると、PC カードには次の種類があり ます。

- ストレージ・カード
- モデム・カード
- ネットワーク・カード
- SCSI カード
- その他の PC カード

PC カードは、PC カードをサポートするインターフェース別にも分類されます。 PC カードを使用する際は、ThinkPad がその PC カードをサポートしているかど うか、あらかじめ確認しておく必要があります。

- 16 ビット PC カード
- CardBus カード<sup>1</sup>
- ZV (Zoomed Video) カード<sup>2</sup>

PC カードのタイプ

ストレージ・カード

 ATA (Advanced Technology Attach) カードは、IDE (Integrated Drive Electronics) インターフェースを備えたハードディスクとして機能します。デ ィスケット・ドライブにディスケットを挿入するように、PC カード・スロット にカードを挿入することによって、デバイス間でデータを転送できます。ATA カードには次の2 種類があります。

<sup>1</sup> CardBus カードを使用すると、ThinkPad で 32 ビットのバス・マスター機能が使用可能になり、最高 33 MHz の速度で作動できます。

<sup>2</sup> ZV (Zoomed Video) は、グラフィックス・コントローラーにビデオ・データを直接書き込むことを可能にするために、PC カードと ThinkPad との間を接続 するものです。システム・バスではなく ZV ポートを通してデータが転送することによって、データの転送にバッファリングを必要としないため、転送速度がより 速くなります。

- ATA ハードディスク・カードは容量が大きく、カードの中にハードディス クを内蔵しています。
- ATA フラッシュ・ディスク・カードは、メモリーをハードディスクにみた てて、データの保管をします。
- メモリー・カードには次の2種類があります。
  - SRAM (Static Random Access Memory) カードは、読み書き両用の カードです。SRAM カード用のドライバーのインストールが必要な場合が あります。このカードはデータ保管用に専用のバッテリーを備えています。
  - フラッシュ・メモリー・カードは、読み書き両用のカードです。バッテリー は必要ありません。

モデム・カード

モデム・カードは、電話回線を使用した通信に使用します。このカードを使用すれば、PC ネットワーク、パソコン通信、インターネットへのアクセス、および FAX の送受信ができます。

ネットワーク・カード

- ネットワーク・カードは、LAN やネットワークに ThinkPad を接続するときに 使用します。次のネットワーク・カードが使用できます。
  - イーサネット・カード
  - トークンリング・カード
  - IBM 3270 カード
  - IBM 5250 カード
- ISDN (Integrated Services Digital Network) カードは、ThinkPad を ISDN ネットワークに接続するために使用します。

SCSI カード

SCSI (small computer system interface) カードは、外付け SCSI 装置を ThinkPad に接続します。たとえば、ThinkPad に直接接続できない外付け SCSI ディスク・ドライブが使用できるようになります。 その他の PC カード

- サウンド・カードを使用して、ThinkPad で音楽や音声を再生できます。サウンド・カードには通常、オーディオと MIDIの入出力コネクターが付いています。
- ビデオ・キャプチャー・カードは、ビデオ機器からビデオ信号を取り込んで、 ThinkPad でビデオ・データが使用できるようにします。

コンボ・カードやマルチファンクション PC カードなど、複数の機能をもつ PC カードもあります。

- **PC** カード・インターフェース
- 16 ビット PC カード

ほとんどの PC カードは 16 ビット PC カード (PCMCIA 2.0 または 2.1) で、 ISA デバイスと同等のパフォーマンスを提供します。

#### CardBus カード

CardBus カードは PCI デバイスとして接続され、16 ビット PC カードよりも高 いパフォーマンスを発揮します。

#### ZV カード

ZV ポート (Zoomed Video ポート)・インターフェースは、PC カードとグラフィ ックス・コントローラーを接続します。ZV カード (Zoomed Video カード)を使用 すると、グラフィックス・コントローラーの入力ポートにビデオ・データを直接書き 込むことができます。ZV カードには、次のものがあります。

- ビデオ・キャプチャー・カード
- MPEG カード

ZV カードを使用するには、PC カード・デバイス・ドライバーとディスプレイ・デバイス・ドライバーが必要です。

注: ZV カードは 2 枚同時に使用することはできません。

重要·

PC カードを使用する際は、次の制限事項に注意してください。

- 一部の PC カードは、ThinkPad の電源を切らなくても挿入したり取り外したりすることができますが (PC カードに付属の説明書を参照)、サスペンド・モード時またはハイバネーション・モード時には、PC カードの取り外しや挿入は できません。
- ストレージ PC カードは PC カード・スロットから取り外す前に、 ThinkPad の*電源をオフにする必要があります*。これを守らなければ、PC カード内のデータが破壊されたり失われたりする可能性があります。
  - 注: PC カードによっては、PC カード・サポート・ソフトウェアを使用して PC カードを終了し、ThinkPad の電源をオフにしなくても、PC カードを取り外 すことができます。(PC カードを終了する方法については、各オペレーティン グ・システムの PC カード・サポート・ソフトウェアの項を参照してくださ い。)

# PC カード・サポート・ソフトウェア

PC カード・サポート・ソフトウェアを使用することによって、PC カードを使用で きます。

各オペレーティング・システムには、次のように専用の ThinkPad PC カード・サポート・ソフトウェアが必要です。

- Windows 98: PC カードは、PC カード・サポート・ソフトウェアなしで使用 できます。PC カード・サポート機能がオペレーティング・システムに組み込ま れています。
- Windows 95 (バージョン 4.00.950 以降): Windows 95 用 CardWorks
- Windows NT 4.0: Windows NT 用 CardWizard
- Windows 3.1: Windows 3.1 用 CardWizard
- **OS/2 Warp 4**: PC カード・ディレクター
- PC DOS J7.0/V または PC DOS 2000: DOS 用 CardSoft

PC カード・サポート・ソフトウェアのインストール方法 →107ページの第7章、『ソフトウェアのインストール』

次の表に、Windows 98 および各種の PC カード・サポート・ソフトウェアで使用 可能と使用不可の PC カードを示します。

|                       | Windows<br>98 | CardWorks<br>(Windows<br>95 <sup>2</sup> ) | CardWizard<br>(Windows<br>NT 4.0) | CardWizard<br>(Windows<br>3.1) | PC カード・<br>ディレクタ<br>ー (OS/2<br>Warp 4) | CardSoft<br>(PC DOS<br>J7.0/V また<br>は PC DOS<br>2000) |
|-----------------------|---------------|--------------------------------------------|-----------------------------------|--------------------------------|----------------------------------------|-------------------------------------------------------|
| 16 ビット<br>PC カード      | 使用可能          | 使用可能                                       | 使用可能3                             | 使用可能                           | 使用可能                                   | 使用可能                                                  |
| <b>CardBus</b><br>カード | 使用可能          | 使用可能                                       | 使用不可                              | 使用不可                           | 使用不可                                   | 使用不可                                                  |
| ZV カード                | 注1            | 使用可能                                       | 使用不可                              | 使用可能                           | 使用不可                                   | 使用不可                                                  |

注:

1カードの供給元が Windows 98 での作動を保証しているカードをご使用ください。
 2Windows 95 (バージョン 4.00.950B 以降)
 3Windows NT 4.0 では、SRAM カードおよびマルチファンクション PC カードをサポートしていません。

ThinkPad に PC カードを挿入すると、次の処理が行われます。

- PC カード・サポート・ソフトウェアはカードを検出し、その情報を読み取ります。
- PC カード・サポート・ソフトウェアは、対応するカード・サービス・デバイ ス・ドライバーを検索します。
- カード・サービス・デバイス・ドライバーは、メモリー領域、I/O ポート、IRQ などのシステム・リソースの割り当てを PC カード・サポート・ソフトウェア に要求します。これらのリソースが使用可能な場合は、PC カード・サポート・ ソフトウェアは各リソースの割り当てを行うのでカードを使用することができま す。

リソースの競合がある場合は、リソースまたはシステム構成のどちらかを変更す る必要があります。

次のどちらかを行います。

要求された PC カードのリソースの変更:オペレーティング・システムまたは PC カード・サポート・ソフトウェアの機能を使用して、使用可能なリソースを割り当てます。

または

- システム構成の変更:オペレーティング・システムまたは「ThinkPad 機能 設定」プログラムを使用して、システム構成を変更します。
- 注: PC カード・サポート・ソフトウェアを使用して PC カードがセット・アップでき ない場合は、PC カードに付属のデバイス・ドライバーがポイント・イネーブラーで ないかどうか調べてください。ポイント・イネーブラーは、ThinkPad PC カー ド・サポート・ソフトウェアで使用することはできません。

### PC カードを使用する際の省電力機能に関する注意事項

-部の PC カードでは、使用する電源と省電力モードの組み合わせによって、 ThinkPad に問題が発生する場合があります。PC カード・サポート・ソフトウェア は、電源の状態が変化する際に特別な処理を行うことによって、このことを防止して います。

次の表に、PC カードのタイプに応じて、使用可能または使用不可の省電力機能が示してあります。省電力機能を設定する場合は、PC カードに応じて使用可能な機能を 確認してください。なお、スタンバイ・モードは常に正常に作動します。Windows 98 使用時は、モデム・カードでの通信中またはネットワーク・カードを挿入してい る状態でサスペンド/ハイバネーション機能を使用しないでください。

注: この表は Windows 98 には適用されません。

|                                          | サスペンド要求 <b>(Fn+F4)</b> |         | ハイバネーション要求 <b>(Fn+F12)</b> |         |
|------------------------------------------|------------------------|---------|----------------------------|---------|
| カードのタイプ                                  | AC 電源                  | バッテリー電源 | AC 電源                      | バッテリー電源 |
| モデムまたはネット<br>ワーク                         | 使用可能 (注)               | 使用可能    | 使用不可                       | 使用可能    |
| その他                                      | 使用可能                   | 使用可能    | 使用可能                       | 使用可能    |
| 注: ただし、電源の切れないサスペンド (スタンバイと同等) の状態になります。 |                        |         |                            |         |

PC カード・サポート・ソフトウェアの詳細については、次の該当する項に進んでください。

- 53ページの『Windows 95 (バージョン 4.00.950B 以降) での PC カ ードの使用 (CardWorks の使用)』
- 59ページの『Windows NT 4.0 での PC カードの使用 (CardWizard の使用)』
- 65ページの『Windows 3.1 での PC カードの使用 (CardWizard の使用)』
- 70ページの『OS/2 Warp 4 での PC カードの使用 (PC カード・ディレクターの使用)』
- 83ページの『PC DOS J7.0/V または PC DOS 2000 での PC カードの使用 (CardSoft の使用)』

# Windows 95 (バージョン 4.00.950B 以降) での PC カードの使用 (CardWorks の使用)

CardWorks という PC カード・サポート・ソフトウェアを使用して、PC カード を使いやすくすることができます。CardWorks がサポートされるのは、Windows 95 (バージョン 4.00.950B 以降) です。

CardWorks は、ユーザーが最小限の操作を行うだけで数多くの PC カードを構成 します。CardWorks には次の機能があります。

- 54ページの『自己診断』
   問題が生じた場合は、この項を参照してください。
- 55ページの『PC カードの情報』

CardWorks は、ご使用の PC カードについての各種情報を表示します。

• 58ページの『PC カードの終了』

PC カードを ThinkPad から取り外す場合に、PC カードを終了する必要が生じることがあります。

• 58ページの『ヘルプ』

CardWorks には、PC カードを使用するためのモードが 2 つあります。

プラグ・アンド・プレイ・モード

PC カードのデバイス・ドライバーが Windows 95 でサポートされてい る場合は、このモードで PC カードを使用できます。

#### CardSoft モード

PC カードのデバイス・ドライバーが DOS または Windows 3.1 用の 場合は、このモードで PC カードを使用できます。

CardWizard を始動する手順は、次のとおりです。

- **1** タスクバーの「スタート」をクリックします。
- 2 「プログラム」、「CardWorks」の順にマウス・ポインターを移動します。 次に、「CardWizard」をクリックします。

「CardWizard」ウィンドウが表示されます。

| - SynderoSolt GradWitted - 18日<br>なったADD あたの だかべる<br>同日日月月日朝朝 毎月日                                                                                                    | בעראי פעילוסי פעאלילי<br>ו איז איזיין איזיין איזיין איזיין איזיין איזיין איזיין איזיין איזיין איזיין איזיין איזיין | ) | _ (C) × |
|----------------------------------------------------------------------------------------------------|----------------------------------------------------------------------------------------------------|---|---------|
| 5000+<br>++'##A38.TI-(2#/                                                                                                    | u <u>121</u>                                                                                                    | - |         |
| 2004-1<br>EX204-1<br>1<br>2004-1<br>2004-1<br>20 | ••                                                                                                    |   |         |
|                                                                                                    | -ig Ward                                                                                                    |   |         |
|                                                                                                    |                                                                                                    |   |         |
| へいつけまり 新聞 JT(お色い                                                                                                    |                                                                                                    |   |         |

情報パネルに、ThinkPad で使用されている PC カードと PC カード・スロットに ついての最新情報が表示されます。

さらに、カードから直接読み取ったカード情報が、次のように 3 行まで表示されます。

- 1 行目はカード名を示します。
- 2 行目はメーカーを示します。
- 3 行目はカードの機能またはタイプを示します。

## 自己診断

CardWorks には自己診断機能があり、PC カード・デバイス・ドライバーの誤りや 欠落、システム・リソースの競合 (IRQ、メモリー、または I/O ポート)、構成され ていない PC カードといった問題を解決します。

問題が発生した場合は、「Wizard」ボタンをクリックします。「Wizard」ボタン をクリックするたびに、一連の自己診断が実行され、CardWizard は必要な構成要 素がすべてインストールされて正しく作動しているかどうかを検査します。その後 CardWizard は ThinkPad を分析して、PC カードの構成に使用できるリソースが あるかどうか検査します。 問題を自動的に解決できない場合でも、CardWizard は問題個所を正確に指摘するので、ユーザーや技術サポート・エンジニアは問題を容易に修正することができます。

## PC カードの情報

「PC カード プロパティ」ウィンドウで、属性、リソース、ドライバーの情報を表示でき、またいくつかの PC カード・ユーティリティーを使用できます。

使用している PC カードの「PC カード プロパティ」ウィンドウをオープンする手順は、次のとおりです。

- **1** 「CardWizard」ウィンドウで、対象となる PC カード名を選択します。
- 2 メニュー・バーの「表示」をクリックします。
- 3 メニューの「プロパティ」をクリックします。

「PC カード プロパティ」ウィンドウが表示されます。

| ϷϹϦーͰʹϽʹʹロハʹティ                | ×        |
|-------------------------------|----------|
| 属性 リリース F'ライヘ                 |          |
| h+'+'5{/n'                    |          |
| ◎ ブラヴアンドブレイを使用                |          |
| C Gardsoftモー+'を使用             |          |
|                               |          |
| □ ガニかア・パン・ パン・アリナーから 割野       |          |
|                               |          |
| このカードはWindows 95 によって処理されています |          |
|                               |          |
|                               |          |
|                               |          |
| OK 种地 更新回                     | ^.ሌን`(ዟ) |

このウィンドウは次の情報を表示します。

- 属性
- リソース
- ドライバ

属性

PC カードのタイプに応じて、次の情報が表示されます。

| スロット      | スロット番号と、そのスロットに割り当てられた名前(オプショ<br>ン・メニューの「スロット管理」を選択すれば、スロット名を<br>変更できます。) |
|-----------|---------------------------------------------------------------------------|
| カード       | PC カードの名前                                                                 |
| メーカー      | PC カードのメーカー                                                               |
| サイズ       | PC カードの記憶容量                                                               |
| ドライブ      | ドライブ名                                                                     |
| バッテリー状況   | SRAM カード・バッテリーの電池残量                                                       |
| 書き込み禁止    | 書き込み禁止の使用可/使用不可                                                           |
| ファイル・システム | ストレージ・カードで使用されるファイル・システム                                                  |
| ポート       | PC モデム・カードで使用される通信ポート。これが表示され<br>ない場合は、「Wizard」ボタンと「自動訂正」をクリックし<br>ます。    |

リソース

一部のリソース情報は、PC カードのタイプによっては関係がありません。このよう な無関係のリソースは、「適用不能」と表示されます。

| IRQ    | 使用される割り込み要求レベル             |
|--------|----------------------------|
| I/O    | PC カードの入出力領域の開始アドレスと終了アドレス |
| DMA    | 使用される DMA チャネル             |
| メモリー領域 | 物理メモリーの領域                  |

ドライバ

CardWizard は使用されているデバイス・ドライバーのタイプを判別します。また、PC カードが Windows 95 (プラグ・アンド・プレイ) または CardSoft のどちらによって構成されているかも表示します。

| カード・ドライバー                          | PC カードの構成に、プラグ・アンド・プレイ・モードと<br>CardSoft モードのどちらが使用されたかを表示します。この<br>フィールドは、「カード デバイス ドライバの変更」ボックス<br>にチェック・マークが付いているときだけ使用可能です。PC<br>カードがすでに正しく識別され、構成されている場合は、ドラ<br>イバーを変更 <i>しないでください</i> 。                                                                                                    |
|------------------------------------|----------------------------------------------------------------------------------------------------|
| カード・ドライバーの<br>変更                   | この項目を使用可能 (チェック・マーク付き) にすると、プラ<br>グ・アンド・プレイ (使用可能の場合) または CardSoft のど<br>ちらかのデバイス・ドライバーを選択できます。                                                                                                    |
| プラグ・アンド・プレ<br>イ・ハードウェア・リ<br>ストから削除 | この項目を使用可能 (チェック・マーク付き) にすると、カー<br>ドに割り当てられているプラグ・アンド・プレイ・デバイス・<br>ドライバーを削除できます。これは、PC カードが Windows<br>95 (プラグ・アンド・プレイ・モード) によって処理されてい<br>る場合にだけ可能です。削除後に同じ PC カードを挿入する<br>と、CardWorks は初めて挿入された PC カードと同様にその<br>PC カードを処理します。                                                                                                    |
| メモリー・カード・ユ<br>ーティリティー              | <ul> <li>この項目は、SRAM カードまたはフラッシュ・メモリー・カ<br/>ードを挿入した場合だけ表示されます。次のようにして、</li> <li>SRAM カードまたはフラッシュ・メモリー・カードをフォーマットできます。</li> <li>注: DOS の FORMAT コマンドを使用して、ファイル・シ<br/>ステムでこれらのカードをフォーマットすることもできます。</li> <li>1. 「PC カードプロパティ」ウィンドウをオープンします。</li> <li>2. 「メモリ カード ユーティリティ」タブを選択します。</li> <li>3. 「ボリューム ラベル」を入力します(必要な場合)。</li> <li>4. 「ドライブ/区画のフォーマット」をクリックします。</li> <li>5. 「スタート」をクリックします。</li> <li>この手順で、SRAM カードまたはフラッシュ・メモリー・カ<br/>ード(特に新品のカード)の内容をフォーマットできます。フォ<br/>ーマットする前に、PC カードの必要なデータを必ず保管して<br/>ください。</li> </ul> |

## PC カードの終了

PC カードを取り外す場合は、取り外す前に PC カードを終了する必要がありま す。PC カードを終了せずに取り外すと、システムが停止したり、データが失われた りする可能性があります。

注: 一度に終了できる PC カードは 1 枚だけです。終了処理を起動したら、その終了が完了 または失敗するまで、別のカードを終了することはできません。

PC カードを終了する手順は、次のとおりです。

**1**「CardWizard」ウィンドウで終了したい PC カード名をマウスの右ボタンで クリックします。

ポップアップ・メニューが表示されます。

注: CardSoft モードの場合、または PC カードがすでに終了している場合は、終了オ プションはグレーで表示されます。

2 「使用終了」をクリックします。次のメッセージが表示されます。

カードの使用を終了しました。安全に取り外すことができます。

上記のメッセージが表示されない場合は、終了が失敗している可能性がありま す。ステップ1に戻ってもう一度終了を実行してください。

ヘルプ

**F1** キーを押すか、「ヘルプ」ボタンを選択すると、用語集とヘルプ項目索引が利用できます。

# Windows NT 4.0 での PC カードの使用 (CardWizard の使用)

CardWizard という PC カード・サポート・ソフトウェアを使用すれば、PC カードが使いやすくなります。

CardWizard は、ユーザーが最小限の操作を行うだけで数多くの PC カードを構成 します。CardWizard には次の機能があります。

60ページの『自己診断』

問題が生じた場合は、この項を参照してください。

• 60ページの『PC カードの情報』

CardWizard は、ご使用の PC カードについての各種情報を表示します。

• 61ページの『PC カードの終了』

PC カードを ThinkPad から取り外す場合に、PC カードを終了する必要が生じることがあります。

- 62ページの『ヘルプ』
- 62ページの『ATA カードの使用法』
- 63ページの『省電力機能サポート』
- 注: Windows NT 用 CardWizard では、SRAM カードおよびマルチファンクション PC カードはサポートされていません。

Windows NT 用 CardWizard を始動する手順は、次のとおりです。

- **1** Windows NT 4.0 を始動します。
- 2 タスクバーの「スタート」をクリックします。
- **3**「プログラム」を選択します。
- **4** 「Windows NT 用 CardWizard」をクリックします。

「CardWizard」ウィンドウのメニュー・バーには、「ファイル」、「表示」、「ア クション」、「オプション」、および「ヘルプ」の各オプションがあります。オプシ ョンを選択すると、PC カードに対するアクション、ユーザー選択オプションの変 更、ヘルプの表示などを行う CardWizard の機能を実行できます。 ― クィック始動

インストールされている Windows NT 用 CardWizard は、「**CardWizard**」 アイコンをクリックするだけで始動できます。タスクバーの「**CardWizard**」ア イコンの左に「**CardWizard**」メニューが表示されます。Wizard アプリケーシ ョンを開始するには、トラックポイントの左ボタンでメニューを 1 回クリック します。

システム・トレイ・アイコン (タスクバーの右側のアイコン) をトラックポイン トの左ボタンでダブルクリックしても、Windows NT 4.0 用 CardWizard を 始動できます。

自己診断

問題が発生した場合は、「Windows NT 4.0 用 CardWizard」ウィンドウの「Wizard」ボタンを選択します。

「Wizard」ボタンをクリックするたびに、一連の自己診断が実行され、 CardWizard は必要な構成要素がすべてインストールされて正しく作動しているか どうかを検査します。その後 CardWizard は ThinkPad を分析して、PC カードの 構成に使用できるリソースがあるかどうか検査します。

このボタンをクリックすれば、ほとんどの PC カードの問題を解決できます。問題 を自動的に解決できない場合でも、CardWizard は問題個所を正確に指摘するの で、ユーザーや技術サポート・エンジニアは問題をより簡単に修正できます。

## PC カードの情報

「PC カードのプロパティ」ウィンドウで、属性、リソース、ドライバーの情報を表示でき、またいくつかの PC カード・ユーティリティーを使用できます。

使用している PC カードの「PC カードプロパティ」ウィンドウをオープンする手 順は、次のとおりです。

- **1** 「CardWizard」をオープンします。
- **2**「アクション」メニューで「プロパティ」を選択します。

3 「カード情報」パネルで、次の手順を実行します。

*a* 挿入されたカードのアイコンをクリックします。

**b** 「プロパティ」をクリックします。

「プロパティ」ウィンドウに、選択した PC カードに関連する属性とドライバーの 情報が表示されます。

属性

| スロット     | スロット番号と、そのスロットに割り当てられた名前      |
|----------|-------------------------------|
| カード      | PC カードの名前                     |
| メーカー     | PC カードのメーカー                   |
| IRQ      | 使用される割り込み要求レベル (関係のある場合)      |
| ポート      | 通信ポートに関連した I/O アドレス (関係のある場合) |
| DOS デバイス | このデバイスで使用される通信ポート (関係のある場合)   |

名前

デバイス・ドライバーを選択すると、次の情報が表示されます。

| ドライバー | この PC カード用のドライバーのフルパス |
|-------|-----------------------|
| バージョン | 現行のドライバーのバージョン        |

## PC カードの終了

PC カードを取り外す場合は、取り外す前に PC カードを終了する必要がありま す。PC カードを終了せずに取り外すと、システムが停止したり、データが失われた りする可能性があります。

注: 一度に終了できる PC カードは 1 枚だけです。終了処理を起動したら、その終了が完了 または失敗するまで、別のカードを終了することはできません。

カードを終了するには、「アクション」メニューで「終了」を選択します。

カードを「終了」すると、スロットの電源がオフになり、スロットは電源を供給しな くなります。これで ATA カードを取り外すことができます。ただし、データの消失 など、予期しないマシンの動作が生じるのを防ぐため、終了操作が完了してからカー ドを取り外すようにしてください。

ヘルプ

**F1** キーを押すか「ヘルプ」ボタンを選択すると、ほとんどのウィンドウについてのヘルプを表示できます。用語集とヘルプ項目の索引も利用できます。

## ATA カードの使用法

ここでは、ATA ハードディスク・カードや ATA フラッシュ・ディスク・カードな どの、取り外し可能ストレージ・カードをフォーマットして使用する方法を説明しま す。

ATA カードは、通常の記憶装置と同様に使用できます。新品の ATA カードは、ハ ードディスクと同じようにフォーマットする必要があります。

ATA カードのフォーマットの手順は、次のとおりです。

- **1** Windows NT 4.0 を始動します。
- **2** タスクバーの「スタート」をクリックします。
- **3** 「プログラム」をクリックします。
- 4 「管理ツール (共通)」をクリックします。
- 5 「ディスク管理」をクリックします。
- **6** フォーマットするドライブを選択します。
- 7 「ツール」をクリックします。
- **8** 「フォーマット」をクリックします。
### 省電力機能サポート

Windows NT 用 CardWizard は、省電力機能をサポートします。省電力機能は、 ThinkPad のバッテリーを節約する機能です。バッテリー電力の節約は、ThinkPad がサスペンド・モードに入ると行われます。サスペンド・モードでは、多くのデバイ スの電源がオフになり、他のデバイスも低レベルの消費電力で稼働します。通常モー ドがレジュームされる (ThinkPad がサスペンド・モードから出る) と、ThinkPad はサスペンド・モードに入る前の状態に戻り、サスペンド・モードに入る前に使用さ れていたプログラムやデータが復元されます。

#### サスペンド・モードのサポート

ThinkPad がサスペンド・モードに入ると、PC カード・コントローラーと PC カ ードの電源がオフになります。ただし、サスペンド・モードからレジュームする際に は、データが失われたりマシンが破損したりするのを防ぐために、PC カードのタイ プに応じて異なる処理が行われます。たとえば、ストレージ・カードではファイルを すべて終了する必要があります。LAN カードは、レジューム時にシステムに異常が 発生する危険があるので、CardWizard は PC カードの各タイプを識別し、このよ うな問題を防ぐための操作手順のダイアログ・ボックスを表示します。場合によって は、CardWizard はサスペンド・モードに入るのを中止することもあります。サス ペンド・モードに入る前に、表示された指示に従う必要があります。

また、バッテリー残量が少なくなった場合に、システムが ThinkPad を自動的にサ スペンド・モードにする クリティカル・サスペンド という状態もあります。クリテ ィカル・サスペンドでは、ThinkPad がサスペンド・モードになる前の状態を完全 に復元できない場合があります。クリティカル・サスペンドからレジュームすると、 CardWizard はクリティカル・サスペンドが起こる前に使用されていたカードを分 析し、データの保管や、システムの異常の発生の防止のための指示を出します。シス テムを再起動するように指示されることもあります。 サスペンドの通知

次のカードが挿入された ThinkPad をサスペンドしようとすると、メッセージが出 される場合があります。

• ネットワーク・カードまたは SCSI カード

使用中のネットワーク・カードまたは SCSI カードがあるときに サスペンドしようとしました。 システムをサスペンドではなくシャットダウンしてください。

• ATA カード

ATA カードのファイルとフォルダーをすべてクローズする前に サスペンドしようとしました。 ファイルとフォルダーをすべてクローズしてから、 サスペンド・モードに入ってください。

# Windows 3.1 での PC カードの使用 (CardWizard の使用)

ここでは、Windows 3.1 用の PC カード・サポート・ソフトウェアについて説明 し、PC カードのフォーマット方法を説明します。

CardWizard は、Windows 3.1 用の PC カード・サポート・ソフトウェアです。 このソフトウェアによって、PC カードがより使いやすくなります。

CardWizard には次の機能があります。

- 66ページの『自己診断』
   問題が生じた場合は、この項を参照してください。
- 66ページの『ヘルプ』
- 67ページの『PC カードの初期化』

CardWizard を始動する手順は、次のとおりです。

**1** Windows 3.1 を始動します。

- 2 「プログラム マネージャ」ウィンドウの「システムソフト ツール」をダブル クリックします。
- **3** 「CardWizard」をダブルクリックします。

「CardWizard」ウィンドウが表示されます。

このウィンドウには、ThinkPad の PC カード・スロットについての最新情報が表示されています。

- 1 行目はカード名を示します。
- 2 行目はメーカーを示します。
- 3 行目はカードの機能またはタイプを示します。

マルチファンクション PC カードをインストールした場合は、同時に 2 つまでの機 能が表示されます。カード上で複数の機能がアクティブになっている場合は、スクロ ールして使用可能な機能を表示させることができます。各機能は、スロット番号、機 能番号の順で表示されます。次に例を挙げます。

1-2 は、スロット 1、機能番号 2 を示します。 2-1 は、スロット 2、機能番号 1 を示します。

# 自己診断

CardWizard には自己診断機能があり、対象となる PC カードと PC カード・デバ イス・ドライバーの不一致、必要なデバイス・ドライバーを保有していない、システ ム・リソースの競合 (IRQ、メモリー、または I/O ポート)、および構成されていな い PC カードといった問題を解決します。

問題が発生した場合は、ウィンドウの右下角にある「Wizard」ボタンをクリックします。「Wizard」ボタンをクリックするたびに、一連の自己診断が実行され、 CardWizard は必要な構成要素がすべてインストールされて正しく作動しているか どうかを検査します。その後 CardWizard は ThinkPad を分析して、PC カードの 構成に使用できるリソースがあるかどうか検査します。次の 4 つの状態がありま す。

- 構成済みのカード: CardWizard は、左側にカードのグラフィック表示とカードのメーカーの情報を表示します。右側には、カードが使用しているシステム・リソースがすべて表示されます。
- 未構成のカード: CardWizard は、左側に?マークとカードのメーカーの情報 を表示します。右側には、問題を修正するために「Wizard」ボタンをクリック するよう求めるメッセージが表示されます。
- 認識されないカード: CardWizard は、左側に?マークとカードのメーカーの 情報を表示します。右側には、「Wizard」ボタンをクリックして、挿入したカ ードの種類を選択するよう求めるメッセージが表示されます。
- カードなし: CardWizard は、空のスロットの絵を表示します。

問題を自動的に解決できない場合でも、CardWizard は問題個所を正確に指摘するので、ユーザーや技術サポート・エンジニアは問題をより簡単に修正できます。

# ヘルプ

CardWizard には、広範なオンライン・ヘルプがあります。ほとんどすべてのウィ ンドウでヘルプが利用できます(「F1]キーまたは「ヘルプ」ボタンを押す)。

ほとんどのメニュー項目について (メニュー項目が選択されているときに [F1] キーを 押す)、CardWizard のトピックの広範なリストを表示できます。

# PC カードの初期化

ここでは、ATA ハードディスク・ドライブ・カード、ATA フラッシュ・ディス ク・カード、フラッシュ・メモリー・カード (ATA タイプ以外)、SRAM カードな どの、取り外し可能ストレージ・カードを初期化して使用する方法を説明します。

注: 取り外し可能ストレージ・カードを使用できるように初期化する前に、Windows 3.1 を 終了して DOS に入る必要があります。

### ATA カードの初期化

ATA カードは、初期化しなければ使用できません。ATA カードを初期化するに は、DOS プロンプトから ATAINIT コマンドを実行する必要があります。その後 で、標準の DOS の FORMAT コマンドを使用する必要があります。

87ページの『ATA ハードディスク・カードまたは ATA フラッシュ・ディスク・ カードの使用』を参照してください。

フラッシュ・メモリー・カードおよび SRAM カードの初期化 (MCFORMAT)

MCFORMAT コマンドを使用して、フラッシュ・メモリー・カード (ATA タイプ 以外) および SRAM カードを構成および管理できます。MCFORMAT によって、 次の処理を簡単に実行できます。

- 新規区画の作成とフォーマット
- 既存の区画のフォーマット
- 区画の削除
- 区画情報の表示

MCFORMAT は DOS コマンドなので、使用する前に Windows 3.1 を終了する 必要があります。

MCFORMAT を使用して、フラッシュ・メモリー・カードの FTL 区画、または SRAM カードの PC DOS 区画を作成してフォーマットできます。 フラッシュ・メモリー・カードまたは SRAM カードに新しい区画を作成してフォーマットする手順は、次のとおりです。

**1** CardWizard ディレクトリーに移動して、次のとおり入力します。

MCFORMAT

**2** [Enter] キーを押します。

3 画面の指示に従います。

フラッシュ・メモリー・カードおよび SRAM カードのフォーマット

フラッシュ・メモリー・カードおよび SRAM カードを使用する前に、DOS の FORMAT コマンドを使用してカードをフォーマットする必要があります。フォー マットの方法は次のとおりです。

1 次のとおり入力します。

FORMAT drive letter:

(drive letter は実際のドライブ名。)

**2** [Enter] キーを押します。

FORMAT の使用方法の詳細については、DOS のユーザーズ・ガイドを参照してください。

### メモリー・カードの区画とドライブ名

MTDDRV は、メモリー・カードの各区画にドライブ文字を割り当てて、独立した ハードディスク・ドライブであるかのように各区画にアクセスできるようにします。

MTDDRV が予約しているドライブ名はシステムの起動時に表示され、また DOS プロンプトで CardWizard ファイルを格納しているディレクトリーから次のコマン ドを入力して表示することもできます。

MTDDRV /?

使用可能な最初の文字が F の場合は、MTDDRV は最初の PC カード・スロット用 にドライブ名 F を予約し、2 番目の PC カード・スロット用にドライブ名 G を予 約します。これらのドライブ名は、実際にメモリー・カードの区画用に使用するかど うかに関係なく予約されます。 注: ネットワークに接続されている場合、特に多数のネットワーク・ドライブを割り当ててい る場合は、MTDDRVのドライブの予約が問題になる可能性があります。これは、 MTDDRVが予約したドライブ名が原因でシステムがドライブ名を使いきってしまい、す べてのネットワーク・ドライブが正しく割り当てられないことがあるからです。この場 合、他のドライブ名をすべて割り当て直さなければならなくなる場合があります(ローカ ル・ハードディスクやATAカードのドライブ名を除く)。

たとえば、通常はドライブ F のネットワーク・ドライブがある場合に MTDDRV をイン ストールすると、システムでネットワーク・ドライブをドライブ名 F に割り当てられな くなります。このため、使用しているネットワーク・バッチ・ファイルの中のドライブ名 を変更する必要が生じる場合があります。たとえば、ドライブ F からネットワーク・ロ グイン・ファイルをロードするネットワーク・バッチ・ファイルがあり、MTDDRV がメ モリー・カードの区画用にドライブ名 F と G を予約している場合は、ネットワーク・バ ッチ・ファイルのドライブ名を H (次に使用可能なドライブ名) に変更する必要がありま す。

# **OS/2 Warp 4** での PC カードの使用 (PC カード・ディレクターの使用)

ここでは、OS/2 Warp 4 で PC カードを使用する方法を説明します。

ThinkPad の PC カード・スロットおよび拡張ユニットは、次の PC カードをサポ ートしていません。

- Integral Peripherals モデル 1841PA (40 MB)
- IBM PCMCIA 105MB ハードディスク・ドライブ
- 8 ビットまたは 16 ビットのスレーブ DMA PC カード

OS/2 環境では DOS オブジェクト<sup>3</sup> を使用できます。OS/2 仮想カード・サービス によってカード・サービス・インターフェースが提供され、DOS オブジェクト用の DOS PC カード・デバイス・ドライバーが使用できるようになります。

注: DOS オブジェクトで PC カードが使用可能になっていても、デバイス・ドライバーやア プリケーション・プログラムが作動しなかったり、満足なパフォーマンスが得られなかっ たりする場合があります。

DOS オブジェクトで仮想カード・サービスを使用可能にする手順は、次のとおりです。

- **1** DOS オブジェクトのアイコンをクリックします。
- 2 「プロパティ」をクリックします。
- **3** 「セッション」タブをクリックします。
- **4** 「DOS (WIN-OS/2) 設定」をクリックします。
- 5 「すべての DOS (DOS および WIN-OS/2) 設定」をクリックします。
- **6**「PCMCIA\_CARD\_SERVICES」をオンに設定します。
- **7**「PCMCIA\_RELEASE\_LEVEL」を「2.1」に設定します。
- **8**「MEM\_EXCLUDE\_REGIONS」を「CC000-D3FFF」に設定します。

<sup>3</sup> *DOS オブジェクトと*は、DOS プログラム、Windows 3.1 プログラム、DOS 全画面、DOS ウィンドウ、WIN-OS/2 全画面、または WIN-OS/2 ウィンド ウを指します。

**9**「DOS\_DEVICE」プロンプトで、PC カードのデバイス・ドライバーの名前 を指定します。

PC カード・ディレクターは、OS/2 用の PC カード・サポート・ソフトウェアで す。このソフトウェアがもつ次の機能によって PC カードがより使いやすくなりま す。

- PC カード・スロットに挿入したと同時に PC カードを使用できます。
- ThinkPad に挿入されている PC カードのタイプを表示できます。
- 特定の PC カード用のアプリケーション・プログラムを登録して、そのカード が挿入されたときにアプリケーションを自動的に始動できます。
- 注:
- 使用する PC カードが PC カード・ディレクターでサポートされていない場合は、そのカ ードに付属のデバイス・ドライバーをインストールする必要があります。PC カード・デ ィレクターがサポートしている PC カードを表示するには、「PC カード・ディレクタ ー」ウィンドウで「PC カード・サポート・リスト」アイコンをクリックします。使用す る PC カードがリストされていなくても、PC カード・ディレクターでそのカードを試し てください。
- PC カードのデバイス・ドライバーは、PC Card Standard 準拠のものを使用する必要が あります。PC カードのデバイス・ドライバーをインストールするときは、使用する PC カードの説明書の指示に従ってください。

PC カード・ディレクターを始動するには、「PC カード・ディレクター」フォルダ ーをダブルクリックし、「PC カード・ディレクター」アイコンをダブルクリックし ます。

## PC カードの終了

PC カード・ディレクターには、PC カードを安全に取り外すための終了機能があり ます。PC カードを終了する手順は、次のとおりです。

- **1** 「PC カード・ディレクター」をオープンします。
- 2 「コントロール・パワー」アイコンをクリックします。
- **3** カード・リストから、取り外すストレージ・カードを選択します。
- **4** 「オフ」をクリックします。

5 カードの状態がオフになっていることを確認してから、ストレージ PC カードを取り外します。

# オート・コンフィギュレーター・ユーティリティーの使用

オート・コンフィギュレーター・ユーティリティーを使用すれば、登録されている PC カードを削除したり変更したりすることができます。「オート・コンフィギュレ ーター・ユーティリティー」アイコンは、「PC カード・ディレクター」ウィンドウ にあります。

ここでは、このユーティリティーについて説明します。

注: PC カード・ディレクターには、一部の PC カード用のオート・コンフィギュレーター が備わっており、これを使用すれば、PC カード付属のデバイス・ドライバーをインスト ールする必要はありません。PC カード・ディレクターをインストールすると、次のよう な BASEDEV= ステートメントが CONFIG.SYS ファイルに追加されます。 BASEDEV=AUTODRV2.SYS

オート・コンフィギュレーターへの PC カードの登録

- **1** 「PC カード・ディレクター」ウィンドウで「オート・コンフィギュレータ ー・ユーティリティー /2 メイン」アイコン( )をダブルクリックします。
- 2 「オート・コンフィギュレーター・ユーティリティー/2 メイン」ウィンドウの「PC カード一覧」リストから登録するカードを選択します。

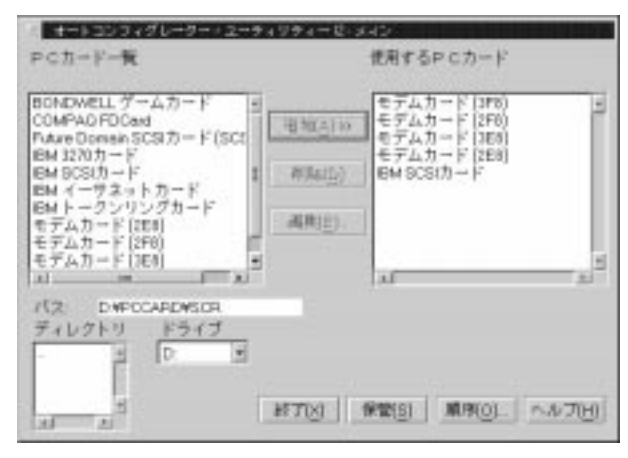

優先的にリソースを割り当てたいカードを先に登録するようにします。たとえば、モデム・カードに COM3 (COM2 ではなく)を割り当てたい場合は、 COM3 の設定を最初に選択します。

左側のリスト・ボックス (**PC** カード一覧)には、登録可能な PC カードの名 前が表示されます。右側のリスト・ボックス (使用する **PC** カード)には、オ ート・コンフィギュレーターにすでに登録されている PC カードの名前が表 示されます。

**3**「追加」ボタンをクリックします。

4 「保管」ボタンをクリックします。

PC カードをインストールすると、オート・コンフィギュレーターは一覧の一番上のカードから順番にリソースを割り当てます。

#### 登録されているカードの削除

- 1 「PC カード・ディレクター」ウィンドウで、「オート・コンフィギュレータ ー・ユーティリティー」アイコンをダブルクリックします。
- **2** 「オート・コンフィギュレーター・ユーティリティー/2 メイン」ウィンドウの「使用する PC カード」から、削除する PC カードを選択します。
- 3 「削除」 ボタンをクリックします。
- **4** 「保管」ボタンをクリックします。

### PC カードの登録順序の変更

登録されている PC カードの順序を変更する手順は、次のとおりです。

- 1 「PC カード・ディレクター」ウィンドウで、「オート・コンフィギュレータ ー・ユーティリティー」アイコンをダブルクリックします。
- **2** 「オート・コンフィギュレーター・ユーティリティー/2 メイン」ウィンドウの「順序」ボタンをクリックします。次のウィンドウが表示されます。

| オートコンフィグ | レーター・ユーティリティース・加序の変更<br>使用するPCカード                                      |
|----------|------------------------------------------------------------------------|
|          | モデムカード(3F8)<br>モデムカード(3F8)<br>モデムカード(3E8)<br>モデムカード(3E8)<br>BM SCSIカード |
|          |                                                                        |
|          | 7/10) 10/11(C) /1//7(H)                                                |

3 次の手順で、リスト内の PC カードの順序を変更します。

• カードを下の方に移動する場合

a 移動したい PC カードを選択します。

**b** 「▼」ボタンをクリックします。

「▼」ボタンをクリックするたびに、PC カードが一覧の下の方に移 動します。

- カードを上の方に移動する場合
  - a 移動したい PC カードを選択します。
  - **b** 「▲」ボタンをクリックします。

「▲」ボタンをクリックするたびに、PC カードが一覧の上の方に移 動します。

4 「了解」ボタンをクリックして変更内容を保管します。

これで変更内容は保管されました。変更を取り消すには、「取消」ボタンをク リックします。

### PC カードのリソース情報の変更

**1** 「PC カード・ディレクター」ウィンドウで、「オート・コンフィギュレータ ー・ユーティリティー」アイコンをダブルクリックします。

- **2** 「オート・コンフィギュレーター・ユーティリティー/2 メイン」ウィンドウ の左側のリスト・ボックスから、変更する PC カードを選択します。
- 3 「編集」ボタンをクリックします。

次のウィンドウが表示されます。

| 名称         | 1844トークンリングカード |      |                        |  |
|------------|----------------|------|------------------------|--|
| カードロ       | TOKEN PING     |      |                        |  |
| 10-5-1-1   | DoA21          | *    |                        |  |
| 1071-+2    | 0              | *    | 1991                   |  |
| COM #9     | 2              | -    | 141                    |  |
| メモリー・ウィンドウ | 1              |      |                        |  |
| ベース・アドレス   | 0xC4000        |      |                        |  |
| サイズ        | 0.2181         | *    |                        |  |
| メキリー・ウィンドウ | psc4000        | -    | 5                      |  |
| -2-7FU2    | D-CC000        | *    | 1                      |  |
| サイズ        | 0x4000         |      |                        |  |
| カードのオフセット  | D-CC000        | *    |                        |  |
|            |                |      |                        |  |
|            |                | - 21 | THE REPORT A           |  |
| 5          |                |      | THEOL MANUEL CONSTRUCT |  |

- 注: 現在のリソース情報が省略時値として設定され、それぞれの項目の入力フィールド に表示されます。設定できる値は、プルダウン・リスト・ボックスに表示されま す。
- **4** PC カードに対する次の登録情報を変更することができます。変更できる項目 は、PC カードによって異なります。
  - カード ID
  - I/O ポート・アドレス
  - IRQ レベル
  - シリアル・ポートの COM 番号
  - メモリー・ウィンドウ・アドレス
  - メモリー・ウィンドウ・サイズ
  - カード・オフセット・アドレス
- 5 「了解」ボタンをクリックして変更内容を保管します。

変更を取り消すには、「取消」ボタンをクリックします。

# CONFIG.SYS ファイルの更新

PC カード・ディレクターを正しく機能させるには、CONFIG.SYS ファイルに PC カード・デバイス・ドライバーを登録する必要があります。PC カード・デバイ ス・ドライバーは、107ページの第7章、『ソフトウェアのインストール』の手順に 従って PC カード・ディレクターをインストールするときに、CONFIG.SYS ファ イルに自動的に登録されます。

参考のため、CONFIG.SYS ファイルに登録されるそれぞれのドライバーごとに、 その基本ルールを次に説明します。

#### 登録されているドライバーと基本ルール

CONFIG.SYS ファイルの例を次に示します。

| BASEDEV=PCMCIA.SYS             | → カード・サービス             |
|--------------------------------|------------------------|
| BASEDEV=IBM2SS14.SYS           | → ソケット・サービス            |
| BASEDEV=AUTODRV2.SYS           | → オート・コンフィギュレーター       |
| DEVICE=C:¥THINKPAD¥VPCMCIA.SYS | → 仮想カード・サービス           |
| :                              |                        |
| DEVICE=C:¥THINKPAD¥xxxxxx.SYS  | → ストレージ・カード用デバイス・ドライバー |
| :                              |                        |

REM PC Card Client Device Driver

:

:

DEVICE=C:¥THINKPAD¥\$ICPMOS2.SYS --→ 省電力機能サポート・ドライバー

| ルール 1 | カード・サービスおよびソケット・サービスは、他の PC カードのデバイス・ド<br>ライバーよりも先に指定する必要があります。            |
|-------|----------------------------------------------------------------------------|
| ルール 2 | PC カードの省電力機能サポート・ドライバーは、すべてのドライバーよりも後<br>で、CONFIG.SYS ファイルの最後に指定する必要があります。 |
| ルール 3 | ストレージ・カードを使用する場合は、デバイス・ドライバーは、ストレージ・<br>カードのタイプに応じてインストールする必要があります。        |

#### • ATA カードだけを使用する場合

: BASEDEV=PCM2ATA.ADD /!DM --→ ATA カード・デバイス・ドライバー DEVICE=C:¥THINKPAD¥PCMSSDIF.SYS --→ ストレージ API デバイス・ドライバー : BASEDEV=OS2PCARD.DMD --→ ストレージ・カード・デバイス・マネージャー • ATA カードと SRAM カードを使用する場合

BASEDEV=PCM2ATA.ADD /!DM --→ ATA カード・デバイス・ドライバー DEVICE=C:¥THINKPAD¥PCMSSDIF.SYS --→ ストレージ API デバイス・ドライバー DEVICE=C:¥THINKPAD¥PCM2SRAM.SYS → SRAM カード・デバイス・ドライバー BASEDEV=OS2PCARD.DMD --→ ストレージ・カード・デバイス・マネージャー

ATA カードとフラッシュ・メモリー・カードを使用する場合

BASEDEV=PCM2ATA.ADD /!DM --→ ATA カード・デバイス・ドライバー DEVICE=C:¥THINKPAD¥FLSH2MTD.SYS --→ フラッシュ・カード・メモリー・ テクノロジー・ドライバー DEVICE=C:¥THINKPAD¥PCMSSDIF.SYS --→ ストレージ API デバイス・ドライバー DEVICE=C:¥THINKPAD¥PCM2FLSH.SYS --→ フラッシュ・カード・デバイス・ドライバー

BASEDEV=OS2PCARD.DMD --→ ストレージ・カード・デバイス・マネージャー

ATA カード、SRAM カード、およびフラッシュ・メモリー・カードを使用する場合:

BASEDEV=PCM2ATA.ADD /!DM --→ ATA カード・デバイス・ドライバー DEVICE=C:¥THINKPAD¥FLSH2MTD.SYS --→ フラッシュ・カード・メモリー・ テクノロジー・ドライバー DEVICE=C:¥THINKPAD¥PCMSSDIF.SYS --→ ストレージ API デバイス・ドライバー DEVICE=C:¥THINKPAD¥PCM2SRAM.SYS --→ SRAM カード・デバイス・ドライバー DEVICE=C:¥THINKPAD¥PCM2FLSH.SYS --→ フラッシュ・カード・デバイス・ドライバー : BASEDEV=OS2PCARD.DMD --→ ストレージ・カード・デバイス・マネージャー

| JレーJレ <b>4</b> | CONFIG.SYS ファイルで、ストレージ・カード・デバイス・マネージャー<br>(OS2PCARD.DMD) は、省電力機能サポート・ドライバー<br>(\$ICPMOS2.SYS) より後に指定する必要があります。省電力サポート・ドライ<br>バーがない場合は、ストレージ・カード・デバイス・マネージャーを<br>CONFIG.SYS ファイルの最後に追加する必要があります。 |
|----------------|----------------------------------------------------------------------------------------------------|
|----------------|----------------------------------------------------------------------------------------------------|

### OS/2 用 ATA カード・デバイス・ドライバーのパラメーター

CONFIG.SYS ファイル内の OS/2 ATA カード・デバイス・ドライバー・ステー トメントのパラメーターと、その説明を次に示します。

BASEDEV=PCM2ATA.ADD [/S:n] [/P:hhhh] [/EXIRQ:n] [/NOBEEP] [/B] [/STBTIME:n] [/MDRV:n] [/!DM]

| <b>/S</b> :n    | PC カード・スロットの数を指定します。/S:1 は、PC カード・スロットが 1<br>つだけあることを示します。このパラメーターが設定されていない場合は、PC<br>カード・スロットの数は 2 に設定されます。                                                                                            |
|-----------------|----------------------------------------------------------------------------------------------------|
| <b>/P</b> :hhhh | ATA カードの I/O アドレスの下限を指定します。デバイス・ドライバーは、この下限値から、次の使用可能な I/O アドレスを ATA カードに割り当てます。このパラメーターを指定しない場合は、デバイス・ドライバーは使用可能なアドレスを探し、そのアドレスを ATA カードに割り当てます。                                                      |
| /EXIRQ:n        | PC カードに <i>割り当てられていない</i> IRQ レベルを指定します。複数の IRQ レ<br>ベルを指定することができます。                                                                                                    |
| /NOBEEP         | ストレージ・カードを差し込んだときに、ビーブ音が鳴らないようにします。こ<br>のパラメーターを設定しない場合は、PC カード・スロットにストレージ・カー<br>ドを差し込むたびにビープ音が鳴ります。                                                                                                   |
| /В              | OS/2 が ATA カードから始動したことを指定します。このパラメーターを指定<br>すると、OS/2 がブートされたスロットに論理ドライブを割り当てるという無駄<br>がなくなります。ATA カードから OS/2 を始動できるかどうかは、ATA カード<br>によって異なります。                                                         |
| /STBTIME:n      | スタンバイ・モードに入るまでの時間(1分から21分まで)を指定します。この<br>パラメーターで指定した時間が経過するまでの間、ATAカードに対してアクセス<br>がないと、ATAカードはスタンバイ・モード(ATAカードがスタンバイ・モー<br>ドをサポートしている場合のみ)に入ります。このパラメーターを指定しない場<br>合は、デバイス・ドライバーから予備ドライブを使用することはできません。 |
| /MDRV:n         | PC カード・ストレージ・デバイス用として使用可能な PC カード・スロットの<br>数に加えて、使用可能な予備ドライブの数を指定します。このパラメーターを指<br>定しない場合は、デバイス・ドライバーから予備ドライブを使用することはでき<br>ません。予備ドライブは、ATA カード・マウント・ユーティリティーによってア<br>クティブにすることができます。                   |
| /!DM            | デバイス・マネージャーとして OS2DASD.DMD を使用しないことを指定しま<br>す。このパラメーターを設定すると、代わりに OS2PCARD.DMD が使用され<br>ます。                                                                                                    |

# ストレージ・カード・デバイス・ドライバー

ATA カードおよびメモリー・カードは、ストレージ・カードです。ここでは、PC カード・ディレクターで使用できる、ストレージ・カード用のデバイス・ドライバー について説明します。

OS/2 用ストレージ・カード・デバイス・ドライバー

各種のストレージ・カード用のデバイス・ドライバーは、次のとおりです。

- PCM2ATA.ADD (ATA カード用)
- PCM2SRAM.SYS (SRAM カード用)
- PCM2FLSH.SYS (フラッシュ・メモリー・カード用)

スロットに取り付けられた PC カードは、そのデバイス・ドライバーによって認識 されます。そのためカードの種類にかかわらず、スロットに割り当てられているドラ イブ名によって PC カードにアクセスすることができます。

注:

- SRAM カードやフラッシュ・メモリー・カードを使用する場合も含め、すべてのストレージ・カードに対して PCM2ATA.ADD をインストールしてください。
- ATA カード・マウント・ユーティリティーを使用している場合は、OS/2 用の PC カード・ストレージ API デバイス・ドライバー (PCMSSDIF.SYS) をインストールしてください。

新しいストレージ・カードのフォーマット

新しいストレージ・カードは、使用する前にフォーマットする必要があります。フラ ッシュ・メモリー・カードの場合は、フラッシュ・フォーマット・ユーティリティー (FFORMAT2.EXE) を実行してからフラッシュ・メモリー・カードをフォーマット します。ATA カードや SRAM カードの場合は、カードをフォーマットする前にプ ログラムを実行する必要はありません。

カードをフォーマットするには、ドライブのアイコンを選択して、FORMAT.COM プログラムを実行します。

ATA カードの複数区画での使用

ATA カードに複数の区画がある場合は、デバイス・ドライバーは ATA カードのア クティブな (ブート可能な) 区画だけにドライブ名を割り当てます。他の基本区画、 または拡張区画中の論理ドライブに対しては、ATA カード・マウント・ユーティリ ティーを使用して、ドライブ名を割り当てます。

ストレージ・カード・デバイス・マネージャー

OS2PCARD.DMD はストレージ・カード用のデバイス・マネージャーです。 PCM2ATA.ADD の行に /!DM パラメーターを指定すると、OS2PCARD.DMD が OS2DASD.DMD の代わりに使用されます。/!DM を指定しない場合は、 PCM2ATA.ADD は OS/2 標準ストレージ・カード・デバイス・マネージャー (OS2DASD.DMD) を使用します。ただしその場合は、条件によってはフォーマッ ト作業が正しくできない場合があります。 CONFIG.SYS ファイルでストレージ・カード・デバイス・マネージャーについて 記述している行は、次のとおりです。

BASEDEV=OS2PCARD.DMD

OS/2 用 PC カード・ストレージ API デバイス・ドライバー

このデバイス・ドライバーは、PC カード・ディレクターや他のマウント・ユーティ リティーと、OS/2 用 ATA カード・デバイス・ドライバーの間の通信機能を提供し ます。これによって、上位層にあるユーティリティーは、ストレージ・カードのドラ イプ名や区画情報などを得ることができます。

CONFIG.SYS ファイルでストレージ API デバイス・ドライバーについて記述して いる行は、次のとおりです。

DEVICE=[drive:][directory]PCMSSDIF.SYS

フラッシュ・カード・メモリー・テクノロジー・ドライバー

このドライバーは、フラッシュ・カードへの読み書きに使用されます。OS2 フラッ シュ・カード・ドライバー (PCM2FLSH.SYS) が、このドライバーを使用します。

CONFIG.SYS ファイル内で、フラッシュ・カード・メモリー・テクノロジー・ド ライバーについて記述している行は、次のとおりです。

DEVICE =[drive:] [directory] FLSH2MTD.SYS --→ メモリー・テクノロジー・ドライバー DEVICE =[drive:] [directory] PCM2FLSH.SYS --→ ストレージ・カード・デバイス・ドライバー

# PC カードに割り当てられたリソースの確認

PC カードにリソースが正しく割り当てられていないと、エラー・メッセージが表示 されます。PC カード・ディレクターを使用して、PC カードのどのリソースが正し く割り当てられていないのかを調べることができます。PC カードに割り当てられな かったリソースを調べるには、PC カード・ディレクターで「ステータス」ボタンを クリックします。 次に、リソースが正しく割り当てられなかった理由と、その問題を解決するために必 要な処置について、いくつか示します。

#### 問題

- リソースがすでに他のデバイスのために確保されている。
- 構成ファイルが正しく設定されていない。

#### 処置

PC カードや他のデバイスのリソースの設定を変更するには、次のどれかの処置を行います。

- システムの説明書を参照するかユーティリティー・プログラムを使用して、PC カードで使用したいリソースをどのデバイスが使用しているか調べます。次に、 セットアップ・プログラムなどを使用して、そのデバイスの設定を変更します。 詳細については、PC カードに付属の説明書を参照してください。
- PC カード・イネーブラーを使用して PC カードを使用可能にした場合は、PC カード・イネーブラーでパラメーターを変更するか、PC カードの構成ファイル の設定を変更することによって、PC カードに割り当てられているリソースを変 更することができます。詳細については、PC カードに付属の説明書を参照して ください。
- オート・コンフィギュレーターを使用して PC カードを使用可能にしている場合は、オート・コンフィギュレーターによって PC カードに割り当てられているリソースを変更できます。そのリソースを他のデバイスが使用しておらず、PC カードと PC カードのアプリケーションから使用できることを確認してください。詳細については、72ページの『オート・コンフィギュレーター・ユーティリティーの使用』を参照してください。
- モデム・カードには、シリアル・ポートの COM1 または COM2 を使用し、 COM3 と COM4 のセットアップ情報をもたないものもあるので注意してくだ さい。他のデバイスが COM1 と COM2 を使用している場合は、これらのモデ ム・カードを使用可能にすることはできません。(たとえば、省略時には、 COM1 は赤外線通信デバイスによって使用され、COM2 は ThinkPad モデム によって使用されます。) I/O ポート・アドレス 3F8 または 2F8 (あるいは IRQ レベル 3 または 4) が割り当てられなかったことを示すエラー・メッセー ジが表示されます。

このような場合は、「ThinkPad 機能設定」プログラムの中の「ThinkPad セットアップ・ユーティリティー」を使用して、COM1 または COM2 を使用しているデバイスを使用不可にしてから、システムを再起動します。

# PC カードのリソースの競合の回避

PC カード・ディレクターは、システムが使用するほとんどのデバイスのリソースを 確認し、リソースの競合を避けるようにします。ただし、使用しているオプション・ デバイスによっては認識されないものもあります。特に拡張ユニットを使用している 場合は、I/O ポート・アドレスまたは IRQ レベルが PC カードと競合する可能性が あります。

PC カード・ディレクターを使用して、PC カードの状況を確認します。PC カード が「使用可能」に設定されると、その PC カードが使用するリソースが表示されま す。システムまたはオプション・アダプターに付属する説明書を参照して、システム 内のデバイスやオプション・アダプター用のリソースが、PC カードの IRQ レベ ル、I/O ポート・アドレス、メモリー・ウィンドウなどのリソースと競合していない ことを確認してください。RMVIEW.EXE を使用してシステム・リソースの割り当 てを調べることができます。

競合がある場合は、次の処置を行ってください。

RESERVE.SYS を使用して、これらのリソースを OS/2 に登録します。

RESERVE.SYS の設定方法については、OS/2 Warp 4 の説明書またはオン ライン・ヘルプを参照するか、PC カード・ディレクターの README ファイ ルを参照してください。

- オート・コンフィギュレーターを使用している場合は、オート・コンフィギュレ ーター・ユーティリティーによって、使用可能にする順序やリソース情報を変更 します。 → 72ページの『オート・コンフィギュレーター・ユーティリティー の使用』
- PC カード・イネーブラーのパラメーターを変更します。PC カードに付属の説 明書を参照してください。
- ネットワーク・カードを使用している場合は、PROTOCOL.INI ファイルまた は NET.CFG ファイルに記述されている PC カードのリソース情報を変更しま す。

ネットワーク・カードの構成ファイルの変更方法については、PC カードまたは ネットワーク・ドライバーに付属の説明書、または README ファイルを参照 してください。

# PC DOS J7.0/V または PC DOS 2000 での PC カードの使用 (CardSoft の使用)

ここでは、DOS 用 CardSoft とその使用方法について説明し、CardSoft コマンド の使用方法およびシステムで PC カードを構成および管理するための構成ユーティ リティーについて説明します。

CardSoft を使用すると、DOS 環境で PC カードが使用できます。インストールや 構成が簡単になるので、PC カードがより使いやすくなります。

CardSoft では、一部の DOS コマンドを使用できます。これらのコマンドを使用して、PC カードについての次の情報を表示できます。

- PC カードのタイプ
- 現行の PC カードに割り当てられているリソース
- 現行の PC カードとのリソースの競合がないかどうか
- ストレージ・カードまたはメモリー・カードのドライブ名
- PC カードがオンまたはオフのどちらになっているか
- CardSoft 情報
- 注: これらのコマンドは、CardSoft がインストールされているディレクトリー内で使用でき ます。

# CARDINFO

CARDINFO は、ThinkPad の PC カード・スロットを調べ、その情報を表示しま す。また、CardSoft がこれらのカードを構成した際に警告やエラー・メッセージが 発生していれば、それも表示します。

CARDINFO コマンドを使用するのは、次のような場合です。

- PC カード・スロットに現在挿入されているカードの種類を知りたい場合。
- PC カードが使用している I/O ポート、IRQ レベル、およびメモリー領域を知りたい場合。この情報は、システムに他の構成要素をインストールする場合に必要になることがあります。
- 新しい構成要素と使用中の PC カードとの間に競合が起こっている (つまり、 新しい構成要素と PC カードが同じ IRQ 割り込みなどのリソースを使用しよ うとしている) かどうか知りたい場合。競合が起こっている場合は、他のリソー

スを使用するように PC カードまたは新しい構成要素を再構成する必要があり ます。

- PC カードが挿入されている PC カード・スロットの電源をオフ (またはオン) にしたい場合。
- PC カードのメーカー名や製品情報を表示したい場合。
- ATA ハードディスク・カードや ATA フラッシュ・ディスク・カードのドライ ブ名を知りたい場合。
- 挿入したカードに最後に発生したエラーについて知りたい場合。

### CARDINFO の実行

CARDINFO を実行するには、次のどれかのコマンドを入力して、[Enter] キーを 押します。

CARDINFO カードの情報を表示します。次のような情報が表示されます。

Slot 1 Function 0

Manufacturer = IBM Product Name = IBM17JSSFP Device Type = ATA Disk Device Type = F:

Slot 2 Function 0

Slot 2 is empty

- CARDINFO /V ThinkPad の PC カード・スロットについて、さらに詳しい 情報を表示します。
- CARDINFO /C カード・サービスについての次の追加情報を表示します。
  - カード・サービスのリリース番号
  - メーカーの改訂番号
  - スロット数
  - スロットごとの機能の数
  - メーカーの著作権情報

CARDINFO /OFF[:S,F]

すべての PC カード・スロットの電源をオフにします。

 注: S は、スロットを指定するパラメーターです。このパラメーター によって指定したスロットだけの電源をオフにすることができま す。
 F は、機能を指定するパラメーターです。このパラメーターによ って指定した機能だけの電源をオフにすることができます。

CARDINFO /ON[:S,F]

すべての PC カード・スロットの電源をオンにします。

- 注: S は、スロットを指定するパラメーターです。このパラメーター によって指定したスロットだけの電源をオンにすることができま す。
   F は、機能を指定するパラメーターです。このパラメーターによ って指定した機能だけの電源をオンにすることができます。
- CARDINFO /? CARDINFO スイッチについての情報を表示します。

### 構成ユーティリティーの使用

構成ユーティリティー (CONFIG.EXE) は、CARDID.INI ファイルと CSALLOC.INI ファイルを変更します。PC カードの使用に問題が生じた場合や、 システムをカスタマイズする場合は、このユーティリティーを実行する必要がありま す。このユーティリティーを使用した後は、変更内容が有効になるようにシステムを 必ず再起動します。

構成ユーティリティーは、次のことを行うために使用できます。

- FAX/モデム・カードに割り当てる IRQ と COM ポートの順序の設定または変更。
- ネットワーク・カードが使用する I/O ポート・アドレス、IRQ レベル、および メモリー領域の設定または変更。
- ATA カードがシステムとの通信に使用するアドレス (1 次、2 次、その他)の選択。
- ビデオ・モニターのタイプの選択 (カラー、モノクローム、または LCD)。

オンライン・ヘルプ
 構成ユーティリティーのフィールドの多くで、オンライン・ヘルプが使用できます。特定のフィールドについてのオンライン・ヘルプを見るには、フィールドにマウス・ポインターを移動して(またはフィールドを強調表示して)、F1 キーを押します(または、「Help」ボタンをクリックします)。

構成ユーティリティーの実行

DOS プロンプト (C:¥) で、CONFIG と入力して、 Enter キーを押します。

このウィンドウでは、次のメニューが選択できます。

| File (ファイル)                 | 構成の編集<br>構成の保管<br>終了 |
|-----------------------------|----------------------|
| Utility<br>(ユーティリティー)       | リソースの割り当て            |
| <b>D</b> isplay<br>(ディスプレイ) | カラー<br>モノクローム<br>LCD |

プルダウン・メニューを表示するには、メニュー名をクリックするか、 [Alt] キー + メニュー名の中の強調表示された文字のキーを押します。たとえば、「ファイ ル」メニューにアクセスする場合は、「ファイル」をクリックするか、 [Alt] + [F] キーを押します。プルダウン・メニューが表示されたら、次のどれかの方法でメニュ ー項目を選択します。

- 項目をクリックする。
- 強調表示された文字のキーを押す。

# ストレージ・カードの使用

ここでは、ストレージ・カードを使用する方法を説明します。

ATA ハードディスク・カードまたは ATA フラッシュ・ディスク・カードの使用

ATA ハードディスク・カードまたは ATA フラッシュ・ディスク・カードをシステ ムで使用するには、CONFIG.SYS ファイルに次の行が入っている必要がありま す。標準デバイス・ドライバーは常に必要です。

DEVICEHIGH=C:¥CARDSOFT¥ATADRV.EXE DEVICEHIGH=C:¥CARDSOFT¥MTDDRV.EXE

カードの初期化またはフォーマット

重要 -

ATA カードを初期化またはフォーマットする際には、指定したドライブの情報 がすべて消去されるため、正しいドライブ名を使用していることを確認してくだ さい。

ATA カードの初期化

ATA カードを初期化するには、DOS プロンプトで ATAINIT コマンドを実行して から、ATA カードをフォーマットする標準の DOS FORMAT コマンドを使用しま す。

注: ATAINIT は、ATADRV ドライバーがサポートしている ATA カードに対してだけ機能 します。ATA カードが使用できない場合は、サポートされていないカードである可能性 があります。PC カードに付属の説明書を参照して確認してください。

ATAINIT.EXE はディスク区画設定ユーティリティーで、ATADRV ドライバーが サポートしている ATA カードの初期化に使用する必要があります。新しい ATA カ ードを使用する際は、ATAINIT を使用してカードを初期化する必要があります。 ATAINIT は、使用する物理パラメーター (セクター数、シリンダー数など) を検出 して、カードを初期化します。カードを初期化する手順は、次のとおりです。

1 次のコマンドを入力します。

ATAINIT drive\_letter:

- 注: drive\_letter は実際のドライブ名です。たとえば、ATA カードにドライブ名 D が割り当てられている場合は、ATAINIT D: と入力する必要があります。
- 2 表示された情報を受け入れる場合は、 Enter キーを押します。ドライブ・ パラメーターを指定したい場合は、P と入力して、 Enter キーを押します。 後はウィンドウの指示に従います。

ATA カードのフォーマット

ATA カードのフォーマットを行う手順は、次のとおりです。

1 次のコマンドを入力します。

FORMAT drive\_letter /U

注: drive\_letter は、カードに割り当てられているドライブ名です。たとえば、 ATA カードがドライブ D に割り当てられている場合は、format D: /U と入力 します。

**2** [Enter] キーを押します。

メモリー・カードの使用

システムでメモリー・カードを使用する場合は、CONFIG.SYS ファイルに次の行が入っている必要があります (常に必要な標準ドライバーに加えて)。

DEVICEHIGH=C:¥CARDSOFT¥MTSRAM.EXE DEVICEHIGH=C:¥CARDSOFT¥MTDDRV.EXE

ドライブ名

メモリー・カードにアクセスする場合に使用するドライブ名が分かっている必要があ ります。 注: SRAM カードやフラッシュ・メモリー・カード等のメモリー・カードを使用する場合、 これらのメモリー・カードは一つのドライブと認識されて使われます。この時のドライブ 名は、カードではなくスロットに対して予約されるため、メモリー・カードを使用する時 には注意が必要です。

例えば、スロット 1 に E: が、スロット 2 に F: が予約されており、スロット 1 に SRAM カードを挿入し、スロット 2 にフラッシュ・メモリー・カードを挿入すれば、 SRAM カードは E: ドライブ、フラッシュ・メモリー・カードは F: ドライブとしてアク セス可能になります。両方のカードを一度取り出し、今度は、逆のスロットにそれぞれ挿 入すれば、フラッシュ・メモリー・カードが E: ドライブに、SRAM カードが F: ドライ ブとし認識されます。 次のコマンドを入力して、「Enter」キーを押します。

MTDDRV /?

次のような情報が表示されます。

ドライブ E は、区画番号が 00 で、スロット番号が 01 です。 ドライブ F は、区画番号が 00 で、スロット番号が 02 です。

この例は、2 つの PC カード・スロットがあり、カード 1 枚ごとに 1 つの区画が構成されているシステムを示しています。最初の PC カード・スロット (この例では スロット 1)のメモリー・カードを、ドライブ名 E として使用できます。

リストされるドライブ名の数は、ThinkPad の PC カード・スロットの数と、 MTDDRV が複数の区画用に構成されているかどうかによって異なります。

メモリー・カードのフォーマット

### — 重要 –

メモリー・カードをフォーマットする際には、指定したドライブの情報がすべて 消去されるため、正しいドライブ名を使用していることを確認してください。使 用するドライブ名が分からない場合は、前の項を参照してください。

メモリー・カードをフォーマットするには、次のコマンドを入力して、[Enter] キ ーを押します。

FORMAT drive letter:

(drive letter は実際のドライブ名。)

FORMAT の使用方法の詳細については、DOS のユーザーズ・ガイドを参照してください。

# 第5章 システム・リソースの競合の回避

この章では、省略時のシステム・リソースについて説明し、2 つのデバイス間で IRQ を共用する方法について説明します。

| ThinkPad モデムの IRQ の共用 | 92 |
|-----------------------|----|
| 省略時の IRQ の割り当て        | 95 |
| システム・リソースと IRQ        | 96 |

# ThinkPad モデムの IRQ の共用

ほとんどの場合は、新しいデバイスをインストールすると ThinkPad が自動的にシ ステム・リソースを割り当てます。たとえば PC カード・モデムをインストールす ると、ThinkPad は*割り込み要求 (IRQ)* レベルや *入出力 (I/O)* ポートなどのリソー スを割り当てます。その他には、*直接メモリー・アクセス (DMA)* や*メモリー* など のシステム・リソースを必要とするデバイスもあります。各システム・リソースの IRQ の値は 0 ~ 15 の範囲です。ただし IRQ に割り当てることができる値は 15 個です。

リソースが他のデバイスにすでに割り当てられているために、Windows 98 または Windows 95 がリソースを正しく割り当てられない場合があります。このことは、 システム・リソースの*競合* あるいは*コンテンション* と呼ばれます。この場合は、2 つのデバイス間で IRQ を共用することによって、IRQ を 1 つ解放することができ ます。

このことを行う場合は、使用可能なシステム・リソースとその IRQ についての知識が必要です。

次に IRQ の共用によってリソースの競合を解決する方法の一例を説明します。

ThinkPad のモデム機能は、IBM Advanced Communications Processor という ディジタル信号プロセッサー (DSP) によってサポートされます。ThinkPad モデム は、通常 2 つの IRQ を使用して DSP 割り込みとモデム割り込みを処理します。 ただし、これら 2 つのデバイス間で IRQ を共用することによって、IRQ を 1 つ解 放して他のデバイスのために使用できます。

注:

- ThinkPad モデムのインストールの際には、ThinkPad を IRQ 共用状態に設定しないで ください。ThinkPad がすでに共用状態になっている場合は、インストールを開始する前 に共用状態を使用不可にします。
- IRQ は、Windows 98 環境および Windows 95 環境で共用できます。他のオペレーティング・システムを使用する場合は、その前に共用状態を使用不可にする必要があります。

省略時のリソースは、次のとおり 2 つの IRQ が割り当てられています。

I/O ポート・アドレス 0130-013F I/O ポート・アドレス 02F8-02FF IRQ 03 IRQ 10 DMA 07

```
— 重要
```

IRQ は、Windows 98 環境および Windows 95 環境で共用できます。区画が 複数あるハードディスク・ドライブ、または複数のハードディスク・ドライブを 使用しており、他のオペレーティング・システムを 1 台の ThinkPad で使用す る場合は、CMOS の状態とハードウェアの設定が一貫性を保たなくなり、IRQ を共用するデバイスが使用できなくなる場合があります。IRQ を共用する必要 がある場合以外は、省略時の IRQ 状態でシステムを使用することをお勧めしま す。IRQ を共用する必要があるのは、たとえば複数の PC カードと拡張ユニッ トを同時に使用している場合などです。

IRQ を共用するには、次のようにします。

- **1** タスクバーの「スタート」から、「プログラム」、「ThinkPad」、 「ThinkPad 機能設定」の順にクリックします。
- **2**「内蔵モデム」アイコンをクリックします。
- **3** 「デバイス プロパティ」ボタンをクリックします。
- 4 「IBM Digital Signal Processor のプロパティ」画面が表示されます。
- 5 「このハードウェア プロファイルで使用不可にする」 チェックボックスをク リックしてチェック・マークを付けます。
- **6** 「リソース」タブをクリックします。
- 7 「自動設定を使う」 チェックボックスをクリックしてチェック・マークを消します。
- 8 「基本設定 0005」を選択します。

表示されるリストが次のようになっているか確認します。

I/O ポート・アドレス 0130-013F I/O ポート・アドレス 02F8-02FF IRQ 03 DMA 07

- 注: DMA が 07 でない場合、「直接メモリー・アクセス」をダブルクリックして 「値」に "07" を指定し、「**OK**」ボタンをクリックします。
- **9**「情報」タブをクリックします。
- **10** 「このハードウェア環境で使用不可にする」 チェックボックスをクリックしてチェック・マークを消し、「OK」ボタンをクリックします。
- **11** ThinkPad を再起動します。

IRQ の共用状態をリセットするには、次のようにします。

- **1** タスクバーの「スタート」から、「プログラム」、「ThinkPad」、 「ThinkPad 機能設定」の順にクリックします。
- **2**「内蔵モデム」アイコンをクリックします。
- **3** 「デバイス プロパティ」ボタンをクリックします。
- 4 「IBM Digital Signal Processor のプロパティ」画面が表示されます。
- **5** 「リソース」タブをクリックします。
- 6 「自動設定」をクリックして、チェック・マークを消します。
- 7 「基本設定 0001」を選択します。
- **8** 「リソースの設定」リスト・ボックスをスクロールします。「リソースの種類」の列の 2 つ目の IRQ 3 リソースを探してダブルクリックします。
- **9**「値」で「10」を選択し、「**OK**」ボタンをクリックします。
- 10 「競合するデバイス」リストで、競合するデバイスがないことを確認します。
- **11** 「OK」ボタンをクリックします。
- **12** ThinkPad を再起動します。

# 省略時の IRQ の割り当て

### 次の表に、省略時に各 IRQ に割り当てられたシステム・リソースを示します。

| IRQ 値 | 割り当て                  |
|-------|-----------------------|
| 0     | タイマー                  |
| 1     | キーボード                 |
| 2     | カスケード                 |
| 3     | ThinkPad モデム (モデム機能)  |
| 4     | 赤外線通信ポート              |
| 5     | オーディオ                 |
| 6     | ディスケット                |
| 7     | パラレル・ポート              |
| 8     | リアルタイム・クロック           |
| 9     | 未使用                   |
| 10    | ThinkPad モデム (DSP 機能) |
| 11    | PCI                   |
| 12    | マウス/トラックポイント          |
| 13    | 数値演算コプロセッサー           |
| 14    | プライマリー IDE            |
| 15    | セカンダリー IDE            |

# システム・リソースと IRQ

次の表に、ThinkPad と拡張ユニットが使用できるシステム・リソースを示しま す。()内の値は、「ThinkPad 機能設定」プログラムまたはアプリケーション・プ ログラムから選択できる代替値です。省略時の値は強調表示されています。

| システム・リソース                                                | IRQ                         | I/O ポート・アドレス<br>(16 進数)                                                                                                    | メモリー・アドレス<br>(16 進数) | <b>DMA</b><br>チャネル       |
|----------------------------------------------------------|-----------------------------|----------------------------------------------------------------------------------------------------|----------------------|--------------------------|
| オーディオ・コントロー<br>ル・ベース                                     | なし                          | <ul> <li>0538–053F</li> <li>0D38–0D3F</li> <li>0E88–0E8F</li> <li>0FF0–0FF7</li> </ul>                                                                                                | なし                   | なし                       |
| ウルトラベイ II 内の<br>CD-ROM                                   | <b>15</b> 、14               | <ul> <li>0170–0177</li> <li>0376–0376</li> <li>FCF8–FCFF</li> <li>01F0–01F7</li> <li>03F6–03F7</li> <li>FCF0–FCF7</li> </ul>                                                          | なし                   | なし                       |
| ディスケット・コントロー<br>ラー                                       | 6                           | 03F0-03F5                                                                                                    | なし                   | 2                        |
| ハードディスク・ドライブ                                             | 14                          | • 01F0-01F7<br>03F6-03F7<br>FCF0-FCF7                                                                                                    | なし                   | なし                       |
| 拡張ユニット内の IDE ハ<br>ードディスク・ドライブま<br>たは IDE CD-ROM ドラ<br>イブ | 10、11                       | <ul> <li>01E8–01EF</li> <li>03EE–03EE</li> <li>FCE8–FCEF</li> <li>01E0–01E7</li> <li>03E6–03E6</li> <li>FCE8–FCEF</li> <li>0168–016F</li> <li>036E–036E</li> <li>FCE8–FCEF</li> </ul> | なし                   | なし                       |
| 赤外線通信ボート                                                 | <b>4</b> 、3、5、7 または使用不<br>可 | <ul> <li>03F8-03FF</li> <li>02F8-02FF</li> <li>02E8-02EF</li> <li>03E8-03EF</li> </ul>                                                                                                | なし                   | <b>0 と 3</b> または<br>使用不可 |
| 拡張ユニット内の ISA ア<br>ダプター・カード (オプシ<br>ョン・カード)               | (アダプター・カードに付属の              | <br>Dマニュアルを参照。)                                                                                                    |                      |                          |
| ジョイスティック・ポート                                             | なし                          | 0200–0207                                                                                                    | なし                   | なし                       |

| システム・リソース                                                    | IRQ                                                               | I/O ポート・アドレス<br>(16 進数)                                                                                                    | メモリー・アドレス<br>(16 進数)                     | <b>DMA</b><br>チャネル             |
|--------------------------------------------------------------|-------------------------------------------------------------------|----------------------------------------------------------------------------------------------------|------------------------------------------|--------------------------------|
| キーボード                                                        | 1                                                                 | • 0060–0060<br>0064–0064                                                                                                    | なし                                       | なし                             |
| 数値演算コプロセッサー                                                  | 13                                                                | なし                                                                                                    | なし                                       | なし                             |
| MIDI                                                         | 5、7、9、10、11、15<br>または使用不可                                         | <ul> <li>0330-0333</li> <li>0310-0313</li> <li>0320-0323</li> <li>0330-0332</li> </ul>                                                                                            | なし                                       | なし                             |
| ThinkPad モデム (92ペ<br>ージの『ThinkPad モデ<br>ムの IRQ の共用』を参<br>照。) | <b>10</b> 、3、4、5、7、11、<br>15、使用不可<br><i>-</i> または-<br><b>3</b> 、4 | <ul> <li>0130-013F</li> <li>0350-035F</li> <li>0770-077F</li> <li>0DB0-0DBF</li> <li>-または-</li> <li>02F8-02FF</li> <li>03F8-03FF</li> <li>03E8-03EF</li> <li>02E8-02EF</li> </ul> | なし                                       | 7、0、1、ま<br>たは 6                |
| パラレル・ポート                                                     | 7                                                                 | <b>03BC-03BE</b> (および<br><b>07BC-07BE</b> <sup>1</sup> )                                                                                                    | なし                                       | 0、1、3、ま<br>たは使用不可 <sup>2</sup> |
|                                                              | 7                                                                 | 0378–037B (および<br>0778–077A <sup>1</sup> )                                                                                                    |                                          |                                |
|                                                              | 5                                                                 | 0278–027B (および<br>0678–067A <sup>1</sup> )                                                                                                    | -                                        |                                |
|                                                              | 使用不可                                                              | 使用不可                                                                                                    |                                          |                                |
| PC カード                                                       | (PC カードのタイプによ<br>って異なる)                                           | (PC カードのタイプに<br>よって異なる)                                                                                                    | (PC カードのタイプ<br>によって異なる)                  | なし                             |
| 拡張ユニット内の PCI ア<br>ダプター・カード (オプシ<br>ョン・カード)                   | (アダプター・カードに付属のマニュアルを参照。)                                          |                                                                                                    |                                          |                                |
| PCMCIA コントローラー                                               | 11                                                                | ・ なし<br>・ 03E0-03E1 <sup>3</sup>                                                                                                    | CC000-CCFFF     CD000-CEFFF <sup>3</sup> | なし                             |
| リアルタイム・クロック                                                  | 8                                                                 | 0070–0073                                                                                                    | なし                                       | なし                             |
| 拡張ユニット内の SCSI<br>コントローラー                                     | (システムによって自動的<br>に設定される)                                           | なし                                                                                                    | なし                                       | なし                             |

| システム・リソース          | IRQ                    | I/O ポート・アドレス<br>(16 進数)                                                                                   | メモリー・アドレス<br>(16 進数)                                 | <b>DMA</b><br>チャネル      |
|--------------------|------------------------|----------------------------------------------------------------------------------------------------|------------------------------------------------------|-------------------------|
| シリアル・ポート           | 使用不可                   | 使用不可                                                                                                    | なし                                                   | なし                      |
|                    | 4                      | 03F8-03FF                                                                                                 |                                                      |                         |
|                    | 3                      | 02F8-02FF                                                                                                 |                                                      |                         |
|                    | 4                      | 03E8-03EF                                                                                                 |                                                      |                         |
|                    | 3                      | 02E8-02EF                                                                                                 |                                                      |                         |
| Sound Blaster      | なし                     | <ul> <li>0220-0233</li> <li>0240-0253</li> <li>0260-0273</li> <li>0280-0293</li> </ul>                    | なし                                                   | <b>1</b> 、0、6、ま<br>たは 7 |
| タイマー               | 0                      | 0040–0043                                                                                                 | なし                                                   | なし                      |
| トラックポイントまたはマ<br>ウス | 12                     | なし                                                                                                    | なし                                                   | なし                      |
| ビデオ・コントローラー        | なし                     | <ul> <li>03BA-03BA</li> <li>03B4-03B5</li> <li>03C0-03CF</li> <li>03D4-03D5</li> <li>03DA-03DA</li> </ul> | <ul> <li>A0000–BFFFF</li> <li>C0000–C9FFF</li> </ul> | なし                      |
| WSS codec ベース      | <b>5</b> 、7、9、10、11、15 | <ul> <li>0530-0537</li> <li>0604-060B</li> <li>0E80-0E87</li> <li>0F40-0F47</li> </ul>                    | なし                                                   | 0, 1, 3                 |
| FM シンセサイザー         | なし                     | 0388–038B                                                                                                 | なし                                                   | なし                      |

注:

<sup>1</sup>() 内の I/O アドレスは、「ThinkPad 機能設定」プログラムを使用して ECP をプリンター操作モードとして使用可能にした場 合も使用されます。

2 「ThinkPad 機能設定」プログラムを使用して ECP をプリンター操作モードとして使用可能にした場合は、4 つの選択肢 ("使用 不可"を含む) から値を 1 つ選択する必要があります。

<sup>3</sup> Windows 95 OSR2 を使用している場合は、この I/O アドレスを割り当てないでください。
ここでは、よくある質問とその答えについて記述します。次の表で示すページに進み、そこで指示された処置をとってください。

| 質問                     | ページ |
|------------------------|-----|
| 画面が消えるのを止める方法          | 100 |
|                        | 100 |
| シリアル・コネクターの設定方法        | 101 |
| トラックポイントとマウスの切り替え方法    | 102 |
|                        | 102 |
|                        | 104 |
|                        | 105 |
| オペレーティング・システムのインストール方法 | 106 |
|                        | 106 |

ここで扱う問題を解決するには、「ThinkPad 機能設定」プログラムを使用する必要があります。「ThinkPad 機能設定」プログラムを始動するには、タスクバーの 右側にある「ThinkPad」アイコンをダブルクリックしてください。

注: 「ThinkPad 機能設定」プログラムは、次の手順でも始動することができます。

1. タスクバーの「スタート」をクリックします。

2. マウス・ポインターを、「プログラム」、「ThinkPad」の順に移動してから、 「ThinkPad 機能設定」をクリックします。

「ThinkPad 機能設定」プログラムの使い方について

*→ ユーザーズ・リファレンス* 

画面を消したくないときでも時間がたつと消えてしまいます。どのようにすれば、消 えないようにできますか?

> 「ThinkPad 機能設定」プログラムを使ってディスプレイ・タイマーまた はシステム・スタンバイ・タイマーなどのシステム・タイマーをすべて使用 不可に設定することができます。

- 1 「ThinkPad 機能設定」プログラムを始動します。
- 2 「省電力」ボタンをクリックします。「電源設定」タブ画面が表示されます。

システム・タイマーは、特定の時刻を選択するのではなく、「なし」 を選択することによって使用不可にできます。

どのようにすれば、赤外線ポートを通信ポートとして使用可能にすることができますか?

赤外線ポートを使用不可にしている場合は、次に赤外線ポートを使う前に使 用可能に設定する必要があります。赤外線ポートを使用可能にする手順は、 次のとおりです。

- 1 使用中のプログラムをすべて終了します。
- **2**「ThinkPad 機能設定」プログラムを始動します。
- **3**「赤外線ポート」ボタンをクリックします。
- 4 「赤外線ポート」リスト・ボックスから「使用する」を選択します。

- 注: ハードウェア・リソースが他の通信デバイスで使用されていることを示 す「注意」が表示される場合があります。その場合は、「デバイスを使 用不可にする」をクリックします。別の「注意」ウィンドウが表示さ れ、そこで ThinkPad を再起動するようにプロンプトで指示されます。
- 5 「OK」ボタンをクリックします。 ThinkPad が再起動します。

注:

- 1. 赤外線ポートがすでに使用可能になっていることが確認できた場合は、設 定を変更せずに、すぐに使用できます。
- ThinkPad のシリアル・ポートは、赤外線ポートなど他の通信デバイスに リソースを解放するために、使用不可にすることができます。

赤外線ポートを使用可能にしたあとは、通信ポートとして使用できます。正 しく作動しない場合は、通信ソフトウェア・アプリケーションに問題がある か、通信先のデバイスに問題がある可能性があります。通信先のデバイスに 問題がない場合は、ご使用の通信ソフトウェアのオンライン・ヘルプを参照 してください。

どのようにすれば、シリアル・ポートを通信ポートとして使用可能にすることができますか?

シリアル・ポートを使用不可にしている場合は、次に赤外線ポートを使う前 に使用可能に設定する必要があります。シリアル・ポートを使用可能にする 手順は、次のとおりです。

- 1 使用中の作業とプログラムをすべて保管します。
- **2**「ThinkPad 機能設定」プログラムを始動します。
- **3** 「シリアル・ポート」ボタンをクリックします。
- **4** 「シリアル・ポート」リスト・ボックスから「使用する」を選択しま す。
  - 注: ハードウェア・リソースが他の通信デバイスで使用されていることを示 す「注意」が表示される場合があります。その場合は、「デバイスを使 用不可にする」をクリックします。別の「注意」ウィンドウが表示さ れ、そこで ThinkPad を再起動するようにプロンプトで指示されます。

5 「OK」ボタンをクリックします。ThinkPad が再起動します。

- 注:
- 1. シリアル・ポートがすでに使用可能になっていることが確認できた場合は、設定 を変更せずに、すぐに使用できます。
- ThinkPad の赤外線ポートは、シリアル・ポートなど他の通信デバイスにリソー スを解放するために、使用不可にすることができます。

シリアル・ポートを使用可能にしたあとは、通信ポートとして使用できま す。正しく作動しない場合は、通信ソフトウェア・アプリケーションに問題 があるか、ケーブルまたはシリアル・コネクターに接続されているデバイス に問題がある可能性があります。ケーブルおよび接続されているデバイスに 問題がない場合は、ご使用の通信ソフトウェアのオンライン・ヘルプ・シス テムを参照してください。

オフィスでマウスを外付けで使用し、それ以外ではトラックポイントを使用するに は、どうすればよいですか?

> トラックポイントには、「自動使用不可」と呼ばれる設定機能が付いていま す。これは、ThinkPad に外付けマウスが接続されている状態で ThinkPad の電源をオンまたは再起動したときに、トラックポイントを使 用不可に設定できる機能です。トラックポイントを使用可能にしたい場合 は、外付けマウスを取り外してから、ThinkPad を再起動します。

- 注: 「ThinkPad 機能設定」プログラムを使用して、トラックポイントを 設定する手順は、次のとおりです。
  - 1 「ThinkPad 機能設定」プログラムを始動します。
  - **2** 「トラックポイント」ボタンをクリックします。
  - 3 「トラックポイント」リスト・ボックスから、「使用する」、 「使用しない」、または「自動使用不可」のどれかを選択します。
  - **4** 「OK」ボタンをクリックします。

LCD と外付け (CRT) モニターを同時に使っているときは、外付け (CRT) モニターから最高解像度で表示できません。なぜですか?

ThinkPad 本体の LCD と CRT モニターの両方に、任意の解像度を設定 することができます。ただし、両方を同時に使っている場合、2 つの解像度 は同じものになります。ThinkPad 本体の LCD により高い解像度を設定 すると、1 度に見られるのは画面の一部だけになってしまいます。隠れてい る部分は、トラックポイントや他のポインティング・デバイスを動かすこと で見ることができます。画面の出力先は、「ThinkPad 機能設定」プログ ラムの「ディスプレイ装置」ボタンを使うか、「Fn キー + 「F7 キーの組み 合わせを使って、「LCD 単独」、「CRT ディスプレイ単独」、または 「LCD と CRT ディスプレイの両方」のどれかに変更できます。

外付けモニターを設定する手順は、次のとおりです。

タスクバーの「スタート」から、「設定」、
 「コントロール パネル」の順にクリックし、「画面」アイコンをダブルクリックします。

「画面のプロパティ」ウィンドウが表示されます。

- 2 「設定」タブをクリックします。
- 3 「詳細」ボタンをクリックします。
- **4** 「モニタ」タブをクリックします。
- **5**「変更」ボタンをクリックします。

「デバイス・ドライバーの更新ウィザード」ウィンドウが表示されま す。

- 6 「次へ」ボタンをクリックし、「特定の場所にあるすべてのドライバの一覧を作成し、インストールするドライバを選択する」を選択してから、「すべてのハードウェアを表示」を選択して、画面の指示に従います。
- 7 ご使用のモニターの「製造元」と「モデル」を選択し、画面の指示に 従います。
- **8** ドライバーを更新したら、「**OK**」をクリックして「プロパティ」ウィンドウをクローズします。
- **9** 「画面のプロパティ」ウィンドウで、「色」と「画面の領域」を設定します。
- **10** 「OK」ボタンをクリックします。

Windows のプラグ・アンド・プレイ機能が外付けモニターを検出しない場合、どのようにして外付けモニターを設定したらよいですか?

次の手順に従ってください。

- 注: 外付けディスプレイのプラグ・アンド・プレイ機能は、D-Sub ケー ブルで接続されている場合にのみ使用できます。BNC ケーブルで は、使用できません。
  - タスクバーの「スタート」から、「設定」、
     「コントロール パネル」の順にクリックし、「画面」アイコンをダブルクリックします。

「画面のプロパティ」ウィンドウが表示されます。

- 2 「設定」タブをクリックします。
- 3 「詳細」ボタンをクリックします。
- **4** 「モニタ」タブをクリックします。
- 5 「プラグ アンド プレイ モニタを自動的に検出する」チェックボック スにチェック・マークが付いていることを確認します。
- **6** 「**OK**」ボタンをクリックします。
- **7** ThinkPad を再起動し、プラグ・アンド・プレイ機能がディスプレイ を検出するか確認します。
- 8 再起動してもディスプレイが認識されない場合は、「変更」ボタンを クリックします。「デバイス・ドライバーの更新ウィザード」ウィン ドウが表示されます。
- 9 ウィンドウ内のモニターのデバイス・ドライバー情報が正しいか、次の手順でチェックします。
  - a)「スタート」ボタンをクリックし、マウス・ポインターを
     「設定」、「コントロール パネル」の順に移動し、「コントロール パネル」の順に移動し、「コントロール パネル」をクリックします。
  - b) 「画面」アイコンをダブルクリックします。

「画面のプロパティ」ウィンドウが表示されます。

- c) 「設定」タブをクリックします。
- d) 「詳細」ボタンをクリックします。

 e)「アダプタ」タブで、ディスプレイ・デバイス・ドライバーが IBM ThinkPad (Cyber 9397DVD) になっているか確認しま す。

必要に応じて、モニターのデバイス・ドライバーをインストールして ください。

どのようにすれば、バッテリーの寿命を最大限に活用することができますか?

バッテリーの寿命を最大限に使用する手順は、次のとおりです。

- バッテリー・モードでバッテリーが完全に空になるまで (バッテリ ー・インジケーターと電源インジケーターが同時に点滅するまで) バ ッテリーを使いきります。
- バッテリー・モードで使用する前に、バッテリーを再度フル充電します (AC アダプターを接続した状態で充電し、充電インジケーターが 緑になったら、バッテリーはフル充電されたことになります)。
- 新しいバッテリーや長い期間使用しなかったバッテリーの場合は、次の手順に従ってください。
  - バッテリー・モードで使用する前に、バッテリーをフル充電します (AC アダプターを接続した状態で充電し、充電インジケーターが緑になったら、バッテリーはフル充電されたことになります)。
  - バッテリー・モードでバッテリーが完全に空になるまで (バッテ リー・インジケーターと電源インジケーターが同時に点滅するま で) バッテリーを使いきります。
- 常に、パワー・モード、スタンバイ・モード、サスペンド・モード、 ハイバネーション・モードなどの省電力管理機能を使うようにしてく ださい。

省電力管理機能の詳細について

→ 22ページの『バッテリー・パックの使用』

どのようにすれば、**ThinkPad** に別のオペレーティング・システムをインストール できますか**?** 

-または-

現在使用しているオペレーティング・システム用の ThinkPad デバイス・ドライバーは、どこで入手できますか?

新しいオペレーティング・システムとデバイス・ドライバーのインストール 方法については、107ページの第7章、『ソフトウェアのインストール』 を 参照してください。

リカバリー CD を使って、ThinkPad に出荷時のオペレーティング・システムとア プリケーションを復元するにはどのようにすればよいですか?

→ 115ページの『ThinkPad を購入時の状態に回復するには』

# 第7章 ソフトウェアのインストール

この章では、オペレーティング・システムと必要なソフトウェアをインストールする 手順を説明しています。

| ThinkPad に必要なソフトウェア                              | 110 |
|--------------------------------------------------|-----|
| 最新のサポート・ソフトウェアの入手方法                              | 111 |
| ディスケット・ファクトリーの使用                                 | 113 |
| ThinkPad を購入時の状態に回復するには                          | 115 |
| 初期インストール済み ThinkPad サポート・ソフトウェアの再インストー           |     |
| μ                                                | 118 |
| Windows 98 および ThinkPad サポート・ソフトウェアのインストール       | 119 |
| Microsoft Windows 98 のインストール                     | 119 |
| Windows 98 用 ThinkPad サポート・ソフトウェアのインストール .       | 120 |
| Windows 98 用「ThinkPad 機能設定」プログラムのインストール          | 121 |
| Windows 98 用ディスプレイ・ドライバーのインストール                  | 123 |
| Windows 98 用オーディオ・サポート・ソフトウェアのインストール             | 124 |
| Windows 98 用 IBM トラックポイント・ドライバーのインストール           | 126 |
| Windows 98 用 ThinkPad モデム・ソフトウェアのインストール          | 127 |
| Windows 98 用ウルトラベイ・ホット・スワップ・ドライバーのインスト           |     |
| -μ                                               | 128 |
| Windows 98 用 IBM 3 モード・フロッピー・ディスク・ドライバーのイ        |     |
| ンストール                                            | 129 |
| Windows 98 用ビデオ・キャプチャー・ドライバーのインストール              | 130 |
| ハードディスクの DMA 設定を有効にする                            | 130 |
| DVD ドライブの DMA 設定を有効にする                           | 131 |
| DVD Express のインストール                              | 132 |
| Windows 98 用 MPEG 機能サポート・ソフトウェアのインストール           | 132 |
| Windows 95 および ThinkPad サポート・ソフトウェアのインストール       | 134 |
| Windows 95 (バージョン 4.00.950B) および ThinkPad サポート・ソ |     |
| フトウェアのインストール                                     | 136 |
| PC DOS J7.0/V または PC DOS 2000 のインストール            | 137 |
| Windows 95 (バージョン 4.00.950B) のインストール             | 137 |
| Windows 95 用「ThinkPad 機能設定」プログラムのインストール          | 139 |
| Windows 95 用ディスプレイ・ドライバーのインストール                  | 139 |
| Windows 95 用 PC カード・サポート・ソフトウェアのインストール           | 142 |

| Windows 95 用オーディオ・サポート・ソフトウェアのインストール                                                                                                    | 142 |
|----------------------------------------------------------------------------------------------------|-----|
| Windows 95 用 IBM トラックポイント・ドライバーのインストール                                                                                                    | 144 |
| Windows 95 用 ThinkPad モデム・ソフトウェアのインストール                                                                                                    | 145 |
| Windows 95 用ウルトラベイ・ホット・スワップ・ドライバーのイン                                                                                                    |     |
| ストール                                                                                                    | 145 |
| Windows 95 用 CD-ROM ドライバーの設定                                                                                                    | 146 |
| Windows 95 用 IBM 3 モード・フロッピー・ディスク・ドライバー                                                                                                    |     |
| のインストール                                                                                                    | 147 |
| Windows 95 用ビデオ・キャプチャー・ドライバーのインストール                                                                                                    | 149 |
| DMA 設定を有効にする                                                                                                    | 149 |
| Windows 95 (バージョン 4.00.950、4.00.950a) および ThinkPad サ                                                                                                    |     |
| ポート・ソフトウェアのインストール                                                                                                    | 151 |
| PC DOS J7.0/V または PC DOS 2000 のインストール                                                                                                    | 152 |
| Windows 95 (バージョン 4,00,950 および 4,00,950a) のインスト                                                                                                    |     |
|                                                                                                    | 152 |
| Windows 95 用ディスプレイ・ドライバーのインストール                                                                                                    | 153 |
| Microsoft Windows NT 40 および ThinkPad $\#\# - F \cdot V = F \cdot V$                                                                                                    |     |
|                                                                                                    | 156 |
| Microsoft Windows NT 40 のインストール                                                                                                    | 156 |
| Windows NT 40 用「ThinkPad 機能設定」プログラムのインストール                                                                                                    | 157 |
|                                                                                                    | 158 |
| Windows NT 40 用 PC カード・サポート・ソフトウェアのインストー                                                                                                    | 100 |
|                                                                                                    | 160 |
| Windows NT 4 0 田オーディオ・サポート・ソフトウェアのインストー                                                                                                    | 100 |
|                                                                                                    | 161 |
| Windows NT 40 田 IBM トラックポイント・ドライバーのインストー                                                                                                    | 101 |
|                                                                                                    | 162 |
| Windows NT 4 0 田赤外線通信サポート・ソフトウェアのインストール                                                                                                    | 162 |
| 赤外線通信ポート田 COM ポートの割り当て                                                                                                    | 163 |
| ダイセルアップ・ネットワーキング田赤外線通信ポートの構成                                                                                                    | 164 |
| Windows NT 40 田 ThinkPad モデム・ソフトウェアのインストール                                                                                                    | 165 |
| Windows NT 40 田 ThinkPad モデムの構成                                                                                                    | 165 |
|                                                                                                    | 166 |
| Windows NT 4.0 田キャプチャー・ドライバーお上び MPEG-2 機能サ                                                                                                    | 100 |
|                                                                                                    | 168 |
| Windows NT $40$ $\Xi \pm \pi^2 \pm \pi - \epsilon$ $E = \pi - \pi - \pi + \pi - \pi + \pi - \pi + \pi - \pi + \pi - \pi + \pi - \pi + \pi - \pi + \pi - \pi + \pi - \pi + \pi - \pi + \pi - \pi + \pi - \pi + \pi - \pi + \pi - \pi + \pi - \pi + \pi - \pi + \pi +$ | 168 |
| Windows NT 40 田 MPEG-2 継能サポート・ソフトウェアのインフ                                                                                                    | 100 |
|                                                                                                    | 160 |
| I' <i>IV</i>                                                                                                    | 109 |

| Windows NT 4.0 での IBM 3 モード・フロッピー・ディスク・ドライ        |     |
|---------------------------------------------------|-----|
| バーの使い方                                            | 171 |
| Windows NT 4.0 用 IBM 3 モード・フロッピー・ディスク・ドライ         |     |
| バーのインストール                                         | 172 |
| Microsoft Windows 3.1 および ThinkPad サポート・ソフトウェアのイン |     |
| ストール                                              | 173 |
| Microsoft Windows 3.1 のインストール                     | 175 |
| Windows 3.1 用「ThinkPad 機能設定」プログラムのインストール          | 177 |
| Windows 3.1 用 ThinkPad ディスプレイ・ドライバーのインストール        | 178 |
| Windows 3.1 用 PC カード・サポート・ソフトウェアのインストール           | 179 |
| Windows 3.1 用オーディオ・サポート・ソフトウェアのインストール             | 180 |
| Windows 3.1 用赤外線通信サポート・ソフトウェアのインストール              | 180 |
| Windows 3.1 用 ThinkPad モデム・ソフトウェアのインストール          | 181 |
| IBM OS/2 Warp 4 および ThinkPad サポート・ソフトウェアのインスト     |     |
| -μ                                                | 182 |
| IBM OS/2 Warp 4 のインストール                           | 183 |
| OS/2 Warp 4 のインストールの準備                            | 183 |
| OS/2 Warp 4 のインストール                               | 183 |
| OS/2 Warp 4 用「ThinkPad 機能設定」プログラムのインストール          | 184 |
| OS/2 Warp 4 用ディスプレイ・ドライバーのインストール                  | 185 |
| OS/2 Warp 4 用 PC カード・サポート・ソフトウェアのインストール           | 185 |
| OS/2 Warp 4 用オーディオ・サポート・ソフトウェアのインストール             | 186 |
| OS/2 Warp 4 用 IBM トラックポイント・ドライバーのインストール           | 187 |
| OS/2 Warp 4 用赤外線通信サポート・ソフトウェアのインストール              | 187 |
| OS/2 Warp 4 用 ThinkPad モデム・ソフトウェアのインストール          | 188 |
| PC DOS J7.0/V または PC DOS 2000 および ThinkPad サポート・ソ |     |
| フトウェアのインストール                                      | 190 |
| PC DOS J7.0/V または PC DOS 2000 のインストール             | 191 |
| PC DOS J7.0/V または PC DOS 2000 用「ThinkPad 機能設定」プ   |     |
| ログラムのインストール                                       | 191 |
| PC DOS J7.0/V または PC DOS 2000 用 PC カード・サポート・ソ     |     |
| フトウェアのインストール                                      | 191 |
| PC DOS J7.0/V または PC DOS 2000 用オーディオ・サポート・ソ       |     |
| フトウェアのインストール                                      | 192 |
| PC DOS J7.0/V または PC DOS 2000 用 CD-ROM ドライバーのイ    |     |
| ンストール                                             | 192 |
| CONFIG.SYS のソフトウェア・パラメーター                         | 193 |

# ThinkPad に必要なソフトウェア

ThinkPad が正しく作動するには、各オペレーティング・システムに応じた ThinkPad 用サポート・ソフトウェア (ThinkPad の操作に必要なソフトウェア) が 必要です。オペレーティング・システムを入れ替えたり、再インストールをする場合 は、インストールするオペレーティング・システムに応じた ThinkPad 用サポー ト・ソフトウェアを必ずインストールしてください。

PC カードを使用するには PC カードに付属の PC カード・クライアント・デバイ ス・ドライバー (ポイント・イネーブラー) をインストールする必要があります。 PC カード・クライアント・デバイス・ドライバーのインストール方法については、 PC カードに付属の説明書をお読みください。

各オペレーティング・システムおよび ThinkPad サポート・ソフトウェアのインス トール方法については、次に示すページを参照してください。

- 『ThinkPad を購入時の状態に回復するには』(115 ページ)
- 『Windows 98 および ThinkPad サポート・ソフトウェアのインストー ル』(119 ページ)
- 『Windows 95 および ThinkPad サポート・ソフトウェアのインストー ル』(134 ページ)
- 『Microsoft Windows NT 4.0 および ThinkPad サポート・ソフトウェ アのインストール』(156 ページ)
- 『Microsoft Windows 3.1 および ThinkPad サポート・ソフトウェアの インストール』(173 ページ)
- 『IBM OS/2 Warp 4 および ThinkPad サポート・ソフトウェアのイン ストール』(182 ページ)
- 『PC DOS J7.0/V または PC DOS 2000 および ThinkPad サポート・ソフトウェアのインストール』(190 ページ)

#### 最新のサポート・ソフトウェアの入手方法

ThinkPad サポート・ソフトウェアは「導入済みアプリケーション CD」で提供しています。さらに次の方法で最新の ThinkPad 用サポート・ソフトウェアおよび修正プログラムを無償で入手することができます。

── 無償で最新の修正プログラムを入手する方法 (1998 年 10 月現在) -

最新の修正プログラムが次の方法で入手できます。

- インターネット
  - WWW サーバー
     日本アイ・ビー・エム株式会社はダウンロードのページで提供しています。ダウンロードのページの URL は次のとおりです。

http://www.ibm.co.jp/pc/home/download.html

必要なソフトウェアを探すには、「PC ハードウェア製品の修正および サポート・プログラム」から、「ThinkPad 用プログラム」を選択しま す。

- パソコン通信
  - NIFTY SERVE
     ソフトウェア・ライブラリー (FIBMFEEL フォーラム/データ・ライブ ラリー/日本 IBM 製品情報ライブラリ) で提供しています。
    - 1. GO コマンドで FIBMFEEL と入力します。
    - 2. データ・ライブラリーの「日本 IBM 製品情報ライブラリ」を選択 します。
    - 3. 一覧から必要なものを選択して、ダウンロードします。

#### - People

- ソフトウェア・ライブラリー (IBM/PC 修正プログラム/周辺機器関連 ライブラリー) で提供しています。
  - 1. GO コマンドで IBM と入力します。
  - 2. 「PC 修正プログラム」を選択します。
  - 3. 「周辺機器関連ライブラリー」を選択します。
  - 4. 一覧の中から必要なものを選択して、ダウンロードします。

また、ダウンロードの手間を省くため、次の方法で最新の修正プログラムを有償で入 手することができます。

 有償で最新の修正プログラムを入手する方法

 PC DOCK 総合案内

 TEL: 0462-73-2233

 営業時間 10:00 ~ 11:45 12:45 ~ 17:00

 (土、日、祝祭日、12 月 30 日 ~ 1 月 3 日 および 6 月 17 日を除く)

### ディスケット・ファクトリーの使用

Windows 98、Windows 95、および Windows NT 4.0 については、「導入済み アプリケーション CD」から多くの ThinkPad サポート・ソフトウェアをインスト ールすることができます。しかし、これらのオペレーティング・システム用の一部の ThinkPad サポート・ソフトウェアをインストールするには、ディスケット・ファ クトリーを使ってサポート・ソフトウェア・ディスケットを作成する必要がありま す。

注: Windows 3.1 用、OS/2 Warp 4 用、および PC DOS J7.0/V 用のThinkPad サポー ト・ソフトウェアについては、次の Web サイトを参照してください。

http://www.ibm.co.jp/pc/home/download.html

必要なソフトウェアを探すには、「PC ハードウェア製品の修正およびサポート・プログ ラム」から「ThinkPad 用プログラム」を選択します。

サポート・ソフトウェア・ディスケットを作成する手順は、次のとおりです。

- 1 Windows 98、Windows 95、または Windows NT 4.0 のどれかの環境で CD-ROM ドライブに「導入済みアプリケーション CD」をセットします。
- **2**「アプリケーションインストーラ」ウィンドウが表示されます。

注: 表示されない場合は、AppInst.exe を実行します。

- **3** リストから「ディスケット ファクトリー」を選択し、「インストール」ボタ ンをクリックします。
  - 「ディスケット・ファクトリー」ウィンドウが表示されます。

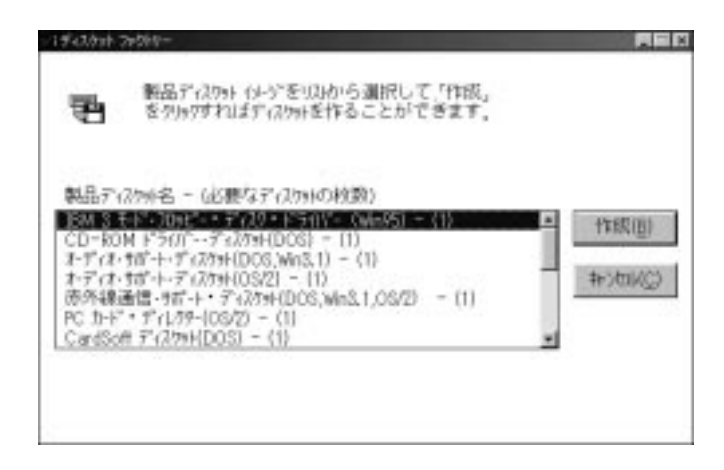

**4** 作成したいサポート・ソフトウェアのディスケット名を選択して、「作成」を クリックします。

選択したディスケット名の必要なディスケットの枚数はすべて作成する必要が あります。

注: この作業には、空のディスケットが必要です。必要なディスケットの枚数は、ディ スケット名の横に表示されます。

## ThinkPad を購入時の状態に回復するには

ThinkPad 使用中に、初期インストール済みのソフトウェアを誤って削除したり破 損した場合、元の状態に回復することができます。

— 警告! (重要) –

- 購入時の状態に回復する手順を行うと、ハードディスクがフォーマットされて購入時の状態に戻されるため、お客様がThinkPad購入後にインストールした市販のアプリケーション・ソフトウェアをはじめ、作成したデータ等もすべて消失します。重要なデータは前もってディスケットなどの他のメディアに保管してから、以降の操作を行ってください。
- ハードディスクの領域が正しく設定されていないと、フォーマットできない 場合があります。その場合は、いったん作業を中止し、Windows 98 の FDISK コマンドで正しくハードディスクの領域を確保してください。

回復を行うには次の準備が必要です。

- ThinkPad に付属の Product Recovery CD-ROM (以下、リカバリー CD)
- リカバリー CD に付属の説明書「Product Recovery CD-ROM の使い方」

リカバリー CD パッケージには、初期インストールされているイメージを含む CD-ROM が入っています。

回復プロセスには、最大2時間かかる場合があります。

 ThinkPad の ウルトラベイ II に CD-ROM ドライブまたは DVD ドライブを 取り付けてください。

ThinkPad の ウルトラベイ II にディスケット・ドライブが取り付けられている場合 は、ディスケット・ドライブを CD-ROM ドライブまたは DVD-ROM ドライブに 取り替えます (*ユーザーズ・リファレンス* の『ウルトラベイ II デバイスの交換』を 参照してください)。その後、次の手順に進んでください。

ThinkPad が起動可能な CD-ROM をサポートするのは、CD-ROM からの起動機 能が使用可能にされている場合です。リカバリー CD を使用する場合は、この機能 を使用可能にしてから、システムの回復を行います。

**1** リカバリー CD を CD-ROM ドライブまたは DVD ドライブに入れます。

- **2** ThinkPad の電源をオフにします。
- **3** F1 キーを押しながら、ThinkPad の電源をオンにします。 「Easy-Setup」ウィンドウが表示されるまで、F1 キーを押し続けます。
- 4 「Start up」をクリックします。
- 5 「Power-on」をクリックします。

始動優先順位の現在の設定を控えておき、回復の終了後に (ステップ 18 で) 再度設定できるようにします。

- 6 「Reset」をクリックします。
- **7** (CDROM) (E > 1)
- **8** 「OK」をクリックします。
- **9** 「Exit」をクリックします。

これで始動 CD-ROM 機能が使用可能になりました。

- **10** 「**Restart**」をクリックしてから、「**OK**」をクリックします。 ThinkPad が再起動します。
- 11 リカバリー CD に付属している説明書をよく読んで、回復作業を行います。
- 12 リカバリーが完了したら、リカバリー CD を CD-ROM ドライブまたは DVD ドライブから取り出します。
- 13 ThinkPad の電源をオフにします。
- **14 F1** キーを押しながら、ThinkPad の電源をオンにします。 「Easy-Setup」ウィンドウが表示されるまで、**F1** キーを押し続けます。
- **15** 「Start up」をクリックします。
- 16 「Power-on」をクリックします。

**17** 「**Reset**」をクリックします。

18 ステップ 5 で控えておいた始動優先順位を指定し、「OK」をクリックします。

- **19** 「Exit」をクリックします。
- **20** 「**Restart**」をクリックしてから、「**OK**」をクリックします。

ThinkPad は、初期値の構成で再起動します。

リカバリー CD のインストールについての詳細情報 → リカバリー CD に付属の 説明書。

# 初期インストール済み ThinkPad サポート・ソフトウェアの再インストール

初期インストール済みの ThinkPad サポート・ソフトウェアを再インストールする 場合は、120ページの『Windows 98 用 ThinkPad サポート・ソフトウェアのイ ンストール』以降の手順に従ってインストールを行ってください。

各オペレーティング・システムに必要な ThinkPad サポート・ソフトウェアは ThinkPad に同梱されている「導入済みアプリケーション CD」に入っています。

# Windows 98 および ThinkPad サポート・ソフトウェアのイン ストール

ここでは、Windows 98 と ThinkPad サポート・ソフトウェアのインストール手順 について説明します。

#### 全体的な手順

- Windows 98 インストール・パッケージを用意します。 (このパッケージはシステムに付属していません。別途購入する必要があります。)
- ハードディスクにあるソフトウェアと必要なデータ・ファイルのバックアップ を作成します。
- **3** 初期インストール済み Windows 98 から、次のようにして Windows 98 始 動ディスクを作成します。
  - **a)**「コントロール パネル」の「アプリケーションの追加と削除」アイコン をダブルクリックします。
  - **b)**「起動ディスク」タブをクリックします。
  - c) 画面の指示に従います。
- 4 「導入済みアプリケーション CD」内の「ディスケット・ファクトリー」プロ グラムを使用して、「IBM 3 モード・フロッピー・ディスク・ドライバー (Win95/98)」および「Windows 98 修正ファイル・ディスケット」を作成 します。

#### Microsoft Windows 98 のインストール

Windows 98 の*ファースト ステップ ガイド* を参照して、Windows 98 をインス トールします。

C ドライブ以外のドライブに Windows 98 をインストールする場合は、25 MB を 超えるスペースが C ドライブに必要です。

- **1** Windows 98 CD-ROM を CD-ROM ドライブに挿入します。
- **2** CD-ROM に入っている SETUP.EXE を検索し、SETUP.EXE を実行しま す。次のように入力します。

src\_cd:#tgt\_dir#SETUP.EXE

ただし、src\_cd は CD-ROM ドライブのドライブ名 (D、E、…) であり、 tgt dir は SETUP.EXE が入っているディレクトリーです。

詳しくは、Windows 98 CD-ROM に収められている SETUP.TXT を参照 してください。

- **3** Windows 98 をインストールしたら、「Windows 98 修正ファイル・ディ スケット」をディスケット・ドライブに挿入します。
- 4 「スタート」をクリックします。
- 5 「ファイル名を指定して実行」をクリックします。
- **6** A:¥PIXX4¥APM2APM¥APM2APM.REG と入力し、「**OK**」をクリックします。
- 7 画面の指示に従います。
- **8** インストールが終了したら、ディスケット・ドライブから「**Windows 98** 修 正ファイル・ディスケット」を取り出し、ThinkPad を再起動します。

#### Windows 98 用 ThinkPad サポート・ソフトウェアのインストール

ここでは、次のサポート・ソフトウェアのインストール手順について説明します。

| ThinkPad サポート・ソフトウェア      | 役割                        |
|---------------------------|---------------------------|
| 「ThinkPad 機能設定」プログラム      | ThinkPad の構成を設定します。       |
| ディスプレイ・ドライバー              | 画面表示を行います。                |
| オーディオ・サポート・ソフトウェア         | オーディオ・システムを制御します。         |
| トラックポイント・ドライバー            | トラックポイントを制御します。           |
| フロッピー・ディスク・ドライバー          | 1.2 MB ディスケットをアクセス可能にします。 |
| ThinkPad モデム・ソフトウェア       | モデムを制御します。                |
| ウルトラベイ・ホット・スワップ・<br>ドライバー | ウルトラベイのホット・スワップを可能にします。   |
| ビデオ・キャプチャー・ドライバー          | 拡張ビデオ・アダプターを制御します。        |
| MPEG 機能サポート・ソフトウェア        | 動画を表示可能にします。              |

注: ビデオ・キャプチャー・ドライバーと MPEG 機能サポート・ソフトウェアは、オプショ ンの DVD 拡張ビデオ・アダプターをご使用になる場合のみ必要です。また、ThinkPad には付属していませんので、下記の URL からダウンロードしてご使用ください。

http://www.ibm.co.jp/pc/home/download.html

# Windows 98 用「ThinkPad 機能設定」プログラムのインストール

Windows 98 用「ThinkPad 機能設定」プログラムをインストールする手順は、次のとおりです。

- **1** Windows 98 を起動します。
- 2 CD-ROM ドライブに「導入済みアプリケーション CD」を挿入します。

「アプリケーションインストーラ」メインウィンドウが表示された場合は、こ れを終了してください。

- **3** タスクバーの「スタート」をクリックします。
- 4 「ファイル名を指定して実行」をクリックします。
- **5** e:¥drivers¥uti1w98¥setup と入力し、「**OK**」ボタンをクリックします。 (e は、CD-ROM ドライブ名を示します。)
- **6**「ようこそ」ウィンドウで「次へ」ボタンをクリックします。
- 7 「インストール先の選択」ウィンドウで「次へ」ボタンをクリックします。

**8**「セットアップ タイプ」ウィンドウで「**Typical**」を選択し、「次へ」ボタン をクリックします。

画面の指示に従います。インストールが終了したら、システムを再起動しま す。

# Windows 98 用ディスプレイ・ドライバーのインストール

Windows 98 用 ThinkPad ディスプレイ・ドライバーをインストールする手順は、 次のとおりです。

- **1** Windows 98 を起動します。
- 2 タスクバーの「スタート」から、「プログラム」、「MS-DOS プロンプト」 の順にクリックします。
- **3** c:¥windows>cd inf と入力し、 Enter) キーを押します。
- **4** c:¥windows¥inf と表示されます。
- 5 ディスケット・ドライブ (A:) に「Windows 98 修正ファイル・ディスケット」を入れます。
- **6** c:¥windows¥inf>a: と入力し、[Enter] キーを押します。
- **7** cd a:¥rtminf と入力し、 Enter キーを押します。
- **8** copy monitor.inf c: と入力し、 Enter キーを押します。
- **9** "上書きしますか"と聞かれるので、"Y"を入力し、 Enter キーを押します。
- **10** >exit と入力し、 [Enter] キーを押してウィンドウを閉じます。
- **11** CD-ROM ドライブに「導入済みアプリケーション CD」を挿入します。 「アプリケーションインストーラ」ウィンドウが表示された場合は、これを終 了してください。
- 12 タスクバーの「スタート」から、「設定」、「コントロール パネル」の順に クリックします。
- 13 「画面」アイコンをダブルクリックし、「設定」タブを選択します。
- **14** 「詳細」ボタンをクリックし、「アダプタ」タブを選択します。
- 15 「変更」ボタンをクリックします。

- **16** 「デバイス ドライバの更新」ウィザードで、「次へ」ボタンをクリックします。
- 17 「現在使用しているドライバよりさらに適したドライバを検索する(推奨)」を 選択し、「次へ」ボタンをクリックします。
- 18 「検索場所の指定」にチェックを付けます。
- **19** e:¥drivers¥videow9x と入力し、「次へ」ボタンをクリックします。 (e は、CD-ROM ドライブを示します。)
- 20 「次へ」ボタンをクリックし、「完了」ボタンをクリックします。
- 21 設定を有効にするために、システムを再起動します。
- **22** ThinkPad が始動したら、「色」、「画面の領域」、「フォント サイズ」か らスクリーン・パラメーターを選択して、「終了」をクリックします。
- 23 「スタート」をクリックします。
- 24 マウス・ポインターを「設定」に移してから、「コントロール パネル」をク リックします。
- 25 「画面」アイコンをダブルクリックします。
- 26 「ディスプレイの詳細」タブをクリックします。
- 27 「画面のプロパティ」で「色」と「画面の領域」を設定します。
- **28** 「OK」をクリックして、そのウィンドウをクローズします。

#### Windows 98 用オーディオ・サポート・ソフトウェアのインストール

Windows 98 用オーディオ・サポート・ソフトウェアをインストールする手順は、 次のとおりです。

- **1** Windows 98 を起動します。
- 2 CD-ROM ドライブに「導入済みアプリケーション CD」を挿入します。 「アプリケーションインストーラ」メインウィンドウが表示された場合は、これを終了してください。

- **3** タスクバーの「スタート」をクリックします。
- 4 「ファイル名を指定して実行」をクリックします。
- **5** e:¥drivers¥audiow9x¥setup と入力し、「**OK**」ボタンをクリックします。 (e は、CD-ROM ドライブを示します。)
- 6 「Crystal Audio Setup」ウィンドウの「Uninstall Crystal Drivers」ボタンをクリックします。
- **7**「Shut Down」ボタンをクリックします。 ThinkPad の電源がオフになります。
- 8 電源スイッチをオンにします。
- 9 「新しいハードウェアの追加ウィザード」が表示されます。
- 10 「次へ」ボタンをクリックします。
- **11**「使用中のデバイスに最適なドライバを検索する(推奨)」がチェックされていることを確認し、「次へ」ボタンをクリックします。
- **12** 「検索場所の指定」チェックボックスがチェックされている状態で、次のディレクトリを指定します。

e:¥drivers¥audiow9x

- (e は、CD-ROM ドライブを示します。)
- 13 「次へ」ボタンをクリックします。
- **14** 「新しいハードウェアの追加ウィザード」ウィンドウに「次のデバイス用のド ライバファイルを検索します。Crystal PnP Audio System CODEC」と 表示されます。
- 15 「次へ」ボタンをクリックします。

ファイルのコピーが開始されます。

- 注: Windows 98 の CD-ROM が要求されたら、画面の指示に従って CD を入れ替 えてください。
- 16 「完了」ボタンをクリックします。

ThinkPad が拡張ユニット (オプション) に接続されている場合は、MIDI シリア ル・ポート・コネクターが使用できます。MIDI ポート機能は省略時では「使用しな い」になっているので、「ThinkPad 機能設定」プログラムで MIDI ポート機能を 「使用する」にする必要があります。

## Windows 98 用 IBM トラックポイント・ドライバーのインストール

Windows 98 用トラックポイント・ドライバーをインストールする手順は、次のとおりです。

- **1** Windows 98 を起動します。
- 2 CD-ROM ドライブに「導入済みアプリケーション CD」を挿入します。 「アプリケーションインストーラ」ウィンドウが表示された場合は、これを終 了します。
- **3** タスクバーの「スタート」から、「設定」、「コントロール パネル」の順に クリックします。
- 4 「システム」アイコンをダブルクリックします。
- **5** 「システムのプロパティ」ウィンドウの「デバイス マネージャ」タブをクリックします。
- **6** 「マウス」の左側のプラス (+) をクリックし、「**PS/2** 互換マウスポート」を ダブルクリックします。
- 7 「ドライバ」タブをクリックします。
- 8 「ドライバの更新」ボタンをクリックします。
  「デバイス ドライバの更新」ウィザードが起動されます。
- **9**「次へ」ボタンをクリックします。
- **10** 「現在使用しているドライバよりさらに適したドライバを検索する (推奨)」を 選択します。
- 11 「次へ」ボタンをクリックします。
- 12 「検索場所の指定」にチェックを付けます。

**13** e:¥drivers¥tp と入力し、「次へ」ボタンをクリックします。

(e は、CD-ROM ドライブを示します。)

- 14 「次へ」ボタンをクリックします。
- 15 「完了」ボタンをクリックします。
- 16 Windows 98 を再起動します。

### Windows 98 用 ThinkPad モデム・ソフトウェアのインストール

ThinkPad のモデム機能は、IBM Advanced Communications Processor という ディジタル信号プロセッサー (DSP) によって実現されます。IBM Advanced Communications Processor をセットアップするには、ThinkPad モデム・ソフ トウェアをインストールする必要があります。ThinkPad モデム・ソフトウェアで は、ThinkPad モデム機能と MIDI Wave Table シンセサイザー機能が使用できま す。

Windows 98 用 ThinkPad モデム・ソフトウェアをインストールする手順は、次の とおりです。

- **1** Windows 98 を起動します。
- 2 CD-ROM ドライブに「導入済みアプリケーション CD」を挿入します。

「アプリケーションインストーラ」ウィンドウが表示された場合は、これを終 了します。

- **3** タスクバーの「スタート」から、「ファイル名を指定して実行」をクリックします。
- **4** e:¥drivers¥modem¥setup と入力し、「次へ」ボタンをクリックします。

(e は、CD-ROM ドライブを示します。)

ThinkPad モデムのセットアップ・プログラムは、以前のバージョンのドライ バーがあれば削除し、新規登録の準備を行います。ThinkPad を再起動する と、「不明なデバイス」というメッセージが表示されます。「ThinkPad モデ ム・ディスケット (Win98)」を挿入して、両面の指示に従います。途中で再 度パスを要求された場合は、e:¥drivers¥modem を指定します。 ThinkPad モデムのインストール・ウィンドウが表示され、ソフトウェアをイ ンストールする先のディレクトリーを入力するようメッセージが表示されま す。省略時ディレクトリーにインストールする場合は、Enter キーを押し ます。その他の場合は、ディレクトリー名を入力して、Enter キーを押し ます。

画面の指示に従います。

Windows 98 用ウルトラベイ・ホット・スワップ・ドライバーのインスト ール

> Windows 98 用ウルトラベイ・ホット・スワップ・ドライバーをインストールする 手順は次のとおりです。

- **1** Windows 98 を起動します。
- 2 CD-ROM ドライブに「導入済みアプリケーション CD」を挿入します。

「アプリケーションインストーラ」メインウィンドウが表示された場合は、こ れを終了してください。

- **3** タスクバーの「スタート」から、「設定」、「コントロール パネル」の順に クリックします。
- **4** 「ハードウェア」アイコンをダブルクリックします。
- **5** 「ハードウェア ウィザード」ウィンドウが表示されます。
- **6**「次へ」ボタンをクリックします。
- **7**「新しいハードウェアを自動的に検出しますか?」に対し、「いいえ」を選択します。
- **8**「次へ」ボタンをクリックします。
- 9 「ハードウェアの種類」から「その他のデバイス」を選択します。
- 10 「次へ」ボタンをクリックします。
- 11 「ディスク使用」ボタンをクリックします。
- **12** 配布ファイルのコピー元に e:¥drivers¥utildrv と入力し、「**OK**」ボタン をクリックします。

- **13** 「ThinkPad UltraBay Hot/Warm Swap Driver」を選択し、「次へ」ボ タンをクリックします。
- 14 「完了」ボタンをクリックします。
- 15 システムを再起動します。

Windows 98 用 IBM 3 モード・フロッピー・ディスク・ドライバーのイン ストール

> Windows 98 用 IBM 3 モード・フロッピー・ディスク・ドライバーをインストー ルする手順は次のとおりです。

- 1 CD-ROM ドライブに「導入済みアプリケーション CD」を挿入します。「ア プリケーションインストーラ」ウィンドウが表示された場合は、これを終了し ます。
- 2 タスクバーの「スタート」から、「設定」、「コントロールパネル」の順にク リックします。
- **3** 「ハードウェアの追加」アイコンをダブルクリックします。
- 4 「次へ」ボタンをクリックします。
- **5**「次へ」ボタンをクリックします。
- 6 「インストールするデバイスは一覧にありますか」と聞かれたら「ない」を選択し、「次へ」ボタンをクリックします。
- 7 「新しいハードウェアを自動的に検出しますか?」に対して「いいえ」を選択し、「次へ」ボタンをクリックします。(自動検出を行わないようにします。)
- **8** 「ハードウェアの種類」リストから「フロッピーディスク コントローラ」を 選び、「次へ」ボタンをクリックします。
- **9**「ディスク使用」ボタンをクリックします。
- **10** 配布ファイルのコピー元に e:¥drivers¥3fddw9x と入力して、「**OK**」ボタ ンをクリックします。
- **11**「IBM 3 mode-Floppy」が選択されていることを確認して「次へ」ボタン をクリックします。

- 12 「完了」ボタンをクリックしてドライバーのインストールを終了します。
- **13** ディスケット・ドライブからディスケットを取り出して、Windows 98 を再 起動します。

これで、Windows 98 に必要な ThinkPad サポート・ソフトウェアのインストール はすべて終了しました。

### Windows 98 用ビデオ・キャプチャー・ドライバーのインストール

Windows 98 用のビデオ・キャプチャー・ドライバーは、オプションの DVD 拡張 ビデオ・アダプターを取り付けている場合にのみ必要です。下記の URL からダウン ロードして、事前にディスケットを作成しておいてください。

http://www.ibm.co.jp/pc/home/download.html

ディスケットの用意ができたら、次の手順でインストールしてください。

- 1 Windows 98 用ビデオ・キャプチャー・ドライバー・ディスケットを、ディスケット・ドライブに挿入します。
- 2 タスクバーの「スタート」をクリックします。
- 3 「ファイル名を指定して実行」をクリックします。
- **4** a:¥setup.exe と入力し、「**OK**」ボタンをクリックします。
- **5** 画面の指示に従います。
- **6** インストールが完了したら、変更内容を有効にするために ThinkPad を再起動します。

ハードディスクの DMA 設定を有効にする

ハイパフォーマンスの DMA 設定を有効にしてキャプチャー機能を使用する場合 は、次のようにします。

- 1 タスクバーの「スタート」をクリックし、マウス・ポインターを「設定」に移動して、「コントロールパネル」をクリックします。
- **2** 「システム」をダブルクリックします。
- **3** 「デバイス マネージャ」タブをクリックします。

- 4 「ディスク ドライブ」をダブルクリックします。
- **5** 「GENERIC IDE DISK TYPE<7」をクリックします。
- **6** 「プロパティ」をクリックします。
- 7 「設定」タブをクリックします。
- **8** 「DMA」チェックボックスをクリックして、チェックマークを付けます。
- **9**「サポートされていないハードウェアの注意」という警告ダイアログが表示されたら、「**OK**」をクリックしてそのダイアログを閉じます。
- **10**「OK」をクリックして閉じます。
- **11** 「閉じる」または「OK」をクリックして、「システムのプロパティ」ウィン ドウを閉じます。
- **12** 「システム設定の変更」ダイアログが表示されたら、「はい」をクリックして システムを再起動します。

#### DVD ドライブの DMA 設定を有効にする

DVD ドライブが内蔵されている場合のみ、行ってください。

- タスクバーの「スタート」をクリックし、マウス・ポインターを「設定」に移動して、「コントロールパネル」をクリックします。
- **2** 「システム」をダブルクリックします。
- **3** 「デバイス マネージャ」タブをクリックします。
- 4 「CD-ROM」アイコンをダブルクリックします。
- 5 DVD ドライブ名が「CD-ROM」アイコンの下に現れます。
- 6 その DVD ドライブ名をダブルクリックします。
- 7 「設定」タブをクリックします。
- **8**「DMA」チェックボックスと「挿入の自動通知」チェックボックスをクリックして、それらにチェックマークを付けます。

- 9 「サポートされていないハードウェアの注意」という警告ダイアログが表示されたら、「OK」をクリックしてそのダイアログを閉じます。
- **10**「OK」をクリックして閉じます。
- **11** 「閉じる」または「**OK**」をクリックして、「システムのプロパティ」ウィン ドウを閉じます。
- **12** 「システム設定の変更」ダイアログが表示されたら、「はい」をクリックして システムを再起動します。

DVD Express のインストール

MPEG 機能サポート・ソフトウェアをインストールするには、事前に DVD Express がインストールされていることが必要です。すでにインストールされてい る場合は、Windows 98 用の MPEG 機能サポート・ソフトウェアのインストール へ進んでください。

- **1** DVD ドライブに「導入済みアプリケーション CD」を挿入します。
- 2「アプリケーションインストーラ」メインウィンドウが表示されたら、アプリ ケーション名の一覧から「DVD Express」を選択して「インストール」ボタ ンをクリックします。
- **3** あとは画面の指示に従って、「DVD Express」のインストールを完了させま す。

#### Windows 98 用 MPEG 機能サポート・ソフトウェアのインストール

Windows 98 用の MPEG 機能サポート・ソフトウェアは、オプションの DVD 拡 張ビデオ・アダプターを取り付けている場合にのみ必要です。下記の URL からダウ ンロードして、事前にディスケットを作成しておいてください。

http://www.ibm.co.jp/pc/home/download.html

- ディスケットの用意ができたら、次の手順でインストールしてください。
  - **1** Windows 98 用 MPEG 機能サポート・ソフトウェア・ディスケットを、ディスケット・ドライブに挿入します。
  - 2 タスクバーの「スタート」をクリックし、マウス・ポインターを「設定」に移動して、「コントロールパネル」をクリックします。

- **3** 「システム」をダブルクリックします。
- **4** 「デバイス マネージャ」タブをクリックします。
- **5** このソフトウェアを初めてインストールする場合は、「その他のデバイス」を ダブルクリックし、「PCI Multimedia Device」をダブルクリックします。 そうでない場合は、「サウンド、ビデオ、およびゲームのコントローラ」をダ ブルクリックし、「IBM DVD decoder card」をダブルクリックします。
- **6** 「ドライバ」タブをクリックします。
- 7 「ドライバの更新」をクリックします。
- 8 「次へ」をクリックします。
- **9**「特定の場所にあるすべてのドライバの一覧を作成し、インストールするドラ イバを選択する」のラジオ・ボタンを選択し、「次へ」をクリックします。
- **10** インストールするデバイスが PCI マルチメディア・デバイスとしてリストさ れている場合は、「サウンド、ビデオ、およびゲームのコントローラ」のラジ オ・ボタンを選択します。「ディスク使用...」をクリックして、場所を指定し ます。
- **11** a:¥ と入力して「OK」をクリックします。
- **12**「DVD.inf」を選択します。
- **13** 「IBM DVD decoder card」を選択し、「次へ」をクリックします。
- **14** DVD.inf のフルパスを表示するウィンドウで、もう一度「次へ」をクリックします。

MPEG ドライバーのインストールが始まりますので、画面の指示に従います。

- **15** インストールが完了したら、「完了」、「閉じる」、「**OK**」の順にクリックして、「デバイス マネージャ」ウィンドウを閉じます。
- 16 システムを再起動します。

ドライバーのインストールは完了です。

# Windows 95 および ThinkPad サポート・ソフトウェアのイン ストール

ここでは、Windows 95 と ThinkPad サポート・ソフトウェアのインストール手順 について説明します。

Windows 95 のバージョン

この ThinkPad では、次のバージョンの Windows 95 が使用できます。

- バージョン 4.00.950a
- バージョン 4.00.950B
  - 注:
    - バージョン 4.00.950a は、市販の Windows 95 パッケージをインストールした後 Service Pack 1 を適用したバージョンです。Service Pack 1 は、Microsoft 社の Web ページ (http://www.microsoft.com) からダウンロードできます。
    - バージョン 4.00.950B は市販されていません。MSDN (Microsoft Developers Network) に加入することで、開発環境として入手することができます。
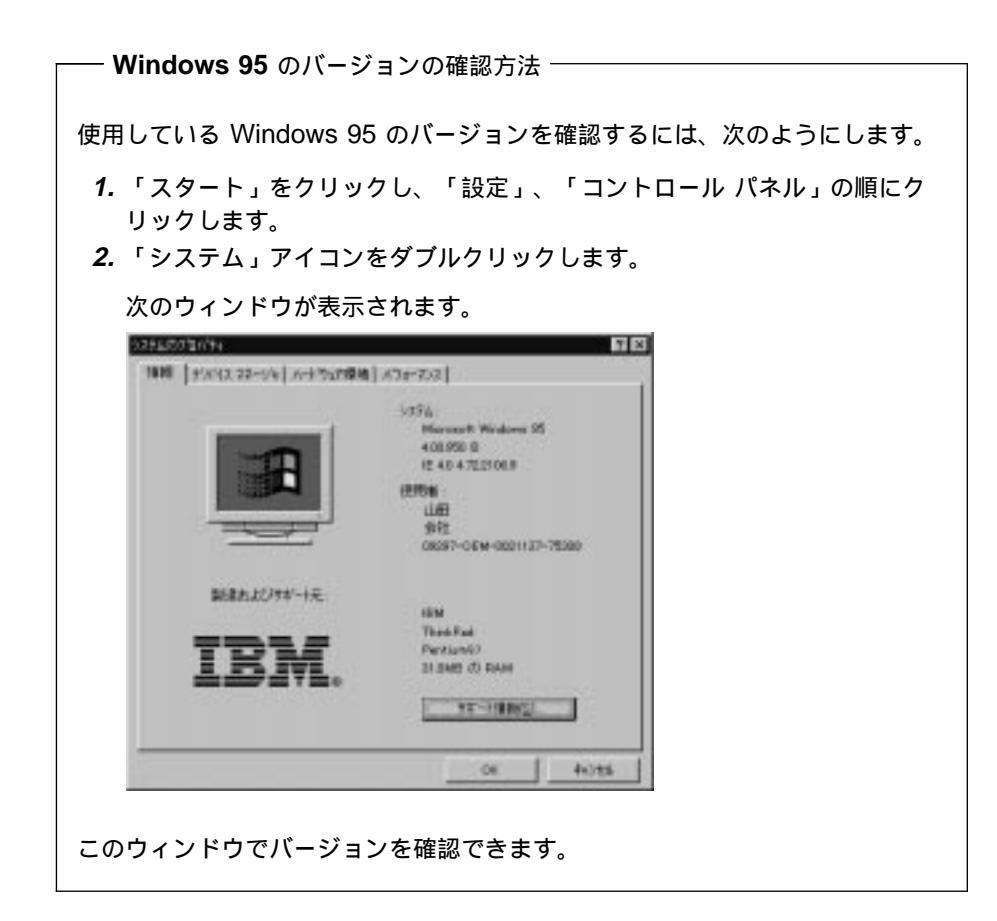

#### インストールの準備

Windows 95 のインストールを行うには次の準備が必要です。

- PC DOS J7.0/V または PC DOS 2000 のインストール
- Windows 95 の CD-ROM (またはディスケット)
- 導入済みアプリケーション CD (ThinkPad に同梱)
- ThinkPad サポート・ソフトウェアの作成 (ディスケット・ファクトリーから作成)

## Windows 95 (バージョン 4.00.950B) および ThinkPad サポート・ソフト ウェアのインストール

ここでは、Windows 95 (バージョン 4.00.950B) と ThinkPad サポート・ソフト ウェアのインストール手順について説明します。

#### 全体的な手順

- 1 Windows 95 用インストール・パッケージを用意します。
- ハードディスクにあるソフトウェアと必要なデータ・ファイルをバックアップ します。
- 3 「導入済みアプリケーション CD」内の「ディスケット・ファクトリー」から、ThinkPad サポート・ソフトプェアのインストール・ディスケットを作成します。(少なくとも次のディスケットを作成する必要があります。)

| ThinkPad サポート・ソフトウェア      | ディスケット名                                                                                                    |
|---------------------------|----------------------------------------------------------------------------------------------------|
| 「ThinkPad 機能設定」プログラム      | <ul> <li>ユーティリティー・ディスケット (Win95)</li> <li>ユーティリティー・ディスケット (DOS, パーソナラ<br/>イゼーション)</li> <li>ユーティリティー・データ・ディスケット  </li> </ul> |
| PC カード・サポート・ソフトウェア        | CardWorks ディスケット (Win95)                                                                                                    |
| フロッピー・ディスク・ドライバー          | IBM 3 モード・フロッピー・ディスク・ドライバー<br>(Win95)                                                                                       |
| ウルトラベイ・ホット・スワップ・ド<br>ライバー | ユーティリティー・ドライバー・ディスケット                                                                                                    |
| 修正プログラム                   | Windows 95 修正ファイル・ディスケット                                                                                                    |

注: ビデオ・キャプチャー・ドライバーは、オプションの DVD 拡張ビデオ・アダプタ ーをご使用になる場合のみ必要です。また、ThinkPad には付属していませんの で、下記の URL からダウンロードしてご使用ください。

http://www.ibm.co.jp/pc/home/download.html

- 注: 次の ThinkPad サポート・ソフトウェアは ThinkPad に同梱されている「導入済 みアプリケーション CD」からインストールします。
  - ディスプレイ・ドライバー
  - オーディオ・サポート・ソフトウェア
  - トラックポイント・ドライバー
  - ThinkPad モデム・ソフトウェア

ThinkPad サポート・ソフトウェアのインストール用ディスケット作成方法に ついては、113ページの『ディスケット・ファクトリーの使用』を参照してく ださい。

- 4 IBM PC DOS J7.0/V または PC DOS 2000 をインストールします。
- 注: CD-ROM ドライブを使用して Windows 95 をインストールする場合は、CD-ROM ド ライブの使用を可能にする DOS ブート・ディスケットを作成した上で、そのディスケッ トを使用してシステムをブートします。

PC DOS J7.0/V または PC DOS 2000 のインストール

CD-ROM ドライブを使用して ThinkPad に Windows 95 をインストールする場合、CD-ROM ドライブが使用できる状態にするために、PC DOS J7.0/V または PC DOS 2000 をインストールする必要があります。

インストールの方法については、191ページの『PC DOS J7.0/V または PC DOS 2000 のインストール』を参照してください。

Windows 95 (バージョン 4.00.950B) のインストール

Windows 95 のインストール方法は、次のとおりです。

- **1** Windows 95 CD-ROM を CD-ROM ドライブに挿入します。
- **2** 一時ディレクトリーを作成します。
  - たとえば、DOS プロンプトで次のコマンドを入力します。

MD c:¥win95

**3** このディレクトリーに、Windows 95 の CD-ROM 内の ¥WIN95 ディレク トリーからキャビネット・ファイル (.CAB) およびインストール・プログラム をすべてコピーします。 たとえば、DOS プロンプトで次のコマンドを入力します。

COPY src cd:¥WIN95¥\*.\* c:¥win95

ただし、src cd は CD-ROM ドライブのドライブ名 (D、E、..) です。

- **4** 「Windows 95 修正ファイル・ディスケット」をディスケット・ドライブに 挿入します。
- **5** 「Windows 95 修正ファイル・ディスケット」から、更新済みファイルを一時ディレクトリーにコピーします。
  - たとえば、DOS プロンプトで次のように入力します。

- 6 一時ディレクトリーのプロンプトで SETUP.EXE と入力して Enter) キーを 押し、一時ディレクトリーでオペレーティング・システムのインストールを開 始します。
- **7** Windows 95 に付属の説明書と画面に表示される指示に従って、インストールを完了します。
- **8** 現行ドライブ名を CD-ROM ドライブ名に変更し、CD-ROM の ¥0THERS デ ィレクトリーに入っている ¥USBSUPP.EXE を実行します。
- **9** DOS プロンプトでドライブ名を A に変更し、¥QFE444¥PCCARDUP.EXE を実行します。
- 10 システムを再起動します。
- **11** Unimodem ドライバーを置き換えて、Intel Video Phone アプリケーション をサポートする場合は、DOS プロンプトで、C:¥WINDOWS¥SYSTEM (または Windows 95 がインストールされている SYSTEM サブディレクトリー) に移 動します。
- 12 次のように入力して、UNIMODEM および UNIMDM.TSP を名前変更します。

REN UNIMODEM.VXD UNIMODEM.BAK REN UNIMDM.TSP UNIMDM.BAK

- **13** COPY A: ¥UNIMODEM¥\*.\* と入力して、新しいファイルをコピーします。
- 14 一緒に出荷されている資料を参照して、インストールを完了します。

COPY A: ¥OSR2INF¥\*.\* c: ¥win95

COPY A: ¥CARDBUS¥\*.\* c: ¥win95

以上で Windows 95 のインストールが完了したら、ThinkPad サポート・ソフトウ ェアをインストールする必要があります。インストールの手順については 139ペー ジの『Windows 95 用「ThinkPad 機能設定」プログラムのインストール』以降 を参照してください。

Windows 95 用「ThinkPad 機能設定」プログラムのインストール

Windows 95 用「ThinkPad 機能設定」プログラムをインストールする手順は、次のとおりです。

注:

- 1. Windows 95 (バージョン 4.00.950 および 4.00.950a) では、「ThinkPad 機能設定」 プログラムをサポートしません。
- 2. 導入先ディレクトリー名にロングネームを指定することはできません。
  - **1** Windows 95 を起動します。
  - 2 ディスケット・ドライブに「ユーティリティー・ディスケット (Win95)」を 挿入します。
  - **3** タスクバーの「スタート」をクリックします。
  - 4 「ファイル名を指定して実行」をクリックします。
  - **5** A:¥SETUP と入力して、「**OK**」をクリックします。

画面の指示に従いインストールを続行し、完了したら、システムを再起動しま す。

Windows 95 用ディスプレイ・ドライバーのインストール

Windows 95 用ディスプレイ・ドライバーをインストールする手順は、次のとおりです。

- **1** Windows 95 を起動します。
- 2 CD-ROM ドライブに「導入済みアプリケーション CD」を挿入します。

「アプリケーションインストーラ」メインウィンドウが表示された場合は、こ れを終了してください。

**3** タスクバーの「スタート」から、「設定」、「コントロール パネル」の順に クリックします。

- 4 「画面」アイコンをダブルクリックします。
- **5**「画面のプロパティ」ウィンドウで、「ディスプレイの詳細」タブをクリック します。
- **6**「詳細プロパティ」ボタンをクリックします。
- 7 「変更」ボタンをクリックします。
- **8**「ディスク使用」ボタンをクリックします。
- **9** e:¥drivers¥videow9x と入力し、「**OK**」ボタンをクリックします。

(e は、 CD-ROM ドライブを示します。)

- **10** 「IBM ThinkPad (Cyber 9397DVD)」を選んで、「OK」ボタンをクリックします。
- 11 コピーが終了したら、「閉じる」ボタンをクリックします。
- 12 設定を有効にするために、システムを再起動します。
- 13 次の手順でモニタのタイプを指定します。 (使用したいモニタのタイプを指定しないと、新しい設定が正しく機能しない 場合があります。)
  - a) タスクバーの「スタート」から、「設定」、「コントロール パネル」の 順にクリックします。
  - **b)**「画面」アイコンをダブルクリックします。
  - *c)*「画面のプロパティ」ウィンドウで、「ディスプレイの詳細」タブをクリックします。
  - *d*)「変更」ボタンをクリックします。
  - e) 「デバイスの選択」ウィンドウで「すべてのデバイスを表示」を選択して、該当するデバイスの製造元およびモデルを選択します。
  - f) ご使用のモニターを設定します。

- 注: モニターの種類がわからなくて暫定的に設定する場合は、次の選択をしてく ださい。
  - LCD を使用する場合
    - XGA モデル
      - 製造元: スタンダード モニター モデル: ラップトップ ディスプレイ パネル (1024x768)
    - SXGA モデル

製造元: スタンダード モニター モデル: ラップトップ ディスプレイ パネル (1280x1024)

• 外付けディスプレイ (CRT) を使用する場合

製造元: スタンダード モニター モデル: プラグ アンド プレイ モニター

- g) 「OK」ボタンをクリックします。
- *h*) 「閉じる」ボタンをクリックし、「ディスプレイの詳細プロパティ」ウィ ンドウを閉じます。
- *i)*「OK」ボタンをクリックし、「画面のプロパティ」ウィンドウを閉じま す。
- **14** 画面の指示に従います。

ディスプレイ・デバイス・ドライバーの変更を有効にするために、Windows 95 を再起動するようメッセージが表示されます。

#### Windows 95 用 PC カード・サポート・ソフトウェアのインストール

Windows 95 用 PC カード・サポート・ソフトウェア (CardWorks) をインストー ルする手順は、次のとおりです。

注:

- Windows 95 (バージョン 4.00.950 および 4.00.950a) では、CardWorks をサポ ートしません。
- ThinkPad で拡張ユニット (オプション) を使用する場合は、いったん CardWorks をアンインストールし、ThinkPad を拡張ユニットに接続してから、CardWorks を 再インストールする必要があります。
- **1** Windows 95 を起動します。
- **2** ThinkPad に取り付けられている PC カードをすべて取り外します。
  - 注: PC カード・イジェクト・ボタンを押すと、PC カードイジェクト・ボタンが外に 出ます。もう一度 PC カード・イジェクト・ボタンを押すと、PC カードを取り 出すことができます。
- **3** ディスケット・ドライブに「CardWorks ディスケット (Win95)」を挿入します。
- **4** タスクバー上の「スタート」をクリックします。
- 5 「ファイル名を指定して実行」をクリックします。
- **6** A:¥SETUP と入力して、「**OK**」ボタンをクリックします。 画面の指示に従います。

Windows 95 用オーディオ・サポート・ソフトウェアのインストール

注:

- オーディオ・サポート・ソフトウェアをインストールする前に、Direct X5 またはそれ以降のプログラムをインストールしておく必要があります。Direct X5 プログラムは、次の Microsoft Web サイトから入手することができます。 http://www.microsoft.com
- 2. Windows 95 用オーディオ・サポート・ソフトウェアをインストールするには、以前使用 していたドライバーがある場合は削除して、新しくインストールをする必要があります。

Windows 95 用オーディオ・サポート・ソフトウェアをインストールする手順は、 次のとおりです。

- **1** Windows 95 を起動します。
- 2 CD-ROM ドライブに「導入済みアプリケーション CD」を挿入します。 「アプリケーションインストーラ」メインウィンドウが表示された場合は、これを終了してください。
- 3 タスクバーの「スタート」をクリックします。
- 4 「ファイル名を指定して実行」をクリックします。
- **5** e:¥drivers¥audiow9x¥setup と入力し、「**OK**」ボタンをクリックします。
- **6** 「Crystal Audio Setup」ウィンドウの「**Uninstall Crystal Drivers**」ボタ ンをクリックします。
- **7**「**Shut Down**」ボタンをクリックします。 ThinkPad の電源がオフになります。
- 8 電源スイッチをオンにします。
- **9** 「デバイス ドライバの更新」ウィザードが表示されます。
- 10 「場所の指定」ボタンをクリックします。
- **11** e:¥drivers¥audiow9x と入力し、「**OK**」ボタンをクリックします。

(e は、CD-ROM ドライブを示します。)

- **12** ドライバーのパスを聞かれたら、e:¥drivers¥crysw9x と入力して、 「次へ」ボタンをクリックします。
- **13** Windows 95 の CD-ROM が要求されたら、画面の指示に従って CD を入れ 替えてください。「Crystal Driver Disk」を要求されたら、再び元の CD-ROM をセットし、「**OK**」ボタンをクリックします。
- 14 「次へ」ボタンをクリックします。
- **15** 「新しいハードウェアの追加ウィザード」ウィンドウに「次のデバイス用のド ライバファイルを検索します。Crystal PnP Audio System CODEC」と 表示されます。

16 「次へ」ボタンをクリックします。

ファイルのコピーが開始されます。

- 17 「完了」ボタンをクリックします。
- 注: ThinkPad が拡張ユニット (オプション) に接続されている場合は、MIDI シリアル・ポ ート・コネクターが使用できます。MIDI コネクター機能は省略時には「使用不可」にな っているので、「ThinkPad 機能設定」プログラムを使用してこの機能を「使用可能」に する必要があります。

Windows 95 用 IBM トラックポイント・ドライバーのインストール

Windows 95 用トラックポイント・ドライバーをインストールする手順は、次のとおりです。

- **1** Windows 95 を起動します。
- **2** CD-ROM ドライブに「導入済みアプリケーション CD」を挿入します。 「アプリケーションインストーラ」メインウィンドウが表示されます。
- **3** タスクバーの「スタート」から、「設定」、「コントロール パネル」の順に クリックします。
- **4** 「マウス」アイコンをダブルクリックします。
- **5**「情報」タブをクリックします。
- **6**「変更」ボタンをクリックします。
- **7**「ディスク使用」ボタンをクリックします。
- **8** 「配布ファイルのコピー元」に e:¥drivers¥tp と入力し、「**OK**」ボタンを クリックします。

(e は、CD-ROM ドライブを示します。)

- **9** リスト内の「PS/2 TrackPoint」を選択し、「OK」ボタンをクリックしま す。
- 10 設定を有効にするために、システムを再起動します。

#### Windows 95 用 ThinkPad モデム・ソフトウェアのインストール

ThinkPad のモデム機能は、IBM Advanced Communications Processor という ディジタル信号プロセッサー (DSP) によって実現されます。IBM Advanced Communications Processor をセットアップするには、ThinkPad モデム・ソフ トウェアをインストールする必要があります。ThinkPad モデム・ソフトウェアで は、ThinkPad モデム機能と MIDI Wave Table シンセサイザー機能が使用できま す。

Windows 95 用 ThinkPad モデム・ソフトウェアをインストールする手順は、次の とおりです。

- **1** Windows 95 を起動します。
- 2 CD-ROM ドライブに「導入済みアプリケーション CD」を挿入します。

「アプリケーションインストーラ」ウィンドウが表示された場合は、これを終 了します。

- **3** タスクバーの「スタート」から、「ファイル名を指定して実行」をクリックします。
- **4** e:¥drivers¥modem¥setup と入力して、 **Enter** キーを押します。

ThinkPad モデムのセットアップ・プログラムは、以前のバージョンのドライ バーがあれば削除し、新規登録の準備を行います。ThinkPad を再起動する と、「不明なデバイス」というメッセージが表示されます。「ThinkPad モデ ム・ディスケット (Win95)」を挿入して、画面の指示に従います。

ThinkPad モデムのインストール・ウィンドウが表示され、ソフトウェアをイ ンストールする先のディレクトリーを入力するようメッセージが表示されま す。省略時ディレクトリーにインストールする場合は、Enter キーを押し ます。その他の場合は、ディレクトリー名を入力して、Enter キーを押し ます。

画面の指示に従います。

Windows 95 用ウルトラベイ・ホット・スワップ・ドライバーのインストール

Windows 95 用ウルトラベイ・ホット・スワップ・ドライバーをインストールする 手順は次のとおりです。

**1** Windows 95 を起動します。

- 2 CD-ROM ドライブに「導入済みアプリケーション CD」を挿入します。 「アプリケーションインストーラ」メインウィンドウが表示された場合は、これを終了してください。
- **3** タスクバーの「スタート」から、「設定」、「コントロール パネル」の順に クリックします。
- **4** 「ハードウェア」アイコンをダブルクリックします。
- **5** 「ハードウェア ウィザード」ウィンドウが表示されます。
- **6**「次へ」ボタンをクリックします。
- 7 「新しいハードウェアを自動的に検出しますか?」に対し、「いいえ」を選択 します。
- **8**「次へ」ボタンをクリックします。
- 9 「ハードウェアの種類」から「その他のデバイス」を選択します。
- 10 「次へ」ボタンをクリックします。
- 11 「ディスク使用」ボタンをクリックします。
- **12** 配布ファイルのコピー元に e:¥drivers¥utildrv と入力し、「**OK**」ボタン をクリックします。
- **13** 「ThinkPad UltraBay Hot/Warm Swap Driver」を選択し、「次へ」ボ タンをクリックします。
- 14 「完了」ボタンをクリックします。
- 15 システムを再起動します。

#### Windows 95 用 CD-ROM ドライバーの設定

DOS がすでにインストールされている状態で ThinkPad に Windows 95 をイン ストールした場合は、Windows 95 の正しい汎用 ATAPI CD-ROM ドライバーを 使用するように、DOS の CD-ROM ドライバーを使用不可にする必要がありま す。これは、16 ビットのドライバーが実行されていると、CD-ROM の作動が遅く なる場合があるためです。 ここでは、不要な DOS の CD-ROM ドライバーを使用不可にする方法を説明します。

DOS の CD-ROM ドライバーを使用不可にする手順は、次のとおりです。

- 1 Windows 95 を起動し、MS-DOS のコマンド・プロンプトを表示します。
- 2 テキスト・エディターで CONFIG.SYS ファイルをオープンし、次の行を見付けます。

DEVICE=C:\#xxxxxx\#IBMTPCD.SYS /R

xxxxxx は、CD-ROM ドライバーをインストールしたサブディレクトリーで す。C:¥xxxxx の省略時のサブディレクトリーは、C:¥CDROM です。

この行が見つからない場合は、CONFIG.SYS ファイルを終了して、ステップ 4 に進みます。

3 次に示すように、この行をコメント (無効) にします。

REM DEVICE=C:\u00e4xxxxx\u00e4IBMTPCD.SYS /R

この行がすでにコメントになっている場合は、ファイルを保存してエディター を終了し、次のステップに進みます。

**4** AUTOEXEC.BAT ファイルをオープンし、次の行を見つけます。

C:¥xxxxxx¥MSCDEX.EXE /D:TPCD001 /M:15

xxxxxx は、CD-ROM ドライバーをインストールしたサブディレクトリーです。

この行が見つからない場合は、エディターを終了して、ステップ6 に進みます。

5 次に示すように、この行をコメント (無効) にします。

REM C:¥xxxxx¥MSCDEX.EXE /D:TPCD001 /M:15

この行がすでにコメントになっている場合は、ファイルを保存してエディター を終了し、次のステップに進みます。

**6** DOS のコマンド・プロンプトを終了し、システムを再起動します。

Windows 95 用 IBM 3 モード・フロッピー・ディスク・ドライバーのインストール

Windows 95 用 IBM 3 モード・フロッピー・ディスク・ドライバーをインストー ルする手順は次のとおりです。

- **1** タスクバーの「スタート」から、「設定」、「コントロールパネル」の順にク リックします。
- 2 「ハードウェア」アイコンをダブルクリックします。
- **3**「次へ」ボタンをクリックし、インストールを開始します。
- **4** 「いいえ」をクリックし、「次へ」ボタンをクリックします。(自動検出を行わないようにします。)
- **5** 「ハードウェアの種類」リストから「フロッピーディスク コントローラ」を ダブル・クリックします。
- **6** ディスケット・ドライブに「IBM 3 モード・フロッピー・ディスク・ドライ バー (Win95)」を入れ、「ディスク使用」ボタンをクリックします。
- 7 配布ファイルのコピー元に e:¥drivers¥3fddw9x を入力して、「OK」ボタンをクリックします。
- 8 「IBM 3 mode-Floppy」が選択されていることを確認して「次へ」ボタン をクリックします。
- 9 「完了」ボタンをクリックしてドライバーのインストールを終了します。
- **10** Windows 95 を再起動します。

これで、Windows 95 に必要な ThinkPad サポート・ソフトウェア・のインストー ルはすべて終了しました。

#### Windows 95 用ビデオ・キャプチャー・ドライバーのインストール

Windows 95 用のビデオ・キャプチャー・ドライバーは、オプションの DVD 拡張 ビデオ・アダプターを取り付けている場合にのみ必要です。下記の URL からダウン ロードして、事前にディスケットを作成しておいてください。

http://www.ibm.co.jp/pc/home/download.html

- ディスケットの用意ができたら、次の手順でインストールしてください。
  - **1** Windows 95 用ビデオ・キャプチャー・ドライバー・ディスケットを、ディ スケット・ドライブに挿入します。
  - 2 タスクバーの「スタート」をクリックします。
  - 3 「ファイル名を指定して実行」をクリックします。
  - **4** a:¥setup.exe と入力し、「**OK**」ボタンをクリックします。
  - **5** 画面の指示に従います。
  - 6 インストールが完了したら、変更内容を有効にするために ThinkPad を再起動します。

#### DMA 設定を有効にする

ハイパフォーマンスの DMA 設定を有効にしてキャプチャー機能を使用する場合 は、次のようにします。

- 1 タスクバーの「スタート」をクリックし、マウス・ポインターを「設定」に移動して、「コントロールパネル」をクリックします。
- **2** 「システム」をダブルクリックします。
- 3 「デバイス マネージャ」タブをクリックします。
- **4** 「ディスク ドライブ」をダブルクリックします。
- **5** 「GENERIC IDE DISK TYPE<7」をクリックします。
- **6** 「プロパティ」をクリックします。
- 7 「設定」タブをクリックします。

- **8**「DMA」チェックボックスをクリックして、チェックマークを付けます。
- **9**「サポートされていないハードウェアの注意」という警告ダイアログが表示されたら、「**OK**」をクリックしてそのダイアログを閉じます。
- 10 「OK」をクリックして閉じます。
- **11** 「閉じる」または「**OK**」をクリックして、「システムのプロパティ」ウィン ドウを閉じます。
- **12** 「システム設定の変更」ダイアログが表示されたら、「はい」をクリックして システムを再起動します。

## Windows 95 (バージョン 4.00.950、4.00.950a) および ThinkPad サポ ート・ソフトウェアのインストール

ThinkPad 770X のデバイスの一部は Windows 95 (バージョン 4.00.950 および 4.00.950a) ではサポートされていないものがあります。また、インストール時には 新しいファイルを組み込む必要があります。

#### 全体的な手順

- 1 Windows 95 インストール パッケージを用意します。
- ハードディスクにあるソフトウェアと必要なデータ・ファイルのバックアップ を作成します。
- 3 「導入済みアプリケーション CD」内の「ディスケット・ファクトリー」から、ThinkPad サポート・ソフトウェアのインストール・ディスケットを作成します。少なくとも次のディスケットを作成する必要があります。

| ThinkPad サポート・ソフトウェア      | ディスケット名                               |
|---------------------------|---------------------------------------|
| フロッピー・ディスク・ドライバー          | IBM 3 モード・フロッピー・ディスク・ドライバー<br>(Win95) |
| ウルトラベイ・ホット・スワップ・<br>ドライバー | ユーティリティー・ドライバー・ディスケット (Win95)         |
| 修正プログラム                   | Windows 95 修正ファイル・ディスケット              |
| ビデオ・キャプチャー・ドライバー          | ビデオ・キャプチャー・ドライバー・ディスケット<br>(Win95)    |

注: ビデオ・キャプチャー・ドライバーは、オプションの DVD 拡張ビデオ・アダプタ ーをご使用になる場合のみ必要です。また、ThinkPad には付属していませんの で、下記の URL からダウンロードしてご使用ください。

http://www.ibm.co.jp/pc/home/download.html

- 注: 次の ThinkPad サポート・ソフトウェアは ThinkPad に同梱されている「導入済 みアプリケーション CD」からインストールします。
  - ディスプレイ・ドライバー
  - オーディオ・サポート・ソフトウェア
  - トラックポイント・ドライバー
  - ThinkPad モデム・ソフトウェア

注: Windows 95 (バージョン 4.00.950 および 4.00.950a) では、「ThinkPad 機 能設定」プログラムおよび PC カード・サポート・ソフトウェア (CardWizard) はサポートされません。

ThinkPad サポート・ソフトウェアのインストール用ディスケット作成方法に ついては、113ページの『ディスケット・ファクトリーの使用』を参照してく ださい。

- 4 IBM PC DOS J7.0/V または PC DOS 2000 をインストールします。
- **5** Windows 95 (OSR0 および OSR1) と ThinkPad サポート・ソフトウェア をインストールします。
- 注: CD-ROM ドライブを使用して Windows 95 をインストールする場合は、CD-ROM ド ライブの使用を可能にする DOS ブート・ディスケットを作成した上で、そのディスケッ トを使用してシステムを起動します。

PC DOS J7.0/V または PC DOS 2000 のインストール

CD-ROM ドライブを使用して ThinkPad に Windows 95 をインストールする場合、CD-ROM ドライブが使用できる状態にするために、PC DOS J7.0/V または PC DOS 2000 をインストールする必要があります。

インストールの方法については、191ページの『PC DOS J7.0/V または PC DOS 2000 のインストール』を参照してください。

Windows 95 (バージョン 4.00.950 および 4.00.950a) のインストール

- **1** Windows 95 CD-ROM を CD-ROM ドライブに挿入します。
- **2** 一時ディレクトリーを作成します。
  - たとえば、DOS プロンプトで次のコマンドを入力します。

MD c:¥win95

**3** このディレクトリーに、Windows 95 の CD-ROM 内の ¥WIN95 ディレクト リーからキャビネット・ファイル (.CAB) およびインストール・プログラムを すべてコピーします。

たとえば、DOS プロンプトで次のコマンドを入力します。

COPY src cd:\UN95\\*.\*. c:\u00e4win95

ただし src cd は CD-ROM ドライブのドライブ名 (D、E、…) です。

- **4** 「Windows 95 修正ファイル・ディスケット」をディスケット・ドライブに 挿入します。
- **5** 「Windows 95 修正ファイル・ディスケット」から、一時ディレクトリーに 更新ファイルをコピーします。

たとえば、DOS プロンプトで次のコマンドを入力します。

COPY A: ¥OSR0INF¥\*.\* c: ¥win95

- 6 一時ディレクトリーのプロンプトで SETUP.EXE と入力して、[Enter] キーを 押し、一時ディレクトリーでオペレーティング・システムのインストールを開 始します。
- 7 Windows 95 に付属の説明書と画面に表示される指示に従って、インストー ルを完了します。
- **8** Microsoft のインターネットのホーム・ページから入手できる Service Pack1 をインストールします。
- 9 インストールの完了後に一時ディレクトリー内のファイルをすべて削除した上で、一時ディレクトリー自体を削除して、ハードディスク上のスペースを空けます。

以上で Windows 95 のインストールが完了したら、ThinkPad サポート・ソフトウ ェアをインストールする必要があります。インストールの手順については 『Windows 95 用ディスプレイ・ドライバーのインストール』以降を参照してくだ さい。

#### Windows 95 用ディスプレイ・ドライバーのインストール

Windows 95 用ディスプレイ・ドライバーをインストールする手順は、次のとおりです。

**1** Windows 95 を起動します。

2 CD-ROM ドライブに「導入済みアプリケーション CD」を挿入します。

「アプリケーションインストーラ」メインウィンドウが表示された場合は、こ れを終了します。

- **3** タスクバーの「スタート」から、「設定」、「コントロール パネル」の順に クリックします。
- 4 「画面」アイコンをダブルクリックします。
- **5**「画面のプロパティ」ウィンドウで、「ディスプレイの詳細」タブをクリック します。
- **6**「詳細プロパティ」ボタンをクリックします。
- 7 「変更」ボタンをクリックします。
- **8**「ディスク使用」ボタンをクリックします。
- **9** e:¥drivers¥videow9x と入力し、「**OK**」ボタンをクリックします。
- **10** 「IBM ThinkPad (Cyber 9397DVD)」を選んで、「OK」ボタンをクリックします。
- 11 コピーが終了したら、「閉じる」ボタンをクリックします。
- 12 設定を有効にするために、システムを再起動します。
- 13 次の手順でモニタのタイプを指定します。
  - (使用したいモニタのタイプを指定しないと、新しい設定値が正しく機能しない場合があります。)
    - a) タスクバーの「スタート」から、「設定」、「コントロール パネル」の 順にクリックします。
  - **b)**「画面」アイコンをダブルクリックします。
  - *c)*「画面のプロパティ」ウィンドウで、「ディスプレイの詳細」タブをクリ ックします。
  - d) 「ディスプレイの変更」ボタンをクリックします。
  - *e)*「ディスプレイの変更」ウィンドウでご使用のディスプレイを設定します。

- 注: モニターの種類がわからなくて暫定的に設定する場合は、次の選択をしてく ださい。
  - LCD を使用する場合
    - XGA モデル

製造元: スタンダード モニター モデル: ラップトップ ディスプレイ パネル (1024x768)

- SXGA モデル

製造元: スタンダード モニター モデル: ラップトップ ディスプレイ パネル (1280x1024)

• 外付けディスプレイ (CRT) を使用する場合

製造元: スタンダード モニター モデル: プラグ アンド プレイ モニター (VESA DDC)

- f) 「OK」ボタンをクリックします。
- **g)**「ディスプレイの変更」ウィンドウで「閉じる」ボタンをクリックします。
- *h*) 「画面のプロパティ」ウィンドウで「OK」ボタンをクリックします。
- 14 画面の指示に従います。

ディスプレイ・ドライバーの変更を有効にするために、Windows 95 を再起 動するようメッセージが表示されます。

ディスプレイ・ドライバーのインストールが完了したら、続けて 142ページの 『Windows 95 用オーディオ・サポート・ソフトウェアのインストール』以降を参 照して ThinkPad サポート・ソフトウェアのインストールを行ってください。

## **Microsoft Windows NT 4.0** および **ThinkPad** サポート・ソフ トウェアのインストール

ここでは、Windows NT ワークステーション 4.0 (以下、Windows NT 4.0) と ThinkPad サポート・ソフトウェアのインストール手順について説明します。

注: ThinkPad サポート・ソフトウェアのインストールは、必ず管理者の権限でログオンして インストールを行ってください。

全体的な手順

- **1** Windows NT 4.0 のインストール・パッケージを用意します。
- ハードディスクにあるソフトウェアと必要なデータ・ファイルのバックアップ を作成します。
- **3**「導入済みアプリケーション CD」内の「ディスケット・ファクトリー」か ら、「ThinkPad モデム・ソフトウェア」、「IDE ドライバー・ディスケッ ト (WinNT)」、「ビデオ・キャプチャー・ドライバー・ディスケット (WinNT)」、「MPEG サポート・ディスケット (WinNT)」を作成します。
  - 注: 次の ThinkPad サポート・ソフトウェアは ThinkPad に同梱されている「導入済 みアプリケーション CD」からインストールします。
    - 「ThinkPad 機能設定」プログラム
    - ディスプレイ・ドライバー
    - PC カード・サポート・ソフトウェア
    - オーディオ・サポート・ソフトウェア
    - トラックポイント・ドライバー
    - フロッピー・ディスク・ドライバー
    - 赤外線通信サポート・ディスケット (WinNT)
- **4** Windows NT 4.0 と ThinkPad サポート・ソフトウェアをインストールしま す。

## Microsoft Windows NT 4.0 のインストール

Windows NT 4.0 をインストールする前に、次のことを行います。

• Windows NT 4.0 に付属のインストール・ガイドをお読みください。

 Windows NT 4.0 と OS/2 Warp 4 を併用する場合は、OS/2 Warp 4 のブート・マネージャーを使用する必要があります。詳しくは、 → 183ページの 『IBM OS/2 Warp 4 のインストール』を参照してください。

内蔵 CD-ROM ドライブを使用して Windows NT 4.0 をインストールできます。

ネットワーク・サーバーを利用して複数のコンピューターに Windows NT 4.0 を インストールすることができます。まずネットワーク・サーバーの共用ドライブに Windows NT 4.0 のマスター・ソース・ファイルをコピーします。DOS LAN リク エスターなどを使用して ThinkPad をネットワークに接続すれば、DOS コマン ド・プロンプトでネットワーク・サーバーから ThinkPad にファイルをインストー ルできます。

詳細については、Windows NT 4.0 に付属のインストール・ガイドを参照してください。

以上で Windows NT 4.0 のインストールが完了したら、ThinkPad サポート・ソ フトウェアをインストールする必要があります。インストールの手順については 『Windows NT 4.0 用「ThinkPad 機能設定」プログラムのインストール』以降 を参照してください。

## Windows NT 4.0 用「ThinkPad 機能設定」プログラムのインストール

Windows NT 4.0 用「ThinkPad 機能設定」プログラムをインストールする手順 は、次のとおりです。

注: 導入先ディレクトリー名にロングネームを指定することはできません。

**1** Windows NT 4.0 を起動します。

**2** CD-ROM ドライブに「導入済みアプリケーション CD」を挿入します。

「アプリケーションインストーラ」メインウィンドウが表示された場合は、こ れを終了してください。

- **3** タスクバーの「スタート」をクリックします。
- 4 「ファイル名を指定して実行」をクリックします。
- **5** e:¥drivers¥utilwnt¥setup と入力し、「**OK**」ボタンをクリックします。 画面の指示に従います。

## Windows NT 4.0 用ディスプレイ・ドライバーのインストール

Windows NT 4.0 用ディスプレイ・ドライバーをインストールする手順は、次のとおりです。

- **1** Windows NT 4.0 を起動します。
- 2 CD-ROM ドライブに「導入済みアプリケーション CD」を挿入します。

「アプリケーションインストーラ」メインウィンドウが表示された場合は、こ れを終了してください。

- **3** タスクバーの「スタート」から、「設定」、「コントロール パネル」の順に クリックします。
- **4** 「画面」アイコンをダブルクリックし、「ディスプレイの設定」タブを選択します。
- **5**「ディスプレイの種類」ボタンをクリックします。
- **6**「変更」ボタンをクリックします。
- **7**「ディスク使用」ボタンをクリックします。
- **8** 配布ファイルのコピー元に e:¥drivers¥videownt と入力し、「**OK**」ボタン をクリックします。

(e は、CD-ROM ドライブを示します。)

**9** 「Trident Video Accelerator 3D Cyber 9397DVD」を選択し、「OK」 ボタンをクリックします。

10 「はい」をクリックします。

**11** Windows NT 4.0 を再起動して、新しい設定を有効にします。

Windows NT 4.0 を再起動すると、ディスプレイの解像度が 256 色の 640x480 に設定されます。必要に応じて、次の手順で解像度、カラーパレット (色数)、およびリフレッシュ・レートを変更します。

- **12** 「無効なディスプレイ設定」メッセージが表示されたら、「**OK**」ボタンをクリックします。
- 13 「画面のプロパティ」ウィンドウが表示されます。「カラー パレット」、

「デスクトップ領域」、および「リフレッシュ・レート」からスクリーン・パ ラメーターを選択します。

- 注: 「カラー パレット」は、設定によっては色が適切に表示できない場合がありま す。次のどちらかの設定をお勧めします。
  - 約 1,677 万色 1024x768
  - 65,536 色 1280x1024
- **14** 「テスト」ボタンをクリックして、選択したモードが画面に正しく表示される ことを確認します。
- 15 「画面のプロパティ」ウィンドウで「OK」ボタンをクリックします。

ー ヒント ー

- Windows NT 4.0 用「ThinkPad 機能設定」プログラムをインストールしていれば、「ThinkPad 機能設定」プログラムを使用して、ディスプレイの 出力タイプを外付けディスプレイ・モード、LCD モード、または両方に切り替えることができます。
- Windows NT 4.0 を使用していれば、さまざまなビデオ・モード構成プロファイルを作成でき、たとえば1つをLCDモード用、もう1つを外付けディスプレイ・モード用にすることができます。ハードウェア・プロファイル設定値の詳細については、Windows NT 4.0のユーザーズ・ガイドを参照してください。

## Windows NT 4.0 用 PC カード・サポート・ソフトウェアのインストール

重要
拡張ユニットを使用する場合は、次のことを行います。
1. システムがネットワークに接続されている場合は、インストールを開始する 前にログオフします。
2. PC カード・サポート・ソフトウェア (CardWizard) をアンインストール する必要があります。
3. ThinkPad を拡張ユニットに接続します。
4. Windows NT 4.0 サービス・パックをインストールする場合は、サービ ス・パックを先にインストールします。
5. PC カード・サポート・ソフトウェアを再インストールします。

- **1** Windows NT 4.0 を起動します。
- 2 スロットにある PC カードをすべて取り外します。
- 3 CD-ROM ドライブに「導入済みアプリケーション CD」を挿入します。 「アプリケーションインストーラ」メインウィンドウが表示された場合は、これを終了します。
- 4 タスクバーの「スタート」をクリックします。
- 5 「ファイル名を指定して実行」をクリックします。
- **6** e:¥drivers¥pccardnt¥setup と入力し、「**OK**」ボタンをクリックします。 (e は、CD-ROM ドライブ名を示します。)
- 7 画面の指示に従います。

## Windows NT 4.0 用オーディオ・サポート・ソフトウェアのインストール

Windows NT 4.0 用オーディオ・サポート・ソフトウェアをインストールする手順は、次のとおりです。

**1** Windows NT 4.0 を起動します。

を終了します。

- **2** CD-ROM ドライブに「導入済みアプリケーション CD」を挿入します。 「アプリケーションインストーラ」メインウィンドウが表示された場合、これ
- **3** タスクバーの「スタート」から、「設定」、「コントロール パネル」の順に クリックします。
- **4** 「マルチメディア」アイコンをダブルクリックします。
- 5 「デバイス」タブをクリックします。
- **6**「追加」ボタンをクリックします。
- **7**「一覧にないまたは更新されたドライバ」を選択して、「**OK**」ボタンをクリックします。
- **8** e:¥drivers¥audiownt と入力し、「**OK**」ボタンをクリックします。

(e は、CD-ROM ドライブ名を示します。)

- **9** 「CrystalWare Audio Driver」を選択し、「OK」ボタンをクリックしま す。
- 10 「既存のファイル」または「新しいファイル」の選択を指示するインストー ル・プログラムのプロンプトが表示されたら、「新しいファイル」をクリック します。
- **11** 「CrystalWare(TM) Audio Driver」パネルで「**OK**」を押します。インスト ール・プログラムのプロンプトに従って、Windows NT 4.0 を再起動して変 更内容を有効にします。

## Windows NT 4.0 用 IBM トラックポイント・ドライバーのインストール

Windows NT 4.0 用トラックポイント・ドライバーをインストールする手順は、次のとおりです。

- **1** Windows NT 4.0 を起動します。
- 2 CD-ROM ドライブに「導入済みアプリケーション CD」を挿入します。 「アプリケーションインストーラ」メインウィンドウが表示された場合は、これを終了します。
- **3** タスクバーの「スタート」から、「設定」、「コントロール パネル」の順に クリックします。
- **4** 「マウス」アイコンをダブルクリックします。
- **5**「全般」タブをクリックします。
- **6**「変更」ボタンをクリックします。
- **7**「ディスク使用」ボタンをクリックします。
- **8** 「配布ファイルのコピー元」に e:¥drivers¥tp と入力し、「**OK**」ボタンを クリックします。

(e は、CD-ROM ドライブ名を示します。)

- **9** リスト内の「**PS/2 TrackPoint**」を選択し、「**OK**」ボタンをクリックしま す。
- **10** ThinkPad を再起動して新しい設定を有効にします。

#### Windows NT 4.0 用赤外線通信サポート・ソフトウェアのインストール

赤外線通信機能を使用して、Windows NT 4.0 のダイヤルアップ・ネットワーキン グを使用できます。Windows NT 4.0 用赤外線通信サポート・ソフトウェアは、 IrDA 1.0 に準拠した機能を備えており、最高 115 Kbps の赤外線通信を可能にし ます。

Windows NT 4.0 用赤外線通信サポート・ソフトウェアをインストールする手順は、次のとおりです。

- **1** Windows NT 4.0 を起動します。
- 2 CD-ROM ドライブに「導入済みアプリケーション CD」を挿入します。 「アプリケーションインストーラ」メインウィンドウが表示された場合は、これを終了します。
- 3 タスクバーの「スタート」をクリックします。
- 4 「ファイル名を指定して実行」をクリックします。
- **5** e:¥drivers¥irwnt¥install.exe と入力し、「**OK**」ボタンをクリックしま す。
- **6** 画面の指示に従います。
- **7** ThinkPad を再起動します。

インストールが完了すると、COM 1、IRQ 4、および I/O アドレス X'3F8' が赤 外線通信ポート用に割り当てられます。

赤外線通信ポートを COM 1 として使用可能にする場合は、「ThinkPad 機能設定」プログラムを使用します。

これで、インストールの手順は完了しました。

- 赤外線通信用の COM ポートを変更したい場合は、『赤外線通信ポート用 COM ポートの割り当て』に進んでください。
- ダイヤルアップ・ネットワーキング用に赤外線通信ポートを構成する場合は、 164ページの『ダイヤルアップ・ネットワーキング用赤外線通信ポートの構成』 に進んでください。

赤外線通信ポート用 COM ポートの割り当て

COM 1 の設定

省略時の値 (COM 1) 以外の COM ポートを割り当てる場合は、「ThinkPad 機能 設定」プログラムを実行する必要があります。 COM 2 の設定

- **1**「ThinkPad 機能設定」プログラムの「赤外線通信ポート」アイコンをクリックします。
- **2** 「詳細設定」をクリックしてから、「COM ポート」として COM2 をクリックします。「赤外線通信」が「使用可能」になっていることを確認します。
- **3** ThinkPad を終了して再起動します。

ThinkPad を再起動すると、赤外線通信ポートが COM2 として構成されます。 レジストリー・キーまたは値を変更した後は、ThinkPad を再起動してください。

ダイヤルアップ・ネットワーキング用赤外線通信ポートの構成

赤外線通信ポートでダイヤルアップ・ネットワーキングを使用する場合は、 Windows NT 4.0 の「RAS セットアップ」ウィンドウでヌル・モデム設定値を構 成する必要があります。

ダイヤルアップ・ネットワーキング用に赤外線通信を設定する手順は、次のとおりで す。

- **1** タスクバーの「スタート」から、「設定」、「コントロール パネル」の順に クリックします。
- 2 「ネットワーク」アイコンをダブルクリックします。
- **3** 「サービス」タブをクリックし、「追加」ボタンをクリックします。
- 4 リモート・アクセス・サービスをインストールしていない場合は、「リモート アクセス サービス」を選択して「OK」ボタンをクリックします。
- 5 「新しいモデムのセットアップのインストール」で、「2 台の PC 間のネットワーキング用シリアル ケーブルでのダイヤルアップ」を選択し、画面の指示に従います。
- **6** このシリアル・ケーブルの COM ポートがすでに赤外線通信ポートに割り当 てられていることを確認します。

7 RAS セットアップが完了したら ThinkPad を再起動します。

RAS サーバーが赤外線通信デバイスを使用するように構成されている場合は、赤外 線通信ポートを使用して ThinkPad を RAS サーバーに接続できます。

## Windows NT 4.0 用 ThinkPad モデム・ソフトウェアのインストール

ThinkPad のモデム機能は、IBM Advanced Communications Processor という ディジタル信号プロセッサー (DSP) によって実現されます。IBM Advanced Communications Processor をセットアップするには、ThinkPad モデム・ソフ トウェアをインストールする必要があります。

Windows NT 4.0 用 ThinkPad モデム・ソフトウェアをインストールする手順は、次のとおりです。

- **1** Windows NT 4.0 を起動します。
- 2 ディスケット・ドライブに「ThinkPad モデム・ディスケット」のディスク1 を挿入します。
- **3** タスクバーの「スタート」から、「ファイル名を指定して実行」をクリックします。
- **4** A:¥SETUP と入力します。
- 5 「OK」ボタンをクリックし、画面の指示に従います。

ThinkPad モデムを構成する場合 🍑 次に進みます。

Windows NT 4.0 用 ThinkPad モデムの構成

Windows NT 4.0 用 ThinkPad モデム・ソフトウェアをインストールしたら、次の手順で ThinkPad モデム用の通信ポート (COM ポート) を割り当てます。

- **1** タスクバーの「スタート」から、「プログラム」、「ThinkPad」、 「ThinkPad 機能設定」の順にクリックします。
- **2** 「Modem」をクリックします。
- 3 必要な設定値を指定します。
- **4** 「OK」ボタンをクリックします。
- 5 変更内容を有効にするために、ThinkPad を再起動します。

次に「ハイパーターミナル」や「ダイヤルアップ ネットワーク」など、Windows NT 4.0 の Unimodem 機能を使用する通信アプリケーションを使用できるように、 「コントロール パネル」に「ThinkPad モデム」を追加します。

- **1** タスクバーの「スタート」から、「設定」、「コントロール パネル」の順に クリックします。
- 2 「モデム」アイコンをダブルクリックします。
- 3 次のどちらかを行います。

*まだモデムをインストールしていない場合は*、すぐに「Install New Modem」ウィンドウが表示されます。

- すでにモデムをインストール済みの場合は、「追加」ボタンを押して「Install New Modem」ウィンドウをオープンします。
- **4** 「次へ」ボタンをクリックします。

Windows NT 4.0 はモデムを検索します。

検索が正常に行われると、Windows NT 4.0 は「ThinkPad Data Fax Modem」というタイプのモデムを検出したことを表示します。Windows NT 4.0 がモデムの検出に失敗した場合は、通信ポートが構成されていることを確 認してください。行った変更の内容は、Windows NT 4.0 を再起動するまで は有効にならないことに注意してください。

5 「次へ」ボタンをクリックして、画面の指示に従います。

Windows NT 4.0 がサポートしているすべてのモデム通信用アプリケーションで、 ThinkPad モデムが使用できます。

#### Windows NT 4.0 用 ThinkPad PIIX4 IDE ドライバーのインストール

Windows NT 4.0 用 ThinkPad PIIX4 IDE ドライバーをインストールする手順 は、次のとおりです。

- **1** Windows NT 4.0 を起動します。
- 2 ディスケット・ドライブに「IDE ドライバー・ディスケット (WinNT)」を挿入します。

- **3** タスクバーの「スタート」から、「設定」、「コントロール パネル」の順に クリックします。
- **4** 「SCSI アダプタ」アイコンをダブルクリックします。
- 5 「ドライバ」タブをクリックします。
- **6** 「Intel PIIX PCI Bus Master IDE Controller」がリストに表示されている 場合は、削除します。
- **7**「IDE CD-ROM (Atapi 1.2)/Dual Channel PCI IDE」がリストに表示されている場合は、削除します。
- **8**「追加」ボタンをクリックします。
- **9**「ディスク使用」ボタンをクリックします。
- **10** A:¥ と入力し、「OK」ボタンをクリックします。
- **11** 「ThinkPad PIIX4 IDE Driver」を選択し、「OK」ボタンをクリックします。
- **12** フルパスを指定するように指示されたら、A:¥ と表示されていることを確認し、「続行」ボタンをクリックします。
- **13** ThinkPad を再起動するようプロンプトが表示されたら、ディスケット・ドラ イブからディスケットを取り出して、「**YES**」ボタンをクリックします。

# Windows NT 4.0 用キャプチャー・ドライバーおよび MPEG-2 機能サポート・ソフトウェア

DVD 拡張ビデオ・アダプター (ThinkPad 770X ではオプション) 用の ThinkPad サポート・ソフトウェアをインストールする手順は、次のとおりです。

Windows NT 4.0 用キャプチャー・ドライバーのインストール

ThinkPad にビデオ・イメージを取り込むには、Windows NT 4.0 用キャプチャ ー・ドライバーをインストールする必要があります。

- 注: Windows NT 4.0 用ビデオ・キャプチャー・ドライバーをインストールする場合は、次 のデバイス・ドライバーとユーティリティー・プログラムもインストールする必要があり ます。
  - 最新の Windows NT 4.0 用ディスプレイ・ドライバー 古いバージョンのディスプレイ・ドライバーを使用している場合は、ビデオ・キャプ チャー・アプリケーションが取り込んだイメージを画面に表示すると、システムがハ ングすることがあります。Windows NT 4.0 用ディスプレイ・ドライバーを最新の ものに更新する必要があります。
  - 最新の Windows NT 4.0 用「ThinkPad 機能設定」プログラム ビデオ・キャプチャー・ドライバーを使用したサスペンド/レジューム機能をサポー トするには、最新の「ThinkPad 機能設定」プログラムをインストールする必要があ ります。
  - インストールの前に、IBM MPEG-2 デバイスを使用するアプリケーションがすべて 終了していることを確認してください。「メディア プレーヤ」を実行している場合 は、終了します。

Windows NT 4.0 用キャプチャー・ドライバーをインストールする手順は、次のとおりです。

- **1** Windows NT 4.0 を起動します。
- 2 タスクバーの「スタート」から、「設定」、「コントロール パネル」の順に クリックします。「マルチメディア」アイコンをダブルクリックすると、「マ ルチメディアのプロパティ」ウィンドウが表示されます。
- **3** 「デバイス」タブをクリックします。
- **4** 「追加」ボタンをクリックします。「追加」ウィンドウが表示されます。
- 5 ドライバーのリストで、「一覧にないまたは更新されたドライバ」をダブルク リックします。

6 「ビデオ・キャプチャー・ドライバー・ディスケット (WinNT)」をディスケット・ドライブに挿入してディスケット・ドライブのドライブ名を入力し (例: A:¥)、「OK」ボタンをクリックします。

「一覧にない、または更新されたドライバの追加」ウィンドウが現れ、次のデ バイスがウィンドウに表示されます。

- 7 「OK」ボタンをクリックします。「ドライバーのインストール」ウィンドウ が表示されます。
- **8** 「OK」ボタンをクリックします。
- 9 「ドライバは存在します」ウィンドウが表示された場合は、 「新しいドライバ」ボタンをクリックします。
- **10** インストールが開始されます。数秒後、「マルチメディアのプロパティ」ウィンドウが再度表示されます。
- **11** 「OK」ボタンをクリックします。

Windows NT 4.0 用 MPEG-2 機能サポート・ソフトウェアのインストール

Windows NT 4.0 用 MPEG-2 機能サポート・ソフトウェアをインストールする と、Windows NT 4.0 の「メディア プレーヤー」を使用して ThinkPad で MPEG 動画を再生できるようになります。

- 注: 「MPEG サポート・ディスケット (WinNT 4.0)」をインストールする場合は、次のデバ イス・ドライバーとユーティリティー・プログラムもインストールする必要があります。
  - 最新のオーディオ・サポート・ソフトウェア
  - 最新のディスプレイ・ドライバー 古いバージョンのビデオ・デバイス・ドライバーを使用している場合は、MPEGフ ァイルを何度か開いたり閉じたりすると、システムがハングすることがあります。最 新のディスプレイ・ドライバーに更新する必要があります。
  - 最新の「ThinkPad 機能設定」プログラム MPEG ドライバーを使用してサスペンド/レジューム機能をサポートするには、最新 の「ThinkPad 機能設定」プログラムをインストールする必要があります。
- まず、既存の MPEG-2 機能サポート・ソフトウェアをアンインストールします。
  - **1** Windows NT 4.0 を起動します。

- 2 タスクバーの「スタート」から、「設定」、「コントロール パネル」の順に クリックします。「マルチメディア」アイコンをダブルクリックします。「マ ルチメディアのプロパティ」ウィンドウが表示されます。
- **3** 「デバイス」タブをクリックします。
- 4 ドライバーのリストで、「メディア コントロール デバイス」の隣にある 「+」アイコンをクリックします。
- 5 「(MCI) IBM MPEG-2 Decoder」を選択して、「削除」ボタンをクリック します。
- **6**「はい」ボタンをクリックします。MPEG-2 機能サポート・ソフトウェアが 削除されました。

**MPEG-2** 機能サポート・ソフトウェアをインストールする手順は、次のとおりです。

- **1** Windows NT 4.0 を起動します。
- 2 「メディア プレーヤ」とビデオ・キャプチャー・アプリケーションを終了します (開いている場合)。
- **3** 既存の MPEG-2 機能サポート・ソフトウェアが存在する場合はアンインスト ールします。
- 4 タスクバーの「スタート」から、「設定」、「コントロール パネル」の順に クリックします。「マルチメディア」アイコンをダブルクリックします。「マ ルチメディアのプロパティ」ウィンドウが表示されます。
- **5** 「デバイス」タブをクリックします。
- 6 「追加」ボタンをクリックします。「追加」ウィンドウが表示されます。
- 7 ドライバーのリストで、「一覧にない、または更新されたドライバ」をダブル クリックして選択します。
- **8**「OK」ボタンをクリックします。「ドライバーのインストール」ウィンドウ が表示されます。
- **9** ディスケット・ドライブに「MPEG サポート・ディスケット (WinNT)」を挿入して、ディスケット・ドライブのドライブ名を入力します (例: A:¥)。
- 10 「OK」ボタンをクリックします。「一覧にない、または更新されたドライバ の追加」ウィンドウが現れ、次のデバイスがウィンドウに表示されます。 (MCI) IBM MPEG-2 Decoder
- **11** 「OK」ボタンをクリックします。
- **12** 「ドライバは存在します」ウィンドウが表示された場合は、 「新しいドライバ」ボタンをクリックします。
- 13 インストールが開始されます。通常はオプションを選択する必要はなく、省略 時構成を使用できます。数秒後、「Installation」ウィンドウが表示されま す。
- **14**「OK」ボタンをクリックします。「マルチメディアのプロパティ」ウィンド ウが再度表示されます。
- **15** 「OK」ボタンをクリックします。

# Windows NT 4.0 での IBM 3 モード・フロッピー・ディスク・ドライバー の使い方

Windows NT 4.0 用 IBM 3 モード・フロッピー・ディスク・ドライバーをインス トールすると、1.2 MB の NEC / Toshiba フォーマットのフロッピー・ディスケ ットの読み書きが可能となります。

#### 注:

1. IBM 3 モード・フロッピー・ディスク・ドライバーのサポート範囲について

1.2 MB ディスケットに対して、読み取り / 書き込み (Read/Write) だけをサポートしま す。つまり、CHKDSK、FORMAT、DISKCOPY などのコマンドはサポートされませ ん。

2. 1.44 MB フォーマットするには

Windows NT の制限により、このドライバーがインストールされていると、1.2 MB に フォーマット済みのディスケットを 1.44 MB にフォーマットすることができません。1.2 MB にフォーマット済みのディスケットを 1.44 MB にフォーマットする場合は、事前に FLOPPY.SYS を Windows NT 付属のものに戻してから、フォーマットの操作を実行し てください。

## Windows NT 4.0 用 IBM 3 モード・フロッピー・ディスク・ドライバーのインストール

- 1 Windows NT のサブディレクトリー (通常は ¥WINNT¥SYSTEM32¥DRIVERS) に入っている FLOPPY.SYS を別名で 保存します。(IBM 3 モード・フロッピー・ディスク・ドライバーのインスト ールを行うと元のドライバーに上書きされてしまうためです。)
- 2 タスクバーの「スタート」をクリックします。
- 3 「ファイル名を指定して実行」をクリックします。
- **4** e:¥drivers¥3fddwnt と入力し、「**OK**」ボタンをクリックします。 (e は、CD-ROM ドライブを示します。)
- **5**「開いているフォルダ」の中から「Floppy」(Floppy.inf)の項目にマウス・ ポインターを移動し、トラックポイントの右ボタンをクリックします。
- **6**「インストール」にマウス・ポインターを移動し、トラックポイントの左ボタンをクリックします。
- 7 インストールが終了したらシステムを再起動します。システムの再起動後、 IBM 3 モード・フロッピー・ディスク・ドライバーが使用可能になります。

# Microsoft Windows 3.1 および ThinkPad サポート・ソフトウ ェアのインストール

ここでは、Windows 3.1 とその ThinkPad サポート・ソフトウェアのインストー ル手順について説明します。

### 全体的な手順

- 1 DOS および Windows 3.1 用のインストール・パッケージを用意します。
- ハードディスクにあるソフトウェアと必要なデータ・ファイルのバックアップ を作成します。
- **3** ThinkPad サポート・ソフトウェアのインストール用ディスケットを作成します。
  - 注: Windows 3.1 用、OS/2 Warp 4 用、および PC DOS J7.0/V 用のThinkPad サポート・ソフトウェアについては、次の Web サイトを参照してください。

http://www.ibm.co.jp/pc/home/download.html

必要なソフトウェアを探すには、「PC ハードウェア製品の修正およびサポート・ プログラム」から「ThinkPad 用プログラム」を選択します。

少なくとも次のディスケットを作成する必要があります。

| ThinkPad サポート・ソフトウェア | ディスケット名                                                                                                    |
|----------------------|----------------------------------------------------------------------------------------------------|
| 「ThinkPad 機能設定」プログラム | <ul> <li>ユーティリティー・ディスケット (Win3.1)</li> <li>ユーティリティー・ディスケット (DOS、パーソナラ<br/>イゼーション)</li> <li>ユーティリティー・データ・デイスケット  </li> </ul> |
| ディスプレイ・ドライバー         | ビデオ・サポート・ディスケット (Win3.1)                                                                                                    |
| PC カード・サポート・ソフトウェア   | CardWizard ディスケット (Win3.1)                                                                                                  |
| オーディオ・サポート・ソフトウェア    | オーディオ・サポート・ディスケット (DOS, Win3.1)                                                                                             |
| 赤外線通信サポート・ソフトウェア     | 赤外線通信サポート・ディスケット (DOS, Win3.1,<br>OS/2)                                                                                     |
| ThinkPad モデム・ソフトウェア  | ThinkPad モデム・ディスケット (Win3.1)                                                                                                |

ThinkPad サポート・ソフトウェアのインストール用ディスケット作成方法に ついては、113ページの『ディスケット・ファクトリーの使用』を参照してく ださい。

**4** DOS と DOS 用 ThinkPad サポート・ソフトウェアをインストールします。

インストールの手順は → 190ページの『PC DOS J7.0/V または PC DOS 2000 および ThinkPad サポート・ソフトウェアのインストー ル』を参照してください。

- 注: ただし、DOS 用の PC カード・サポート・ソフトウェア (CardSoft) はインスト ールしないでください。
- **5** Windows 3.1  $\succeq$  ThinkPad  $\forall \vec{x} F \cdot y = \nabla F \cdot y$

## Microsoft Windows 3.1 のインストール

- 重要

Windows 3.1 をインストールする場合は、Windows 3.1 が正しく作動するように、次のことに注意してください。

- 「Windows セットアップ」プログラムで「高速セットアップ」または「カ スタム セットアップ」を選択する画面になったら、矢印キーで「カスタム セットアップ」を選択します。
- Windows 3.1 に付属の省略時の VGA ディスプレイ・ドライバーを指定して Windows 3.1 をインストールします。Windows 3.1 のインストール後に、ThinkPad ディスプレイ・ドライバーをインストールします。
- 256 MB を超えるメモリーをインストールしている場合は、SYSTEM.INI ファイルの [386Enh] セクションをチェックし、次のいずれかを実行してく ださい。
  - PageOverCommit という行がそのファイル内にある場合は、その値が3
     であるか確認します (3 でない場合は3 に変更してください)。
  - PageOverCommit という行がそのファイル内にない場合は、 PageOverCommit=3 を追加します。
  - 注: PageOverCommit の値は2または1である場合があります。

この値を変更または追加した場合は、Windows 3.1 を終了して ThinkPad の電源をオフにし、5 秒後に再度電源をオンにしてください。

PageOverCommit 値について詳しくは、Windows 3.1 の資料を参照してく ださい。

次の手順に従って Windows 3.1 を APM オプション付きでインストールします。

- 1 Windows の説明書の指示に従ってインストールを開始します。
- 2 「Windows セットアップ」プログラムで「高速セットアップ」または「カス タム セットアップ」を選択する画面になったら、矢印キーで「カスタム セッ トアップ」を選択します。

**3**次の画面が表示されるまで、Windows 3.1 のインストールを続けます。

- **4** キーを使用して「DOS/V System」を選択し、 Enter キーを押します。
- **5** リストから「DOS/V System with APM」を選択し、[Enter] キーを押します。

「コンピュータ」の項目が「DOS/V System with APM」に変わったことを 確認します。変わっていなければ、ステップ 1d に戻ります。

- 6 「ディスプレイ」の項目が「VGA」に設定されていることを確認します。(この選択値は変えないでください。)
- **7** Windows 3.1 のインストールが完了したら、ThinkPad が正しいマウス・ド ライバーを使用するよう、AUTOEXEC.BAT ファイルを編集します。
  - a DOS のコマンド・プロンプト (通常は C:¥>) で、次を実行します。
     EDIT ¥AUTOEXEC.BAT と入力して、[Enter] キーを押します。
  - b 次の行を見付けます。 C:¥WINDOWS¥MOUSE.COM /Y
  - C これを次のように変更します。C:¥DOS¥MOUSE.COM /Y
  - **d** SHARE.EXE を含む行を探し、その行を削除します。
  - e このファイルを保管し、ThinkPad を再起動します。

- 8 Windows 3.1 をインストールした後、DOS サブディレクトリー、Windows サブディレクトリー、および CDROM サブディレクトリーにある次のドライ バーの作成日を調べます。
  - EMM386.EXE (CONFIG.SYS からロード)
  - HIMEM.SYS (CONFIG.SYS からロード)
  - SMARTDRV.EXE (AUTOEXEC.BAT からロード)
  - MSCDEX.EXE (AUTOEXEC.BAT からロード)

それぞれのドライバーについて、DOS、Windows、および CDROM の各デ ィレクトリーにあるものの中で最新のプログラムを使用します。

CONFIG.SYS または AUTOEXEC.BAT でサブディレクトリー名を変更す れば、簡単に新しい方のファイルを使用することができます。たとえば、 DOS にあるファイルが最新の場合は、次のようにします。

C:¥WINDOWS¥SMARTDRV.EXE

(WINDOWS を DOS に変更します)

C:**¥DOS**¥SMARTDRV.EXE

DOS のプロンプトから Windows 3.1 を起動する場合は、プログラムのロードが終わるまで ThinkPad のカバーを閉じないでください。カバーを閉じると、ロードが 停止します。

## Windows 3.1 用「ThinkPad 機能設定」プログラムのインストール

Windows 3.1 用「ThinkPad 機能設定」プログラムをインストールする前に、まず DOS 用「ThinkPad 機能設定」プログラムをインストールします。

→ 191ページの『PC DOS J7.0/V または PC DOS 2000 用「ThinkPad 機 能設定」プログラムのインストール』を参照してください。

その後、次の手順で Windows 3.1 用「ThinkPad 機能設定」プログラムをインストールします。

- **1** Windows 3.1 を起動します。
- 2 「プログラムマネージャ」ウィンドウで「アイコン」をクリックし、表示されたプルダウン・メニューで「ファイル名を指定して実行」をクリックします。

- **3** ディスケット・ドライブに「ユーティリティー・ディスケット (Win3.1)」を 挿入し、A:¥INSTALLW と入力して、 **Enter** キーを押します。
- **4** 画面の指示に従います。

「導入オプション」ウィンドウでは、初期設定の選択項目があらかじめ選択さ れています。

## Windows 3.1 用 ThinkPad ディスプレイ・ドライバーのインストール

正しいディスプレイの設定とより良いパフォーマンスが得られるように、次の手順に 従って Windows 3.1 用 ディスプレイ ・ドライバーをインストールします。

- **1** DOS を起動してから、WINDOWS ディレクトリーに移ります。
- **2** SETUP と入力し、 **Enter**) キーを押して「Windows セットアップ」プログ ラムを起動します。
- **3** キーを使用して、「ディスプレイ」を強調表示し、 Enter キーを押します。
- **4** リストから、「その他 (ハードウェア・メーカーが提供するディスクが必要)」 を選択し、 **Enter**) キーを押します。
- **5** ディスケット・ドライブに「ビデオ・サポート・ディスケット (Win3.1)」を 挿入します。
- 6 A: になっていることを確認し、 Enter キーを押します。
- **7** メニューから任意の解像度、色数、フォントを選択し、 [Enter] キーを押します。

例えば「ディスプレイ」が「Cyber9397 1024x768 256 ゴシック 9pt」に変わっていることを確認します (次にその例を示します)。項目が変わっていなければ、ステップ 3 に戻ります。

- 8 [Enter] キーを押して、インストールを続けます。
- **9** [Enter] キーを押して設定を終了します。
- **10** ディスケットをディスケット・ドライブから取り出して、設定を有効にするためにシステムを再起動します。

## Windows 3.1 用 PC カード・サポート・ソフトウェアのインストール

Windows 3.1 用 PC カード・サポート・ソフトウェアをインストールするには、 次の手順に従います。

- 注: ThinkPad で拡張ポート・リプリケーター (EtherJet 機能付き)を使用する場合は、いっ たん PC カード・サポート・ソフトウェア (CardWizard) をアンインストールし、 ThinkPad を拡張ポート・リプリケーター (EtherJet 機能付き) に接続してから、 CardWizard を再インストールする必要があります。
  - **1** Windows 3.1 を起動します。
  - 2 「プログラムマネージャ」ウィンドウで「アイコン」をクリックし、表示されたプルダウン・メニューで「ファイル名を指定して実行」をクリックします。
  - **3** ディスケット・ドライブに「CardWizard ディスケット (Win3.1)」を挿入します。
  - **4** 画面に表示された「ファイル名を指定して実行」ウィンドウに、A:¥SETUP と 入力します。
  - **5** 「**OK**」ボタンをクリックします。

画面の指示に従います。

## Windows 3.1 用オーディオ・サポート・ソフトウェアのインストール

Windows 3.1 用オーディオ・サポート・ソフトウェアをインストールする手順は、 次のとおりです。

- **1** Windows 3.1 を起動します。
- 2 「プログラムマネージャ」ウィンドウで「アイコン」をクリックし、表示されたプルダウン・メニューで「ファイル名を指定して実行」をクリックします。
- ディスケット・ドライブに「オーディオ・サポート・ディスケット (DOS, Win3.1)」を挿入してから、A:¥SETUP と入力し、 Enter キーを押します。 画面の指示に従います。

ThinkPad が拡張ユニットに接続されている場合は、MIDI シリアル・コネクター・ ポートが使用できます。MIDI ポート機能は省略時には「使用不可」になっているの で、「ThinkPad 機能設定」プログラムの中でこの機能を「使用可能」にする必要 があります。

また、Windows 3.1 用のインストール・ディスクを使用して、「**MPU401** サポート・ソフトウェア」をインストールする必要があります。「コントロール パネル」で「**Roland MPU401**」を選択し、インストールします。

## Windows 3.1 用赤外線通信サポート・ソフトウェアのインストール

赤外線通信サポート・ソフトウェアでは、Windows 用 IBM Internet Connection、Netware DOS クライアントなどのソフトウェアを用いて、ネットワ ーキングをサポートします。このサポート・ソフトウェアは「赤外線通信サポート・ ディスケット (DOS, Win3.1, OS/2)」に組み込まれており、それぞれのネットワー キング・ソフトウェアをインストールするときに、NDIS2 互換のネットワーク・ア ダプター・ドライバー、または ODI 互換のネットワーク・アダプター・ドライバー としてインストールされます。

インストール手順については、それぞれのネットワーキング・ソフトウェアの説明書 を参照してください。「赤外線通信サポート・ディスケット (DOS, Win3.1, OS/2)」の README ファイルに追加情報が収められています。

## Windows 3.1 用 ThinkPad モデム・ソフトウェアのインストール

ThinkPad のモデム機能は、IBM Advanced Communications Processor という ディジタル信号プロセッサー (DSP) によって実現されます。IBM Advanced Communications Processor をセットアップするには、ThinkPad モデム・ソフ トウェアをインストールする必要があります。

- ThinkPad モデム・ソフトウェアをインストールする前に、オープンして いるアプリケーションをすべてクローズしてください。
- ThinkPad モデム・ソフトウェアを再インストールする場合は、すでにイン ストールされている ThinkPad モデム・ソフトウェアをアンインストール する必要があります。その後、次の手順に従ってインストールします。

Windows 3.1 用 ThinkPad モデム・ソフトウェアをインストールする手順は、次のとおりです。

- **1** Windows 3.1 を起動します。
- 2 「プログラムマネージャ」ウィンドウで「アイコン」を選択してから、表示 されるプルダウン・メニューの「ファイル名を指定して実行」を選択します。
- **3** ディスケット・ドライブに「ThinkPad モデム・ディスケット (Win3.1)」を 挿入してから、A:¥SETUP と入力して、 **Enter** キーを押します。
- **4** 画面の指示に従います。

選択画面では、初期設定の選択項目があらかじめ強調表示されています。

**5** インストールが完了したら、ディスケット・ドライブからディスケットを取り 出し、ThinkPad を再起動します。

# IBM OS/2 Warp 4 および ThinkPad サポート・ソフトウェアの インストール

ここでは、OS/2 Warp 4 と一緒に DOS および Windows 3.1 をインストールする手順、および ThinkPad サポート・ソフトウェアをインストールする手順を説明します。

### 全体的な手順

- **1** DOS、Windows 3.1、および OS/2 Warp 4 のインストール用パッケージを 用意します。
- 2 ハードディスクにあるソフトウェアと必要なデータ・ファイルのバックアップ を作成します。
- **3** ThinkPad サポート・ソフトウェアのインストール用ディスケットを作成します。
  - 注: Windows 3.1 用、OS/2 Warp 4 用、および PC DOS J7.0/V 用の ThinkPad サポート・ソフトウェアについては、次の Web サイトを参照してください。

http://www.ibm.co.jp/pc/home/download.html

必要なソフトウェアを探すには、「PC ハードウェア製品の修正およびサポート・ プログラム」から「ThinkPad 用プログラム」を選択します。

少なくとも次のディスケットを作成する必要があります。

| ThinkPad サポート・ソフトウェア | ディスケット名                                                                                                    |
|----------------------|----------------------------------------------------------------------------------------------------|
| 「ThinkPad 機能設定」プログラム | <ul> <li>ユーティリティー・ディスケット (OS/2)</li> <li>ユーティリティー・ディスケット (DOS、パーソナラ<br/>イゼーション)</li> <li>ユーティリティー・データ・ディスケット  </li> </ul> |
| ディスプレイ・ドライバー         | ビデオ・サポート・ディスケット (OS/2)                                                                                                    |
| PC カード・サポート・ソフトウェア   | OS/2 用 PC カード・ディレクター                                                                                                    |
| オーディオ・サポート・ソフトウェア    | オーディオ・サポート・ディスケット (OS/2)                                                                                                  |
| トラックポイント・ドライバー       | OS/2 用トラックポイント・ドライバー・ディスケット                                                                                               |
| 赤外線通信サポート・ソフトウェア     | 赤外線通信サポート・ディスケット (DOS, Win3.1,<br>OS/2)                                                                                   |
| ThinkPad モデム・ソフトウェア  | ThinkPad モデム・ディスケット (OS/2)                                                                                                |

ThinkPad サポート・ソフトウェアのインストール用ディスケット作成方法に ついては、113ページの『ディスケット・ファクトリーの使用』を参照してく ださい。

**4** OS/2 Warp 4 と ThinkPad サポート・ソフトウェアをインストールしま す。

IBM OS/2 Warp 4 のインストール

OS/2 Warp 4 のインストールの準備

OS/2 Warp 4 をインストールする前に、サポート・プログラム (FixPak FX0002 以降を適用) をインターネットの Web サイトからダウンロードする必要があります。次の URL にアクセスして画面の指示に従ってください。

http://www.ibm.co.jp/aspc/fixpak.html

OS/2 Warp 4 のインストール

OS/2 Warp 4 のインストール方法は、OS/2 Warp 4 と DOS/Windows 3.1 との 切り替えに二重ブート を使用するか ブート・マネージャー を使用するかによって 異なります。

- 二重ブートを使用する場合は、次のステップに進みます。
- ブート・マネージャーを使用する場合は、まずブート・マネージャーをインストールします。その後で次のステップに進みます。(ブート・マネージャーのインストールについては、OS/2 Warp 4 に付属の説明書を参照してください。)
  - **1** OS/2 Warp 4 をインストールする前に、DOS および Windows 3.1 の 「ThinkPad 機能設定」プログラムをインストールします。

注:

- DOS 用「ThinkPad 機能設定」をインストールする方法 → 191ページの 『PC DOS J7.0/V または PC DOS 2000 用「ThinkPad 機能設定」プログ ラムのインストール』。
- 2. Windows 3.1 用「ThinkPad 機能設定」をインストールする方法

<sup>→ 177</sup>ページの『Windows 3.1 用「ThinkPad 機能設定」プログラムのイン ストール』。

**2** OS/2 Warp 4 の説明書を参照しながら、OS/2 Warp 4 をインストールします。

OS/2 Warp 4 をインストールする際は、次のことに注意してください。

- 「システム構成」ウィンドウの、「ディスプレイ」で「VGA」を選択します。
- 「システム構成」ウィンドウで、「PCMCIA 機構」の 「サポートしない」をクリックします。
- (CD-ROM ドライブを使用する場合)「システム構成」ウィンドウで、 「CD-ROM」は「Non-Listed IDE CD-ROM」または「IDE CD-ROM」を選択します。

OS/2 Warp 4 のインストールが完了したら、ThinkPad を再起動します。

## OS/2 Warp 4 用「ThinkPad 機能設定」プログラムのインストール

OS/2 Warp 4 用「ThinkPad 機能設定」プログラムをインストールする手順は、次のとおりです。

- **1** OS/2 Warp 4 を起動し、ディスケット・ドライブに「ユーティリティー・ディスケット (OS/2)」を挿入します。
- **2**次の手順に従って、ThinkPad システム・マネジメント・デバイス・ドライバ ーをインストールします。
  - a 「OS/2 システム」、「システム設定」、「インストール/削除」の順に オープンします。
  - **b** 「デバイス・ドライバーのインストール」をクリックし、「インストール」ボタンをクリックします。
  - C 「ThinkPad システム・マネジメント・デバイス・ドライバー」をクリックしてから、「了解」をクリックします。
- **3** OS/2 全画面表示コマンド・プロンプトをオープンします。
- **4** A:¥INSTALL2 と入力し、 **Enter**) キーを押します。 画面の指示に従います。

## **OS/2 Warp 4** 用ディスプレイ・ドライバーのインストール

ディスプレイ・ドライバーをインストールすることにより、LCD および外付けディ スプレイにおいて、種々の解像度や色を使用して画面表示することができます。ま た、ディスプレイ・ドライバーは、ThinkPad のディスプレイ機能を有効に利用す るためにも必要です。

- ディスプレイ・ドライバーをインストールする手順は、次のとおりです。
  - **1** OS/2 Warp 4 を起動します。
  - **2** ディスケット・ドライブに「ビデオ・サポート・ディスケット (OS/2)」を 挿入します。
  - **3** 「OS/2 全画面表示」または「OS/2 ウィンドウ表示」をオープンして、A: と入力します。
  - **4** A:¥ プロンプトで、INSTALL. とタイプして、「Enter」キーを押します。
  - 5 画面の指示に従って進みます。
  - **6** デバイス・ドライバーのインストールが終了したら、ディスケット・ドライブ からディスケットを取り出し、ThinkPad を再起動します。
  - 7 「ThinkPad 機能設定」プログラムを実行して、解像度と色数を設定します。
  - 8 OS/2 Warp 4 を終了して、ThinkPad を再起動します。

### OS/2 Warp 4 用 PC カード・サポート・ソフトウェアのインストール

PC カードを使用する場合は、PC カードに関連した次のデバイス・ドライバーとソフトウェアをインストールする必要があります。

- PC カード・サポート・ソフトウェア
  - カード・サービス・デバイス・ドライバー
  - ソケット・サービス・デバイス・ドライバー
  - PC カード省電力デバイス・ドライバー
  - PC カード・ディレクター
- PC カードに付属の PC カード・クライアント・デバイス・ドライバー (PC カ ード・ディレクターがその PC カードをサポートしていない場合のみ)

OS/2 Warp 4 用 PC カード・サポート・ソフトウェアをインストールする手順 は、次のとおりです。

- **1** OS/2 Warp 4 を起動し、OS/2 全画面表示コマンド・プロンプトをオープン します。
- 2 ディスケット・ドライブに「PC カード・ディレクター (OS/2)」ディスケットを挿入し、A:¥PCMINST2 と入力して、 Enter キーを押します。 画面の指示に従います。
- 3 インストールが完了したら、「了解」ボタンをクリックします。
- 4 アプリケーションをすべてクローズし、ディスケット・ドライブからディスケットを取り出して、ThinkPad を再起動します。

## OS/2 Warp 4 用オーディオ・サポート・ソフトウェアのインストール

OS/2 Warp 4 用オーディオ・サポート・ソフトウェアをインストールする手順は、 次のとおりです。

- **1** OS/2 Warp 4 を起動します。
- **2** ディスケット・ドライブに「オーディオ・サポート・ディスケット (OS/2)」 を挿入します。
- **3** OS/2 ウィンドウ・コマンド・プロンプトをオープンし、MINSTALL と入力して、 [Enter] キーを押します。
- **4** ソース・ドライブとして、A: (ThinkPad のディスケット・ドライブのドライ ブ名)を選択します。

インストール・プログラムによって、「**Crystal Audio**」(選択済み) と 「**IBM OPL3 FM MIDI Synthesis**」(選択済み)が表示されます。

選択済みの項目の隣にチェック・マークが表示されます。

- 5 「インストール」をクリックして、画面の指示に従います。
- 6 インストールが完了したら、ThinkPad を再起動します。

## OS/2 Warp 4 用 IBM トラックポイント・ドライバーのインストール

OS/2 Warp 4 用 トラックポイント・ドライバーをインストールする手順は、次の とおりです。

- **1** OS/2 Warp 4 を起動します。
- **2** ディスケット・ドライブに「トラックポイント・ドライバー・ディスケット (OS/2)」を挿入します。
- **3** OS/2 コマンド・プロンプトで A:¥INSTALL と入力し、 **Enter** キーを押します。

画面の指示に従います。

- **4** ファイルをインストールする場所を指定するようプロンプトで指示されたら、 OS/2 Warp 4 がインストールされているドライブを選択します。
- 5 ThinkPad を再起動して新しい設定を有効にします。

### **OS/2 Warp 4** 用赤外線通信サポート・ソフトウェアのインストール

OS/2 用赤外線通信サポート・ソフトウェアをインストールするには、次の手順に従います。

- **1** OS/2 Warp 4 を起動します。
- **2** OS/2 コマンド・プロンプトをオープンし、ディスケット・ドライブに「赤外 線通信サポート・ディスケット (DOS, Win3.1, OS/2)」を取り付けます。

**3**次のように入力して、Enter キーを押します。

A:¥INSTALL2 /S:A:¥ /T:x:tat\_dir /B:y

ただし、x はターゲット・ドライブ、tgt\_dir はターゲット・ディレクトリー、y は CONFIG.SYS が入っているブート・ドライブです。

## OS/2 Warp 4 用 ThinkPad モデム・ソフトウェアのインストール

ThinkPad のモデム機能は、IBM Advanced Communications Processor という ディジタル信号プロセッサー (DSP) によってサポートされます。モデム機能を使用 するには、OS/2 Warp 4 用 ThinkPad モデム・ソフトウェアをインストールする 必要があります。

複数のオペレーティング・システムを使用している場合は、それぞれのオペレーティ ング・システムごとに ThinkPad モデム・ソフトウェアをインストールする必要が 生じる場合があります。たとえば、OS/2 Warp 4 と Windows のアプリケーショ ンが ThinkPad モデム機能を使用できるようにするには、OS/2 Warp 4 および Windows の両方の ThinkPad モデム・ソフトウェアをインストールする必要があ ります。

OS/2 Warp 4 用 ThinkPad モデム・ソフトウェアをインストールする手順は、次のとおりです。

- **1** OS/2 Warp 4 を起動し、OS/2 全画面表示コマンド・プロンプトをオープン します。
- **2** ディスケット・ドライブに「ThinkPad モデム・ディスケット (OS/2)」を挿 入してから、A:¥SETUP と入力して、 **Enter** キーを押します。

画面にインストール・ウィンドウが表示されます。

- 3 画面の指示に従って、インストールを完了します。
- 4 ThinkPad モデム機能を有効にするために、OS/2 Warp 4 を再起動します。

インストールの詳細については、「ThinkPad モデム・ディスケット (OS/2)」に入っている README ファイルを参照してください。  WIN-OS/2 環境を使用する場合
 WIN-OS/2 で ThinkPad モデム機能を使用する場合は、次のようにします。
 1 181ページの『Windows 3.1 用 ThinkPad モデム・ソフトウェアのインストール』の手順に従って、全画面 WIN-OS/2 環境で Windows 用のThinkPad モデム・ソフトウェアをインストールします。
 「WIN-OS/2 設定」を調べて、OS/2 Warp 4 に付属のマニュアルを参照しながら、設定値を次のように変更します。
 WIN\_RUN\_MODE 3.1 Enhanced Compatibility HW\_TIMER ON INT\_DURING\_IO ON DOS\_BACKGROUND\_EXECUTION ON

# **PC DOS J7.0/V** または **PC DOS 2000** および **ThinkPad** サポ ート・ソフトウェアのインストール

ここでは、PC DOS J7.0/V または PC DOS 2000 と ThinkPad サポート・ソフトウェアのインストール手順について説明します。

全体的な手順

- **1** PC DOS J7.0/V または PC DOS 2000 のインストール・パッケージを用意します。
- 2 ハードディスクにあるソフトウェアと必要なデータ・ファイルのバックアップ を作成します。
- **3** ThinkPad サポート・ソフトウェアのインストール用ディスケットを作成します。
  - 注: Windows 3.1 用、OS/2 Warp 4 用、および PC DOS J7.0/V 用の ThinkPad サポート・ソフトウェアについては、次の Web サイトを参照してください。

http://www.ibm.co.jp/pc/home/download.html

必要なソフトウェアを探すには、「PC ハードウェア製品の修正およびサポート・ プログラム」から「ThinkPad 用プログラム」を選択します。

少なくとも次のディスケットを作成する必要があります。

| ThinkPad サポート・ソフトウェア | ディスケット名                               |
|----------------------|---------------------------------------|
| 「ThinkPad 機能設定」プログラム | ユーティリティー・ディスケット (DOS、パーソナライゼ<br>ーション) |
| PC カード・サポート・ソフトウェア   | CardSoft ディスケット (DOS)                 |
| オーディオ・サポート・ソフトウェア    | オーディオ・サポート・ディスケット (DOS, Win3.1)       |
| CD-ROM ドライバー         | CD-ROM ドライバー・ディスケット (DOS)             |

ThinkPadサポート・ソフトウェアのインストール用ディスケット作成方法に ついては 113ページの『ディスケット・ファクトリーの使用』を参照してくだ さい。

**4** PC DOS J7.0/V または PC DOS 2000 と ThinkPad サポート・ソフトウェアをインストールします。

## PC DOS J7.0/V または PC DOS 2000 のインストール

PC DOS J7.0/V または PC DOS 2000 をインストールする前に必ずディスクの フォーマットを行ってください。PC DOS J7.0/V または PC DOS 2000 をイン ストールするには、DOS に付属の説明書の指示に従ってください。

PC DOS J7.0/V または PC DOS 2000 用「ThinkPad 機能設定」プログ ラムのインストール

> PC DOS J7.0/V または PC DOS 2000 用「ThinkPad 機能設定」プログラムを インストールする手順は、次のとおりです。

- **1** DOS を起動します。
- 2 ディスケット・ドライブに「ユーティリティー・ディスケット (DOS, パーソ ナライゼーション」を挿入し、A:¥UINSTALL と入力して、 Enter キーを押 します。
- 3 「導入オプション」ウィンドウで「DOS 用 ThinkPad 機能設定プログラム の導入」を選択し、画面の指示に従います。

**PC DOS J7.0/V** または **PC DOS 2000** 用 **PC** カード・サポート・ソフト ウェアのインストール

注:

- ThinkPad でセレクタドックまたはセレクタベース PC カード・イネーブラーを使用する場合は、すでにインストールされている DOS 用 CardSoft をアンインストールし、ThinkPad をセレクタドックまたはセレクタベース PC カード・イネーブラーに接続してから、CardSoft を再インストールする必要があります。
- Windows 3.1 用 PC カード・サポート・ソフトウェア (CardWizard) を使用する 場合は、DOS 用 CardSoft をインストールしないでください。
- PC カード・サポート・ソフトウェアをインストールするには、CONFIG.SYS フ ァイルの先頭に次の行を追加する必要があります。

DOS=HIGH,UMB DEVICE=C:¥DOS¥MIMEM.SYS

DOS 用 PC カード・サポート・ソフトウェアをインストールする手順は、次のとおりです。

- 1 ディスケット・ドライブに「CardSoft ディスケット (DOS)」を挿入します。
- **2** DOS のコマンド・プロンプトで A:¥INSTALL と入力し、 **Enter**) キーを押します。

インストール・ウィンドウが表示されます。

- **3** 画面の指示に従います。
  - インストール中は、矢印( または )キーを使用して選択してから、 **Enter** キーを押します。
- **4** インストールが完了したら、ディスケット・ドライブからディスケットを取り 出し、ThinkPad を再起動します。

**PC DOS J7.0/V** または **PC DOS 2000** 用オーディオ・サポート・ソフト ウェアのインストール

> PC DOS J7.0/V または PC DOS 2000 用オーディオ・サポート・ソフトウェア をインストールする手順は、次のとおりです。

- **1** DOS を起動します。
- **2** ディスケット・ドライブに「オーディオ・サポート・ディスケット (DOS, Win3.1)」を挿入します。
- **3** A:¥INSTALL と入力し、 Enter) キーを押します。

## PC DOS J7.0/V または PC DOS 2000 用 CD-ROM ドライバーのインス トール

PC DOS J7.0/V または PC DOS 2000 用 CD-ROM ドライバーをインストール する手順は、次のとおりです。

- **1** DOS を起動します。
- **2** ディスケット・ドライブに「CD-ROM ドライバー・ディスケット (DOS)」 を挿入し、A:¥UINSTALL と入力して、 **Enter**) キーを押します。
- **3** 「Install Options」ウィンドウで「Install IBM ThinkPad CD-ROM Driver for DOS/Windows」を選択し、画面の指示に従います。

**4** インストールが完了したら、ディスケット・ドライブからディスケットを取り 出し、ThinkPad を再起動します。

— ヒント —

CONFIG.SYS ファイルの DOS CD-ROM ドライバーに関連したソフトウェ ア・パラメーターについて詳しく知りたい場合は、『CONFIG.SYS のソフト ウェア・パラメーター』に進んでください。

### CONFIG.SYS のソフトウェア・パラメーター

ThinkPad に CD-ROM ドライバーをインストールすると、インストール・プログ ラム (UINSTALL.EXE) は、CONFIG.SYS ファイルおよび AUTOEXEC.BAT フ ァイルを自動的に修正します。次に、CONFIG.SYS の CD-ROM ドライバー関連 のパラメーターを示します。

DEVICE=[drive:][path]IBMTPCD.SYS /R [/C] [/S]

CD-ROM デバイス・ドライバーは、IBMTPCD.SYS です。この行が EMM386 ステートメントの後に挿入されていることを確認してください。

| [/C] | XMS メモリーのキャッシュ・サイズを設定します。このパラメーターを指定すると、<br>XMS メモリー内のキャッシュ・サイズは 512 セクターになります。このパラメータ<br>ーを指定しない場合は、省略時値は 0 です。 |
|------|----------------------------------------------------------------------------------------------------|
| [/S] | 省電力機能をオフに設定します。DOS を他のオペレーティング・システムと共に使用<br>する場合は (二重ブートで OS/2 と共に使用する場合など)、このパラメーターを指定<br>して省電力機能をオフに設定してください。  |

注:

- 1. AUTOEXEC.BAT ファイルのソフトウェア・パラメーターについては、「CD-ROM ド ライバー・ディスケット」内の README ファイルを参照してください。
- DOS SMARTDRV キャッシュを使用する場合に、フォト CD またはマルチセッション・ディスクを使用する場合は、AUTOEXEC.BAT ファイルの SMARTDRV の行に /U パラメーターを追加する必要があります。これは、フォト CD またはマルチセッション・ディスクには SMARTDRV キャッシュとの互換性がないためです。
- 3. Windows 3.1 で CD-i ムービーを再生する場合は、PC DOS J7.0/V または PC DOS 2000 に付属の SMARTDRV バージョン 5.0 または 5.1 を用いて CD-ROM ドライブ のキャッシュを行わないでください。

この章では、ThinkPad のシステム管理機能について説明します。

| 196 |
|-----|
| 196 |
| 197 |
| 197 |
| 198 |
| 198 |
| 198 |
| 199 |
| 199 |
| 200 |
| 200 |
| 201 |
| 201 |
| 202 |
| 203 |
| 203 |
|     |
| 205 |
|     |

# システム管理機能の使用

この章は、主にシステム管理者を対象にしています。

ThinkPad は管理性を重視して設計されているので、管理者はより多くの資源を管理して、より効率的に業務目標を達成できるようになります。この管理性、つまり TCO (Total Cost of Ownership) によって、ネットワーク管理者は、リモート側から ThinkPad の電源をオンにしたり、ハードディスク・ドライブをフォーマットしたり、任意のソフトウェア (ユーザー・アプリケーションやシステム管理アプリケーションのみならず、たとえば Windows 98、Windows 95、および Windows NT 4.0 など) をインストールしたり、ThinkPad を起動して普通のデスクトップ PC と同じように機能させたりすることが可能になります。いったん ThinkPad を構成して使用可能にすれば、クライアント・システムおよびネットワーク上ですでに統合されているソフトウェアの管理機能を使用して、システムを管理できるようになります。

この章では、次のことについて説明します。

- ThinkPad のシステム管理機能
- システム管理機能をセットアップする方法

## Intel WfM1.1a のフルサポート

ThinkPad では、WfM (Wired for Management) 1.1a の 必須機能 だけでなく、 WfM1.1a の 推奨機能 もサポートします。

次の機能がサポートされます。

- インスツルメンテーション機能 (DMI 2.0) (必須機能)
- 新規システムのリモート・セットアップ機能 (PXE:Preboot eXecution Environment) (推奨機能)
- リモート Wake on LAN 機能 (*推奨機能*)
- 省電力機能 ACPI 準拠 (必須機能)

# システム管理機能

ここでは、ThinkPad に搭載されているシステム管理機能について説明します。

ThinkPad には、拡張ユニットに接続すると、ネットワーク管理者が管理用コンソールからネットワークを介して、ThinkPad のリモート管理およびリモート制御を 行うことができる機能が備えられています。

ThinkPad のシステム管理機能は、次のとおりです。

- Desktop Management Interface (DMI)
  - Desktop Management BIOS (DMI BIOS) バージョン 2.0
  - Desktop Management Interface (DMI) バージョン 2.0 (Desktop Management Task Force による規定)
- リモート・プログラム・ロード (RPL)
- PreBoot eXecutition Environment (PXE)
- Wake on LAN
- モデム着信によるサスペンド・モードからのウェイクアップ
- Universal Management Agent (UMA) のサポート
- Asset ID EEPROM のサポート

次に、これらの機能を提供する機能およびソフトウェアについて、より詳しく説明し ます。

ThinkPad では、次に説明する Desktop Management BIOS (DMI BIOS) を使用 する DMI 機能をサポートします。

## Desktop Management Interface (DMI) バージョン 2.0

Desktop Management Interface (DMI)<sup>4</sup> は、ネットワーク内の ThinkPad を管理 するインターフェースです。DMI を使用すると、システム管理者は、ネットワーク 上の ThinkPad のすべてのソフトウェアとハードウェアを簡単に調べることができ ます。DMI を使用して、ネットワーク内の ThinkPad のさまざまな情報 (シリアル 番号、メモリー属性、インストールされたデバイスの製品特性、オペレーティング・ システム構成情報など) をリモート側から調べることができます。

<sup>4</sup> DMI は、Desktop Management Task Force (DMTF) によって規定されたもので、コンピューター内のハードウェアとソフトウェアに関する情報を収集して、ネットワーク管理者がそのコンピューターをリモート側から監視および制御できるようにするための標準です。

### Desktop Management BIOS (DMI BIOS) バージョン 2.0

ThinkPad の基本入出力システム (BIOS) は、Desktop Management BIOS (DMI BIOS) と呼ばれるインターフェースをサポートします。DMI BIOS は、ハードウェ ア構成要素の情報の一部を提供します。BIOS は、自分自身の情報とシステム・ボ ード上のデバイスに関する情報をこのインターフェースに提供します。この BIOS 情報にアクセスする標準が、「Desktop Management BIOS Specification Version 2.00.1」に記述されています。

## リモート・プログラム・ロード (RPL)

リモート・プログラム・ロード (RPL) によって、ネットワーク管理者は ThinkPad をリモート制御できるようになります。RPL を使用すると、RPL 用に構成された LAN を通じてサーバーから直接 ThinkPad を起動することが可能になります。IBM LANClient Control Manager (LCCM) などのネットワーク管理ソフトウェアで は、RPL または PXE を利用します。

LCCM ソフトウェアで RPL を使用すると、*ハイブリッド RPL*機能が使用できま す。ハイブリッド RPL を使用すると、ハイブリッド・イメージ (またはファイル) がハードディスクにインストールされます。ThinkPad をネットワークから起動す るたびに、LCCM は ThinkPad をハイブリッド RPL クライアントとして認識し、 *ブートストラップ・*プログラムが ThinkPad にダウンロードされます。このブート ストラップ・プログラムは小さいので、ネットワーク輻輳 (ふくそう)を防止するこ とができます。ブートストラップ・プログラムは、ハイブリッド・イメージから作動 して、ThinkPad のハードディスク・ドライブから起動プロセスを開始します。ハ イブリッド RPL の利点の 1 つは、スタンダード RPL に関連したネットワーク負 荷が避けられる点です。

## **PreBoot eXecution Environment (PXE)**

PreBoot eXecution Environment (PXE) テクノロジーによって、サーバーからブ ートする (オペレーティング・システムまたは別の実行可能イメージをロードする) 機能を備えることによって、PC の管理性が拡張されました。 ThinkPad では、 PXE が必要とする PC 機能をサポートします。たとえば、ThinkPad が PXE 使用 可能 LAN カードを備えたセレクタドック III またはセレクタベース PC カード・イ ネーブラー (EtherJet 機能付) に接続されている場合は、PXE サーバーからブート することができます。

## Wake on LAN

Wake on LAN を使用すると、ネットワーク管理者は管理用コンソールから ThinkPad の電源をオンにすることができます。LANClient Control Manager (LCCM) や Netfinityなどのネットワーク管理ソフトウェアで Wake on LAN を使 用すると、データ転送、ソフトウェア更新、BIOS (POST/BIOS) の更新などさま ざまな機能を、リモート側にオペレーターが不在でもリモート実行することができる ようになります。この更新は通常の就業時間後や週末に実行できるので、時間の節約 になり生産性が向上します。通常の就業時間中にユーザーの作業が中断されることは なく、LAN トラフィックは最小に保たれます。

Wake on LAN 機能を備えた LAN カードが取り付けられているセレクタドック III またはセレクタベース PC カード・イネーブラー (EtherJet 機能付) に ThinkPad を接続すれば、Wake on LAN 機能を使用することができます。

Wake on LAN 機能によって ThinkPad の電源がオンになるときは、自動電源オン 始動シーケンスが使用されます。詳細については、203ページの『始動ドライブ優先 順位』を参照してください。

## 着信によるサスペンド・モードからのウェイクアップ

ThinkPad が電話回線に接続されており、「モデム着信によるレジューム」が選択 されている場合は、着信 (電話) があると ThinkPad はサスペンド・モードからレジ ュームします。システム管理者は、ThinkPad の操作をレジュームして、モデムを 介してリモート通信を行うことができます。

Windows 98 または Windows 95 で ThinkPad をサスペンド・モードからウェイ クアップできるようにするには、次のようにします。

- **1** タスクバーの「スタート」から、「プログラム」、「ThinkPad 機能設定」 の順にクリックし、「ThinkPad 機能設定」プログラムを始動します。
- 2 「省電力」ボタンをクリックしてから、「サスペンド/レジューム・オプション」タブをクリックします。
- **3** 「モデム着信によるレジューム」チェックボックスにチェック・マークを付け ます。

## **Universal Management**

ThinkPad では、Universal Management をサポートします。Universal Management には、次の 3 つの構成要素があります。

• Universal Management Agent (UMA)

LANDesk<sup>®</sup> Client Manager および Netfinity マネージャーのサービス・テク ノロジーに基づいた、共通クライアント管理エージェントです。Tivoli 対応でも ある UMA は、デスクトップ、モービル・システム、およびサーバー上で実行 される他の管理アプリケーション (Microsoft Systems Management Server (SMS) や Intel<sup>®</sup> LANDesk<sup>®</sup> Management Suit など)自然な形で連携動作し ます。ネットワーク管理プログラムは、ネットワーク管理者のコンソールやネッ トワーク上の対等ワークステーションから制御されるプログラムです。UMA で は ThinkPad 製品に組み込まれているネットワーク管理機能を活用するため に、必要なソフトウェアを提供します。

- Netfinity クライアント サービス 従来の Netfinity クライアント サービスのパッシブ Mode にあたるモジュール がインストールできます。これにより、サーバー側にあたる Netfinity マネージ ャーから ThinkPad を管理できます。
- Universal Management Plug-Ins Tivoli Framework、Tivoli Netview、または Microsoft の SMS 上で UMA をサポートするためのプラグインが用意されています。このプラグインはサーバ ー側に適用され、より多くの ThinkPad の情報を管理側 (サーバー側) の管理ア プリケーションで参照することができるようになります。

# Asset ID EEPROM

Asset ID EEPROM には、システムの構成や ThinkPad の部品の製造番号など、 システムに関する情報が含まれています。また、 ThinkPad の使用者名、リースの 期限等のエンド・ユーザー情報を記録することができるいくつかのブランク・フィー ルドも組み込まれています。これらの EEPROM 内の情報は、UMA のインストー ルにより ThinkPad の使用者およびシステム管理者により参照、書きかえ等ができ ます。

# システム管理機能のセットアップ

ここでは、ThinkPad のネットワーク・インターフェースを構成する方法を説明します。Easy-Setup を使用すると、システム管理機能の設定値を変更できます。 Easy-Setup には、次の機能があります。

- Wake on LAN を使用可能または使用不可にする。
- 始動ドライブ優先順位を設定する。
- ネットワークからの BIOS (POST/BIOS) の更新を使用可能または使用不可に する。

管理者のパスワード (スーパーバイザー・パスワード) が設定されている場合は、 Easy-Setup を開始するときにパスワードを指定しなければ、これらの機能を使用 することはできません。

## Wake on LAN の使用可能または使用不可

この設定は、Wake on LAN 機能を使用可能または使用不可にする場合に使用しま す。Wake on LAN 機能を使用すると、ネットワーク管理者が管理用コンソールか らリモート側の ThinkPad の電源をオンにすることが可能になります。Wake on LAN をサポートするには、LCCM や NetFinity などのリモート・ネットワーク管 理ソフトウェアを使用する必要があります。

#### 注:

- この機能が有効になるのは、Wake on LAN 機能を備えた LAN アダプター・カードがセレクタドック III またはセレクタベース PC カード・イネーブラー (EtherJet 機能付) に取り付けられ、その信号線および補助電源線がアダプターに接続されている場合だけです。ThinkPad での Wake On LAN の使用可能または使用不可の設定は、セレクタドック III またはセレクタベース PC カード・イネーブラー (EtherJet 機能付) に関する設定とは無関係です。
- Wake on LAN ケーブルがセレクタドック III またはセレクタベース PC カード・イネー ブラー (EtherJet 機能付) に正しく接続され、ThinkPad の Wake on LAN 機能を Easy-Setup で「使用不可」に設定していても、サーバーが ThinkPad に「ウェイクアッ ブ」信号を送信すると、ThinkPad の電源がオンになります。すると、ThinkPad の POST (自己診断テスト) が、ThinkPad の Wake on LAN の設定状況を認識して、電源 がオンになってから数秒後に電源をオフにします。これはエラーではありません。サーバ ーがウェイクアップ信号を送信しても ThinkPad の電源がオンにならないようにするに は、セレクタドック III またはセレクタベース PC カード・イネーブラー (EtherJet 機能 付) に接続している Wake on LAN 機能をもつ LAN カードに、ユニットの信号線と補助 電線を接続しないでください。

### Easy-Setup によるセットアップ

「Easy-Setup」メニューを使用して、Wake on LAN を使用可能または使用不可 にすることができます。Wake on LAN を使用可能にすると、ネットワーク管理者 はリモート・ネットワーク管理ソフトウェアを使用して、LAN に接続されたリモー ト・マシンの電源をオンにすることができます。ThinkPad がネットワーク管理者 のシステム管理の対象でない場合は、この機能を使用不可にします。

この機能の設定は、次のどちらかの手順で行います。

- **1**「Easy-Setup」メニューに進みます。
- **2** 「CONFIG」アイコンをクリックします。

「Configuration」ウィンドウが表示されます。

3 「Network」アイコンをクリックします。

「Network」ウィンドウが表示されます。

- **4**「Wake」の隣にある「Enable」と「Disable」のどちらかのボタンを選択 します。
- **5 OK**」ボタンをクリックします。

#### または

- **1**「Easy-Setup」メニューに進みます。
- **2** 「Start up」アイコンをクリックします。

「Start up」ウィンドウが表示されます。

- 3 「Network」アイコンをクリックします。
  - 「Automatic Power On Startup Sequence」ウィンドウが表示されます。
- **4**「Wake」の隣にある「Enable」と「Disable」のどちらかのボタンを選択 します。
- **5** 「OK」ボタンをクリックします。

### NetFinity クライアント・サービスのセットアップ

ネットワークに NetFinity クライアント・サービス 5.0 がインストールされてお り、 Wake on LAN 機能を使用したい場合は、次のようにします。

#### Windows 95 の場合

- ブート・ドライブのルート・ディレクトリーにある AUTOEXEC.BAT ファイル に、次の行を追加します。
- SET NFWAKEONLAN=YES

#### Windows NT 4.0 の場合

- 1 管理者の権限を使用してシステムにログオンします。
- 2 「コントロール パネル」ウィンドウの「システム」アイコンをダブルクリックします。
- 3 「環境」タブをクリックします。
- 4 システム環境変数の1つをクリックします。
- **5** 変数名を「NFWAKEONLAN」に変更し、値を「YES」に変更して、「設定」ボタンをクリックします。
- 6 新しい設定値を保管するために、「OK」ボタンをクリックします。
- 7 システムを再起動します。

## 始動ドライブ優先順位

ThinkPad の電源をリモート側からオンにしたときに、始動ドライブ優先順位の設 定値によって ThinkPad の内蔵または外付けのデバイスを始動する順序が決定され ます。

始動ドライブ優先順位を定義する手順は、次のとおりです。

- **1** 「Easy-Setup」メニューに進みます。
- **2** 「CONFIG」アイコンをクリックします。

「Configuration」ウィンドウが表示されます。

**3** 「Network」アイコンをクリックします。

「Network」ウィンドウが表示されます。

**4** 「Start up」アイコンをクリックします。

「Automatic Power On Startup Sequence」ウィンドウが表示されます。

- 5 始動したい順にデバイスをクリックして、順序を定義します。 選択したデバイスがボックス1~4に表示されます。
- **6** 「**OK**」ボタンをクリックします。

または

- **1**「Easy-Setup」メニューに進みます。
- **2** 「Start up」アイコンをクリックします。

「Startup」ウィンドウが表示されます。

**3** 「Network」アイコンをクリックします。

「Automatic Power on Startup Sequence」ウィンドウが表示されます。

- 4 始動したい順にデバイスをクリックして、順序を定義します。
   選択したデバイスがボックス1~4 に表示されます。
- **5** 「**OK**」ボタンをクリックします。
- 注: 設定値を変更したい場合は、「Reset」をクリックして、設定をやり直してください。

## ネットワークからの BIOS (POST/BIOS) の更新の使用可能または使用不可

ネットワークからの BIOS (POST/BIOS) の更新を使用可能にすると、ネットワー ク管理者が管理用コンソールから ThinkPad 内のシステム・プログラムをリモート 更新できるようになります。ただし、次の要件が満たされている必要があります。

- LAN を介して ThinkPad を起動する必要があります。
- ThinkPad がリモート・プログラム・ロード (RPL) あるいは PXE の対象になっている必要があります。
- リモート側の管理者のコンピューターに、ネットワーク管理ソフトウェアが必要です。
- ネットワークからの BIOS の更新を使用可能にする必要があります。(下に示す 手順を参照してください。)

ネットワークからの BIOS (POST/BIOS) 更新の設定を使用可能または使用不可に する手順は、次のとおりです。

- **1**「Easy-Setup」メニューに進みます。
- 2 「CONFIG」アイコンをクリックします。

「Configuration」ウィンドウが表示されます。

**3** 「Network」アイコンをクリックします。

「Network」ウィンドウが表示されます。

- **4**「Flash」の隣にある「Enable」と「Disable」のどちらかのボタンを選択 します。
- **5** 「**OK**」ボタンをクリックします。

システム・プログラム

システム・プログラムは、すべての IBM コンピューターに組み込まれているソフトウェ アの基本レイヤーに位置します。自己診断テスト (POST)、基本入出力システム (BIOS) コード、「Configuration/Setup Utility」プログラムなどがシステム・プログラムです。 POST は、ThinkPad の電源をオンにするたびに実行される、一連のテストとプロシージ ャーです。BIOS は、ソフトウェアの他のレイヤーからの命令を、コンピューターのハー ドウェアが理解できる電気信号に変換するソフトウェアのレイヤーです。

従来は、システム・プログラムはシステム・ボードの読み取り専用メモリー (ROM) モジ ュールに格納されていました。通常、ROM モジュールの内容は最初にプログラムされた 後には修正できません。これに対して、EEPROM (Electrically Erasable Programmable ROM) と呼ばれる不揮発性メモリーは、コンピューター内にあるときで も再プログラムが可能で、現在ではこのメモリーが ThinkPad のシステム・ボードの ROM モジュールに代わって使用されています。システム・プログラムは、フラッシュ・ メモリーと呼ばれる EEPROM モジュールの一種に格納されています。フラッシュ・メ モリーの内容は、「システム・プログラム・サービス (フラッシュ)」ディスケットを使用 して簡単に更新できます。システム・プログラムを更新する処理は、「BIOS のフラッシ ング」とも呼ばれます。

IBM は品質向上のための努力を続けており、その一環としてシステム・プログラムを変更 または拡張することがあります。更新されたシステム・プログラムの入手方法について は、111 ページの『無償で最新の修正プログラムを入手する方法』を参照してください。 システム・プログラムの更新の方法は、ダウンロード・ファイルに含まれている README ファイルで説明されています。

IBM 100/10 EtherJet PCI WakeOnLan アダプター・カードまたは PCI WakeOnLAN Token-Ring アダプター・カードが取り付けられているセレクタドック III またはセレクタベース PC カード・イネーブラー (EtherJet 機能付) に ThinkPad が接 続されていると、ThinkPad にオペレーターが不在のときに、システム・プログラムをリ モート更新することができます。
# 付録A. PS2 コマンドの使用

## **PS2** コマンドの使用

この付録では、PS コマンド全般について概説します。ThinkPad が備えている機能 によっては、該当しないコマンドもあります。PS2 コマンドは予告なく変更される ことがあります。ここに記載されているコマンドを実行してエラーが発生した場合 は、PS2 ? と入力して、オンライン・ヘルプ・メニューを参照してください。

DOS、Windows 3.1、Windows NT 4.0、Windows 95、Windows 98、および OS/2 の DOS コマンド・プロンプトで、次の PS2 コマンド・オプションを入力す れば、ThinkPad の機能を設定することができます。PS/2 コマンドは、次の構文に 従って入力してください。

PS2 [パラメーター1] [パラメーター2][パラメーター3]

注: 次の PS2 コマンドは Windows 98 環境では使用しないでください。

| <b>PRESEN</b> tation | HTimer | POwer | DISK    |
|----------------------|--------|-------|---------|
| <b>LC</b> d          | ON     | TImer | DEFAULT |

## 構文表記の規則

コマンドの入力にあたっては、次の表記法を参照してください。

| 表記   | 説明                                                                                                    |  |
|------|----------------------------------------------------------------------------------------------------|--|
| I    | 縦線( )の両側のどれかのオプションを選択することを示<br>します。                                                                                    |  |
| 強調表示 | 強調表示されている文字をそのまま入力することを示しま<br>す。大文字と小文字のどちらで入力しても構いません。                                                                |  |
| 大文字  | 次のような指定範囲内の値を入力してください。<br>XX: 0-20<br>HH: 0-23<br>MM: 0-59<br>SS: 0-59<br>注: MM(分)とSS(秒)のパラメーターはオプションで<br>す。省略時の値は0です。 |  |
| 小文字  | 小文字で表記されているコマンドの要素は省くことができ<br>ます。たとえば、PS2 SE OF と入力しても、PS2 SErial<br>OFf と入力しても、同じ結果になります。                             |  |

## **PS2** コマンド

よく使用される PS2 コマンドの一覧を次に示します。説明には次の形式を使用して います。

コマンドの説明

| パラメーター1 | パラメーター2 | パラメーター3 |
|---------|---------|---------|
|         |         |         |

— または —

| パラメーター1 | パラメーター2 | パラメーター3 | パラメーター4 |
|---------|---------|---------|---------|
|---------|---------|---------|---------|

アラーム (サウンド) コマンド

• 特定の条件でビープ音が鳴るように設定します。

| BEEP | ON   OFf | Alarm   System   Warn |
|------|----------|-----------------------|
|------|----------|-----------------------|

## オーディオ機能コマンド

• オーディオ・チップの機能を設定します。

| <b>AU</b> dio | Enable   Disable  | _                        | _           |
|---------------|-------------------|--------------------------|-------------|
|               | ADDress           | 530   604   E80   F40    | _           |
|               | DMA               | 0   1   3                | [1   2   3] |
|               | IRQ               | 5   7   9   10   11   15 | _           |
|               | <b>SB</b> address | 220   240   260   280    | —           |

• オーディオ制御機能に機能を設定します。

| AUDIOCTRL | Enable   Disable | _                     |
|-----------|------------------|-----------------------|
|           | ADDress          | 530   D38   E88   FF0 |

## CD-ROM の速度

- CD-ROM の速度を設定します。
  - 注: 省略時値は Normal です。

| CDSPeed | High   Normal   Silent | _ |
|---------|------------------------|---|
|---------|------------------------|---|

### 構成コマンド

• 割り込みレベルの割り当てを表示します。

| ? IRQ — | _ |  |
|---------|---|--|
|---------|---|--|

• PCI デバイス用の IRQ を予約します。

• ThinkPad の電源オン時の始動画面を設定します。

| STARTup | Enable   Disable | _ |
|---------|------------------|---|
|---------|------------------|---|

• A: ドライブを外付けディスケット・ドライブに設定します。

| FDD | External   Internal | — |
|-----|---------------------|---|
|-----|---------------------|---|

• DMA チャネルの割り当てを表示します。

| ? DMA | — | _ |
|-------|---|---|
|-------|---|---|

## CPU の速度

- プロセッサー速度を設定します。
   AC: AC アダプター接続時の CPU の速度を指定します。
   DC:バッテリー電源使用時の CPU の速度を指定します。
  - 注: AC オプションまたは DC オプションを指定しない場合は、このコマンド は、PM コマンドで設定したカレント省電力モードに対して有効になりま す。

## ディスプレイ・コマンド

• 画面拡大機能のオン/オフを設定します。

| <b>HVEXP</b> ansion | ON   OFf | — |
|---------------------|----------|---|

 スクリーン・ブランキング機能と、スタンバイ・タイマーおよびサスペンド・タ イマーを設定にします。

| PRESENtation Enable   Disable - |
|---------------------------------|
|---------------------------------|

• LCD の輝度調節を設定します。

| BRightness | High   Normal | — |
|------------|---------------|---|
|------------|---------------|---|

• 情報の表示先を設定します。

| SCreen LCD   CRT   BOTH — |  |
|---------------------------|--|
|---------------------------|--|

赤外線通信機能コマンド

| • | 赤外線通信ポート | (IR) | の機能を設定し | まる | す。 | 0 |
|---|----------|------|---------|----|----|---|
|---|----------|------|---------|----|----|---|

| IR | Enable   Disable | _                     |
|----|------------------|-----------------------|
|    | ADDress          | 1   2   3   4         |
|    | DMA              | 0   1   3   Disable   |
|    | IRQ              | 3   4   5   7         |
|    | COMADDress       | 3F8   2F8   3E8   2E8 |

### ジョイスティック・コネクター・コマンド

ジョイスティック・コネクターを設定します。

| JStick | Enable   Disable | _ |
|--------|------------------|---|
|--------|------------------|---|

## キーボード機能コマンド

• **Fn** キー・ロック機能を設定します。

| <b>FNS</b> ticky | Enable   Disable | _ |
|------------------|------------------|---|
|------------------|------------------|---|

Fn + F8 の組み合わせでオンまたはオフにするよう、HVEXPansion コマンドを設定します。

| F8 | Enable   Disable | _ |
|----|------------------|---|
|----|------------------|---|

キーボードのリピート速度を設定します。

| KRate Normal   Fast — |  |
|-----------------------|--|
|-----------------------|--|

トラックポイントを設定します。

| <b>TPO</b> int | Enable   Disable   AUTODisable | — |
|----------------|--------------------------------|---|
|----------------|--------------------------------|---|

MIDI 機能コマンド

• MIDI 機能に機能を設定します。

| MIDIport | Enable   Disable | _                        |
|----------|------------------|--------------------------|
|          | ADDress          | 300   310   320   330    |
|          | IRQ              | 5   7   9   10   11   15 |

### パラレル・コネクター・コマンド

• パラレル・コネクターの機能を設定します。

| PARallel | Enable   Disable | _                    |
|----------|------------------|----------------------|
|          | ADDress          | 1   2   3            |
|          | MOde             | Uni   Bi   EPP   ECP |
|          | DMA              | 0   1   3   Disable  |
|          | IRQ              | Enable   Disable     |

### ポート・リプリケーターまたは拡張ユニット・コマンド

ThinkPad を拡張ユニットに取り付けたときにサスペンド・モードに入るか入らないかを設定します。

| DOCK | Nosuspend   Suspend | _ |
|------|---------------------|---|
|------|---------------------|---|

省電力コマンド

- ハイバネーション・モードに入ります。
  - 注: このコマンドを実行する前に、HFILE コマンドを実行してハイバネーショ ン・ファイルを作成してください。

| HIBernation | _ | _ |
|-------------|---|---|
|-------------|---|---|

• RediSafe サスペンド・モードに入ります。

| SAfe Enable   Disable - |
|-------------------------|
|-------------------------|

• 電源スイッチを押すと、ハイバネーション・モードに入ります。

注: このコマンドを実行する前に、HFILE コマンドを実行してハイバネーショ ン・ファイルを作成してください。

| HSWITCH Enable   Disable |  |
|--------------------------|--|
|--------------------------|--|

サスペンド・モードに入ります。

| OFF   SUSpend | — | — |
|---------------|---|---|
|---------------|---|---|

• LCD を閉じたときに、サスペンド・モードに入るかどうか設定します。

| Cover | Enable   Disable | — |
|-------|------------------|---|
|-------|------------------|---|

- ハイバネーション・ファイルを作成します。
  - 注: ハイバネーション・モードに関する他のコマンドを実行する前に、このコ マンドを実行してください。 C – Z はハイバネーション・ファイルが入 っているドライブ名です。

| HFILE | C – Z   DELete | _ |
|-------|----------------|---|
|-------|----------------|---|

指定の時間 (xx分)後にハイバネーション・モードに入るようタイマーを設定します。

AC: AC アダプターが接続されている場合のタイマーを設定します。 DC:バッテリー電源使用時のタイマーを設定します。

| <b>HT</b> imer <i>xx</i> [ <b>AC</b>   <b>DC</b> ] |  |
|----------------------------------------------------|--|
|----------------------------------------------------|--|

 指定の時間(分)後にサスペンド・モードからハイバネーション・モードに入る よう、タイマーを設定します。

| S2H         30   60   90   Disable         — |
|----------------------------------------------|
|----------------------------------------------|

指定の時間 (xx 分)後にサスペンド・モードに入るよう、タイマーを設定します。

AC: AC アダプターが接続されている場合のタイマーを設定します。 DC:バッテリー電源使用時のタイマーを設定します。

注: AC オプションまたは DC オプションを指定しない場合は、このコマンド は、PM コマンドで設定したカレント省電力モードに対して有効になりま す。

| POwer | xx | [AC   DC] |
|-------|----|-----------|
|-------|----|-----------|

ハードディスク・ドライブの省電力タイマーを指定の時間(xx分)に設定します。

AC: AC アダプターが接続されている場合のタイマーを設定します。 DC:バッテリー電源使用時のタイマーを設定します。

注: このコマンドは、PM コマンドで設定したカレントの省電力モードに対して 有効です。

| DISK | xx | [AC   DC] |
|------|----|-----------|
|------|----|-----------|

- LCD オフ・タイマーを指定の時間(xx分)に設定します。
   AC: AC アダプターが接続されている場合のタイマーを設定します。
   DC:バッテリー電源使用時のタイマーを設定します。
  - 注: このコマンドは、PM コマンドで設定したカレントの省電力モードに対して 有効です。

| LCd xx [AC   DC] |
|------------------|
|------------------|

レジューム・タイマーを設定します。

注: yyyy には、1980 から 2079 までの値を指定できます。

| ON | [yyyy/MM/DD] HH:MM:SS   Clear | — |
|----|-------------------------------|---|
|----|-------------------------------|---|

自動省電力タイマーによって移行する省電力モードを設定します。

注: TI H コマンドを実行する前に、HFILE コマンドを実行してハイバネーション・ファイルを作成してください。

| TImer Suspend   Hibernation | _ |
|-----------------------------|---|
|-----------------------------|---|

省電力モードを設定します。
 AC: AC アダプターが接続されている場合の省電力モードを設定します。
 DC: バッテリー電源使用時の省電力モードを設定します。

|--|

- サスペンド・タイマー (POwer)、液晶ディスプレイ・タイマー (LCd)、ハード・ディスク・タイマー (DISK)、プロセッサー速度 (SPeed)、およびスタンバイ・タイマー (STandby)の設定を初期値に設定します。
  - 注: このコマンドは、PM コマンドで設定したカレントの省電力モードに対して 有効です。

| DEFAULT — — |
|-------------|
|-------------|

- バッテリー残量の少量状態が生じたときに移行する省電力モードを設定します。
  - 注: LB H コマンドを実行する前に、HFILE コマンドを実行してハイバネーション・ファイルを作成してください。

| LBattery | Suspend   Hibernation | — |
|----------|-----------------------|---|
|          |                       |   |

• 着信呼び出しを検出した場合、通常モードにレジュームするよう設定します。

| RI | Enable   Disable | — |
|----|------------------|---|
|----|------------------|---|

シリアル・コネクター・コマンド

シリアル・コネクターの機能を設定します。

| SERA | Enable   Disable | _             |
|------|------------------|---------------|
|      | ADDress          | 1   2   3   4 |

 シリアル・コネクターに接続されているシリアル装置の電源をオンまたはオフに 設定します。

| <b>SE</b> rial | ON   OFf | _ |
|----------------|----------|---|
|----------------|----------|---|

その他のコマンド

ヘルプ・メニューを表示します。

| ?   Help | _ | — |
|----------|---|---|
|----------|---|---|

• ThinkPad の電源をオフにします。

| TURN OFF — |
|------------|
|------------|

• CPU のクロックのコントロールを自動的にするかしないかを設定します。

| CPUPower | Auto   Disable | _ |
|----------|----------------|---|
|          |                |   |

• PCI BUS のクロックのコントロールを自動的にするかしないかを設定します。

| PCIBUSPower | Auto   Disable | _ |
|-------------|----------------|---|
|             |                |   |

• ウルトラベイまたは拡張ユニットに 2 番目の IDE デバイスを設定します。

| IDE2 | Enable   Disable | UltraBay   Dock |
|------|------------------|-----------------|
|------|------------------|-----------------|

• ウルトラベイまたは拡張ユニットに 3 番目の IDE デバイスを設定します。

| IDE3 | Enable   Disable | _               |
|------|------------------|-----------------|
|      | IRQ              | 10   11         |
|      | ADDress          | 168   1E0   1E8 |

## • スピーカー・インジケーターを使用可能または使用不可にします。

## 付録B. 取り扱い上の注意事項

## 取り扱い上のヒント

ここで示す取り扱いに関する注意を守ることで、ThinkPad をより長くお使いいただけます。

本付録では、ノート型パソコンの取り扱いに関する一般的な注意事項を紹介します。 説明の中には、該当しないものもありますので、チェックリストでご使用の ThinkPad に付属している物を確認してください。

ノート型パソコンは精密機器のため、取り扱いには注意が必要です。ThinkPad は、通常の操作環境では問題なく作動するように設計され、テストされた丈夫なノー ト型パソコンですが、取り扱いには多少の注意が必要です。

## ThinkPad について次のことは行わないでください

- ThinkPad を落とす、ぶつけるなど、物理的な衝撃を与える。
- ThinkPad の上に重い物を置く。
- ThinkPad の上に液体をこぼす。
- ThinkPad を水の近くや水中で使用する (感電の恐れがあります)。
- ThinkPad を荷物がいっぱいに詰まったスーツケースやバッグに入れる (圧力で LCD が損傷する恐れがあります。)

LCD 上の引っかいた汚れは、カバーを外から押されたときにキーボード(トラックポイント・スティックも含む)から付いた汚れの可能性があります。そのような汚れは、乾いた柔らかい布で軽くふき取ります。汚れが取れない場合は、布に LCD クリーナーを付けてもう一度ふき取ります。その場合は、必ず LCD が乾いてから閉じてください。

- ThinkPad を分解する (ThinkPad を分解し、修理できるのは、専門の修理サー ビス技術者だけです)。
- ThinkPad の LCD の表面を引っかいたり、ねじったり、たたいたり、押した りする。
- LCD とキーボードの間に物を置く。

- LCD の部分を持って ThinkPad を持ち上げる (LCD が開いた状態で ThinkPad を持ち上げる場合は、底 (キーボード) 側を持ってください)。
- LCD を開いた状態または閉じた状態にしておくために、ラッチを改造したり、 ラッチにテープを貼ったりする。
- AC アダプターが接続されているときに、ThinkPad を裏返す (アダプター・プ ラグが損傷する可能性があります)。
- ハードディスク・ドライブがデータにアクセスしているとき (インジケーターが 点滅しているとき) は、ThinkPad を動かさないでください。
- 温度が 5° C 以下または 35° C 以上になる場所で、ThinkPad を使用または保 管する。
- モーター、磁石、テレビ、冷蔵庫、大型スピーカーなど、強い電磁波を発する電 気器具から13 cm 以内に ThinkPad を近づける。
- 激しく振動する場所、たとえば車内などに ThinkPad を常置する。(このような 環境で使用できるモデルの情報については、223ページの『ThinkPad にとっ て厳しい環境』を参照してください。)
- ThinkPad から取り外している外付けまたは着脱式のハードディスク・ドライ ブ、ディスケット・ドライブ、CD-ROM、および DVD ドライブなどをひっか いたり、落としたりする。
- ディスケット・ドライブ、CD-ROM ドライブ、DVD ドライブなどの中央部分 を押す。
- ディスケットをディスケット・ドライブに入れるときに、斜めに入れる (ディス ケットをまっすぐに入れないと、ドライブを損傷する恐れがあります)。
- ディスケットに複数のラベルを貼る(複数のラベルやとれかかったラベルは、ド ライブ内ではがれたり破れたりして、引っかかってしまう可能性があります)。
- CD-ROM/DVD トレイのレンズに触れる。
- CD-ROM または DVD が CD-ROM ドライブまたは DVD ドライブの中央の ピボットにカチッとはまるまでは、CD-ROM/DVD トレイを閉じないでください。
- CD-ROM および DVD の縁を持たずに表面に触れる。

- PBX (構内交換機) やその他のディジタル電話回線をモデムに接続する (内蔵の ThinkPad モデムには、PSTN (公衆交換電話網) のみをお使いいただけます。 PSTN 以外の電話回線を使うと、モデムや PBX が損傷する可能性がありま す。お使いの電話回線が不明な場合は、電話会社にお問い合わせください。多く のホテルやオフィス・ビルでは、ディジタル電話回線を使っています。このよう な場所では、電話回線に接続する前に、必ず確認してください)。
- ThinkPad の操作中やバッテリーの充電中に、ThinkPad 本体をひざや身体の 一部に長時間接触させる (通常の操作中、ThinkPad は少量の熱を発生します。 この熱は、システム動作のレベルおよびバッテリー充電レベルによって変化しま す)。

## ThinkPad について次のことを行うようにしてください

- ディスケット・ドライブ、CD-ROM ドライブ、DVD ドライブなどを使用しな いときは、ケースなどに入れて振動衝撃が加わらないように大切に保管してくだ さい。
- ハードディスク・ドライブ、ディスケット・ドライブ、CD-ROM ドライブ、および DVD ドライブを取り付けるときは、本書の指示に従い、必要な部分だけを押すようにする。
- ThinkPad を、精密電子機器として取り扱う。
- ビニール袋などによる窒息の危険を回避するため、梱包材を、お子様の手の届かない場所に保管する。
- IBM へのお客様登録 (セットアップ・ガイドを参照してください)。登録していただいたお客様には、IBM からアップグレードについてのお知らせをさせていただきます。
- ThinkPad に関する最新情報を入手するために、定期的に IBM の Web ページ をチェックする。(URL は http://www.ibm.co.jp/pc/thinkpad/index.html)

## **ThinkPad** のお手入れ

ときどき ThinkPad を次のように清掃してください。

- 中性洗剤を軽く含ませた柔らかい布で本体の外側をふく (クリーナーを直接 LCD やキーボードにスプレーしないでください)。
- LCDを、乾いた柔らかい布で軽くふく。

## ThinkPad の携帯

ThinkPad を携帯するときは、次の指示に従って本体およびデータを損傷させない ように注意してください。

- 1. ディスケット・ドライブ、CD-ROM ドライブ、および DVD ドライブからディスケット、CD-ROM、または DVD をすべて取り出してください。
- 2. 本体に接続しているデバイスの電源をすべてオフにしてください。
- ThinkPad の電源をオフにするか、サスペンド・モードまたはハイバネーション・モードに入ってから、LCD を閉じます。サスペンド・モードのときはサスペンド・インジケーターがオンになっており、電源がオフのときやハイバネーション・モードのときは電源表示ライトがオフになっていることを確認してください。
- 4. 本体に外付けで接続しているケーブルやコード類をすべて抜いてください。
- 5. ThinkPad のドア部分やカバーがすべて閉じていることを確認してください。
- 適度なクッションと保護の役目をする高品質のキャリング・ケースを使用してく ださい。

ハードディスク・ドライブがデータにアクセスしているとき (インジケーターが点滅していると き) は、ThinkPad を動かさないでください。ThinkPad を携帯するときは、インジケーター がオフになっていることを必ず確認してください。

## ThinkPad のバッテリーの寿命を長持ちさせるには

ThinkPad で消費される電力は、使用頻度、操作環境の温度、使用されない場合の 期間などの条件によって変動します。次に示すヒントを守ることで、バッテリーの寿 命を長持ちさせることができます。

- 新しいバッテリーをはじめて充電する場合は、電池の化学的特性により、フル充 電できないことがあります。バッテリー容量を最大限にするには、バッテリーの 充放電 (フル充電した後、完全に使いきる動作)を3回繰り返してください。こ れにより、バッテリーの性能が完全に発揮されます。バッテリーを数カ月使用し なかった場合も、同じ処置をとってください。
- 電力が残っている間は、バッテリー・パックを充電しないでください。完全に放 電されていないバッテリー・パックを再充電すると、バッテリーの寿命を短くし ます。
- いったんバッテリー・パックの充電を始めたら、フル充電されるまでバッテリー・パックを使わないでください。

- 可能な限り、ThinkPad の省電力機能を使うようにしてください。
  - スタンバイ・モード
  - サスペンド・モード
  - ハイバネーション・モード

詳細情報 🕪 27ページの『省電力モードの使用』

- LCD の輝度を抑えてください。
- 電源管理機能 (APM) を使用してください。各オペレーティング・システムには、専用の電源管理機能が付属しています。
- モデム、シリアル・ポート、赤外線ポートなどの内蔵シリアル・デバイスを使用していないときは、それらへの電源供給を停止してください。
- ThinkPad を長期間使用しない場合は、バッテリー・パックを取り外し、涼しい場所で保管してください。

### ThinkPad にとって厳しい環境

モービル・コンピューターを使って仕事をする人の中には、高温、高湿度、物理的な 衝撃など、厳しい操作環境で情報を管理したり、通信しなければならない方もいま す。たとえば、建築現場での作業、集配における作業、修理サービス中での作業など が、厳しい環境に耐えられるようなモービル・コンピューターを必要とする作業の例 と言えます。ThinkPad は、このような環境での使用を前提としたコンピューター ではありません。 取り扱い上の注意事項

本書において、日本では発表されていない IBM 製品 (機械およびプログラム)、プロ グラミングまたはサービスについて言及または説明する場合があります。しかし、こ のことは、弊社がこのような IBM 製品、プログラミングまたはサービスを、日本で 発表する意図があることを必ずしも示すものではありません。本書で、IBM ライセ ンス・プログラムまたは他の IBM 製品に言及している部分があっても、このことは 当該プログラムまたは製品のみが使用可能であることを意味するものではありませ ん。これらのプログラムまたは製品に代えて、IBM の知的所有権を侵害することの ない機能的に同等な他社のプログラム、製品またはサービスを使用することができま す。ただし、IBM によって明示的に指定されたものを除き、これらのプログラムま たは製品に関連する稼働の評価および検証はお客様の責任で行っていただきます。

IBM および他社は、本書で説明する主題に関する特許権(特許出願を含む)、商標 権、または著作権を所有している場合があります。本書は、これらの特許権、商標 権、および著作権について、本書で明示されている場合を除き、実施権、使用権等を 許諾することを意味するものではありません。実施権、使用権等の許諾については、 下記の宛先に、書面にてご照会ください。

〒106-0032 東京都港区六本木 3 丁目 2-31 AP事業所 IBM World Trade Asia Corporation Intellectual Property Law & Licensing

# 商標

本書において使用されている次の用語は、米国およびその他の国における IBM 社が 所有している商標です。

- IBM Asset ID HelpCenter HelpWare MMPM/2 Multimedia Presentation Manager/2 NetFinity Operating System/2 OS/2
- PC Card Director Presentation Manager PS/2 RediSafe ThinkPad トラックポイント Ultimotion Wake on LAN WIN-OS/2

Microsoft、Windows、および Windows NT は、Microsoft Corporation の商標 または登録商標です。

Intel<sup>®</sup>、Pentium <sup>®</sup>、MMX<sup>™</sup>、VideoPhone<sup>™</sup>、ProShare<sup>®</sup>、LANDesk <sup>®</sup>、およ び ActionMedia <sup>®</sup> は、米国および他国における Intel Corporation の商標です。

ドルビー、Dolby、ドルビーデジタル (AC-3) および 🎞 は、Dolby Laboratories の商標です。

他の会社名、製品名、サービス名は、各社の商標または登録商標です。

この用語集には、*IBM Dictionary of Computing* (New York: McGraw-Hill, 1994)からの用語と定義を翻訳したものを掲載してい ます。

AC (ac). 交流。

AC 電源 (ac power). 電源コンセントからThinkPadに供給される 電力。

電源管理機能 (Advanced Power Management (APM)). 電源 管理可能ハードウェアのあるコンピューターにおいて、電源管理をサ ポートする、1 つまたは複数の層になっているソフトウェアから成る 機能。APM ソフトウェア・インターフェースによって、アプリケー ション、オペレーティング・システム、デバイス・ドライバー、およ びAPM BIOS が協働して、システム・パフォーマンスを低下させず に、電力消費量を節減することができる。

ANSI (American National Standards Institute). 米国規格協会。

APM (APM). 電源管理機能 (Advanced Power Management (APM))

アプリケーション・プログラム **(application program)**. ThinkPad 上でワード・プロセッシングやスプレッドシートの作成 など特定のタスクを実行するプログラム。

ASCII (American National Standard Code for Information Interchange). 情報交換用米国標準コード。

ATA PC カード (ATA PC Card). 記憶装置 PC カードなどの、 AT アタッチメント・ハードディスク・ドライブ・インターフェース を備えた PC カード。

AUTOEXEC.BAT (AUTOEXEC.BAT). DOS の始動プロシージ ャーが入っているファイル。ThinkPad が起動されるたびに、DOS はこのファイルに保存されている一連のコマンドを実行する。

バックアップ・コピー (backup copy). 通常、ファイルまたはファ イル・グループの複写を指す。元のファイルが不注意で変更されたり 破壊されたりした場合に備えて保管される。

BIOS (Basic Input/Output System) (基本入出力システム). デ ィスケット・ドライブ、ハードディスク・ドライブおよびキーボード との対話のような基本ハードウェア動作を制御するマイクロコード。 ビットマップ・グラフィックス (bitmap graphics). (1) ディスプ レイ上のすべての点を直接アドレス指定することのできるグラフィッ クス形式。(2) マルチメディア・アプリケーションにおいて、イメー ジとして表示可能なコンピューターのメモリーや記憶装置中にあるグ ラフィックス形式。

再起動、ブート (boot). オペレーティング・システムをロードして、コンピューター・システムが作動する準備を行うこと。

**bps (bps)**. 1秒あたりのビット数。シリアル送信では、装置やチャネルが文字を送信する、ある瞬間のビット速度。

バス (bus). 2 つの終端の間にある複数の装置間でデータを転送する ための機能。それぞれの時点で、1 つの装置のみが送信を行うことが できる。

キャッシュ・メモリー (cache memory). メイン・メモリーよりも 小型で処理速度が速い特殊メモリー。プロセッサーが次に要求しそう なメイン・メモリー内の命令やデータのコピーなどを一時的に保管し ておくメモリー。

**CD-I (Compact disc-interactive)**. 対話式コンパクト・ディスク。

コールド・ドッキング (cold docking). ThinkPad の電源がオフ になっているときに、ThinkPad を拡張ユニットに接続すること。

組み合わせキー (combination keys). 同時に複数のキーを押すことにより、特定の機能を実行するキーの組み合わせ。

CONFIG.SYS (CONFIG.SYS). ファイルの一種であり、デバイ ス・ドライバーをロードしたり、情報処理用にシステム・メモリーの スペースを確保したりする一連のコマンドが入っている。このファイ ルは、システム始動時に DOS によって参照、実行される。

構成 (configuration). (1) 情報処理システムのハードウェアおよび ソフトウェアを編成して相互に接続した形態。(2) データ処理システ ムを構成する装置およびプログラムの物理的/論理的配置。(3) システ ム、サプシステムまたはネットワークを構成する装置やプログラム。

CRT (Cathode ray tube display). 陰極線管ディスプレイ。

デバイス・ドライバー (device driver).(1) デバイス(入出力装置) を接続して使用するために必要なコードが入っているファイル。オペ レーティング・システムは、画面用、キーボード用、プリンター用、 ディスケット・ドライブ用、ハードディスク・ドライブ用およびその 他の補助装置用にそれぞれデバイス・ドライバーをロードする。(2) コンピューターが特定の周辺機器、たとえば、プリンター、ビデオ・ ディスク・プレーヤー、CD ドライブなどと通信できるようにするプ ログラム。(3) 入出力装置とプロセッサー間のインターフェースを制 御するサブルーチンの集合。

#### DIMM (Dual inline memory module). 拡張メモリーの一種。

ディレクトリー (directory). 他のファイルやディレクトリーの名前 および制御情報が登録されているファイルの一種。

ディスケット・ファクトリー. デバイス・ドライバーとオペレーティ ング・システムのインストール・ディスケットを作成するプリロー ド・プログラム。

DMA (Direct memory access). ダイレクト・メモリー・アクセス。プロセッサーの介入なしで行われるメモリーと入出力装置の間の データ転送。

拡張ユニット (docking station). 追加の PC カード・スロットや コネクターを提供することで、ThinkPad の機能を拡張するオプシ ョン。

ダブルクリック (double-click). 選択対象からポインターを離さず に、ユーザーが定義した時間の間隔内で、マウスのボタンを 2 回押 して離す動作。

#### DRAM (dynamic Random Access Memory).

**DSP (Digital Signal Processor)**. ディジタル・シグナル・プロ セッサー。

ECP (Extended Capability Port).

EDO DRAM (Extended data output dynamic random access memory).

EGA (Enhanced graphics adapter). 拡張グラフィックス・アダプター。

EIA (Electronics Industries Association). 米国電子工業会。

**EIA-232D (EIA-232D)**. EIA インターフェース規格。通信装置とそれに対するワークステーションを接続するインターフェース回線の物理的特性、電子的特性および機能特性を定義している。25ピン・コネクターと不平衡回線電圧が使用される。

EMS (Expanded memory specification). 拡張 (EMS) メモリー。

FAQ (Frequently asked questions). よく聞かれる質問。

ファックス (fax). (1) ファクシミリ機器。(2) ファクシミリ機器に よって送信された文書。

**FDD (FDD)**. フロッピー・ディスク・ドライブ、またはディスケット・ドライブ。

固定 (fixed disk). パーソナル・コンピューター環境での*固定ディ スク*は、*ハードディスク*のことを指す。

フラッシュ・メモリー (Flash memory). 電気的に再書き込み可能 な記憶装置。

フォルダー (folder). 文書を保存して編成するために使用されるファ イル。

バッテリー・メーター **(fuel gauge)**. バッテリー・パックの現在の 電力残量を常時画面上に表示するインジケーター。

#### HHR (Half-horizontal resolution). 半水平解像度。

ハイバネーション (hibernation). ThinkPad の省電力機能の1つ。 ThinkPad のメモリーで現在実行されているデータやアプリケーシ ョンをハードディスク上に保管する機能。ハイバネーションに入る と、電力を節約するために電源を自動的にオフにする。再び電源をオ ンにすると、オペレーティング・システムを再起動せずに、ハイバネ ーションに入ったときと同じデータとアプリケーションをただちにメ モリー上に復元する。

高解像度モード (high-resolution mode). 640x480 ドットの解 像度を上回るビデオ解像度。

ホット・ドッキング (hot docking). ThinkPad の電源がオンになっているときに、ThinkPad を拡張ユニットに接続すること。

#### HPA (High performance addressing).

アイコン (icon). 画面に表示される図形記号。トラックポイントや マウスなどのポインティング・デバイスでアイコンを指し示すこと で、特定の機能やアプリケーションを選択、実行することができる。

**IDE (Integrated device electronics)**. 統合装置エレクトロニクス。

IR (Infrared). 赤外線。

**ISA (Industry standard architecture)**. 業界標準アーキテクチャー。

ISO (International Organization for Standardization). 国際 標準化機構。 JEIDA (Japan Electronics Industry Development Association). 日本電子工業開発協会。

キロバイト (kilobyte (KB)). 1024 バイト。

LAN (Local area network). ローカル・エリア・ネットワーク。

LCD. 液晶ディスプレイ。

MCI (Media Control Interface). メディア制御インターフェース。

メガバイト (megabyte (MB)). 1024キロバイト。約 100 万バイト。

メモリー (memory). 一般には、ランダム・アクセス・メモリー (RAM) のことを指し、キロバイト (KB) またはメガバイト (MB) な どの情報単位で容量が示される。

MHz (Megahertz). メガヘルツ。

マイクロコード (microcode). 製品の中で使用される 1 つまたは複数のマイクロ命令の集合。プロセッサーやその他のシステム構成要素の機能を実行するために、配線回路の代わりに使用される。

MIDI (Musical Instrument Digital Interface). 楽器ディジタル・インターフェース。

モデム (modem). コンピューターを電話回線に接続して、別の場所 にあるコンピューターと通信できるようにする装置。

バラレル・コネクター (parallel connector). 通常、プリンターや 入出力装置などを接続するためのコネクター。データを1回に1バ イトずつ送信する。

部分的サスペンド・モード (partial suspend mode). スタンバ イ・モードの一種で、コンピューターが正常にサスペンド・モードに 入れなかった場合に入るモード。 このモードでは、電源オン・パス ワードが設定されるとコンソールはロックされる。

パスワード (password). コンピューターの不正使用を規制するために指定する一連の文字または数字。

PC カード (PC Card). PCMCIA 規格に準拠しているカード。

PCMCIA (Personal Computer Memory Card International Association).

ペル (pel). 画素。

パーソナライゼーション・エディター (Personalization Editor). 複数の ThinkPad が使用されている場所で個々の ThinkPad を識 別したり、盗難から防止するのに役立つ機能。

画素 (picture element). コンピューター・グラフィックスでのディスプレイ表面の最小要素。個別に色および輝度を割り当てることができる。

ピクセル (pixel). 画素。

ポインティング・デバイス (pointing device). 画面上でポインタ ーを移動させるために使用するマウス、トラックポイント、ジョイス ティックなどの装置。

ポップアップ・メニュー (pop-up menu). ディスプレイ画面上の特定のポイントに表示されるウィンドウ、またはメニュー。

ポート・リプリケーター **(port replicator)**. 追加のコネクターを提 供することで、ThinkPad の機能を拡張するオプション。

POST (Power-on self-test). 始動時自己診断テスト。

省電力モード **(power mode)**. 電力を節約するためのバッテリー操 作モード。ThinkPad では、ハイ・パフォーマンス、オート、カス タマイズの 3 種類の省電力モードが使用できる。

プロンプト (prompt). プログラムがユーザーに何らかの応答を要求 する場合に送付する、可視メッセージまたは可聴メッセージ。

PSTN (Public-switched telephone network). 公衆交換電話網。

プルダウン・メニュー (pull-down menu). 特定のポイントやラインまたは画面最上部の近くから画面下方に表示されるメニュー。

リブート (reboot). ThinkPad を再起動すること。電源オンと同じ 効果がある。

レジューム **(resume)**. サスペンド・モードから再び ThinkPad が 通常の操作状態に戻ること。

ROM (Read-only memory). 読み出し専用メモリー。

# SDRAM (Synchronous Dynamic Random Access Memory).

シリアル・コネクター (serial connector). 表示装置、プリンタ ー、モデム、プロッターや、ライト・ペンおよびマウスなどのポイン ティング・デバイスを接続するためのコネクター。データを 1 回に 1 ビットずつ送信する。 SRAM (Static random access memory).

サスペンド **(suspend)**. 電力消費を減らすために、ThinkPad のす べての操作を停止すること。

#### SVGA (Super Video Graphics Adapter).

TFT (Thin-film transistor).

トラックポイント. ThinkPad の組み込み式ポインティング・デバイ ス。

TSRs (Terminate-and-stay-resident programs). 常駐プログ ラム。メモリーにロードされ、常時アクセスできるようにメモリー内 にとどまるメモリー常駐プログラム。

ウルトラベイ II. CD-ROM ドライブ、ディスケット・ドライブ、 DVD ドライブ、あるいは別のデバイスをインストールするための ThinkPad 770X ベイ。 USB (Universal serial bus). 汎用シリアル・バス。

垂直方向拡大機能 (vertical expansion). 文字表示モードでのビデ オ表示技法で、垂直方向の文字ドット数を調節することによって、ビ デオ・イメージを LCD 画面全体に合わせる方式。

VESA (Video Electronics Standards Association). ビデオ 電子規格協会。

**VGA (Video graphics array)**. ビデオ・グラフィックス・アレ イ。最大 640x480 ドットまでの解像度の画像を生成するビデオ・ モード。

VSYNC (Vertical synchronization frequency). 垂直同期波。

ウォーム・ドッキング (warm docking). ThinkPad がサスペン ド・モードまたはハイバネーション・モードになっているときに、 ThinkPad を拡張ユニットに接続すること。

XMS (Extended memory specification). 拡張メモリー。

日本語、英字、数字、特殊文字の順に配列されています。なお、濁音 と半濁音は清音と同等に扱われています。

# [ア行]

インストール ソフトウェア 106 インストール、ソフトウェア DOS 用 190 OS/2 用 182 Windows NT 156 Windows 3.1 用 173 Windows 95 134 Windows 98 用 119 ウェイクアップ、サスペンド・モードからの 199 オーディオ機能の使用 8 オーディオ・サポート・ソフトウェアのインストール OS/2 Warp 4 用 186 PC DOS J7.0/V 用 192 Windows NT 4.0 用 161 Windows 3.1 用 180 Windows 95 用 142 Windows 98 用 124 オート・コンフィギュレーター 使用 72 登録、カードの 72 お手入れ、ThinkPad の 221

# 〔力行〕

拡張ビデオ・アダプターの使用 19 仮想カード・サービス 70 画面 設定 100 機密保護機能 携帯、ThinkPad の 222

# 〔サ行〕

再インストール、ソフトウェア 106

サスペンド・モード 28 考慮事項 37 タイマー 34 システム管理 機能 197 自動使用不可、トラックポイント 102 始動ドライブ優先順位 203 終了、PC カードの DOS 用 84 OS/2 用 71 Windows NT 用 61 Windows 95 用 57 省電力 27 省略時の IRQ の割り当て 94 シリアル・ポート 設定 101 スタンバイ・モード 28 ストレージ・カード・デバイス・ドライバー、OS/2 用 78 制限事項とヒント、PC カードに関する 49 赤外線通信サポート・ソフトウェアのインストール OS/2 Warp 4 用 187, 188 Windows NT 4.0 用 162 Windows 3.1 用 180 赤外線ポート 使用可能にする 100 設定 オーディオ機能 8 時刻と日付 2 モデム 5 モデム機能 12 COM ポート 163 セットアップ、システム管理機能の 201 外付けディスプレイ 設定 102 プラグ・アンド・プレイ 104 外付けマウス 設定 102

# 〔タ行〕

ディスプレイ・デバイス・ドライバーのインストール OS/2 Warp 4 用 184
Windows NT 4.0 用 157, 167
Windows 3.1 用 178
Windows 95 用 139, 147, 153
Windows 98 用 123
電源コード、部品番号 3
電話機能 14
トラックポイント・ドライバーのインストール OS/2 Warp 4 用 186
Windows NT 4.0 用 162
Windows 95 用 144
Windows 98 用 126, 127, 128, 129
取り扱い上のヒント 219

# [ナ行]

二重ブート、OS/2 Warp 4 183

# 〔八行〕

ハイバネーション・モード 31 考慮事項 39 使用可能にする 36 バッテリー 寿命を最大限にする 105,222 バッテリー残量インジケーター 23 バッテリー状況の表示、セカンド・バッテリー 25 バッテリー少量状態 24 バッテリー・パック 充電 22 使用 22 節約、電力の 27,42 バッテリー少量状態 24 モニター、電源の 23 「バッテリー・メーター」プログラム 25 パラメーター、ATA カードの 77 ビデオ・キャプチャー 15 ブート・マネージャー、OS/2 Warp 4 183 ファンクション・キー Fn + F7 20 プラグ・アンド・プレイ・モード 53

## [マ行]

モデム機能の使用 12 モデム・ソフトウェアのインストール

## 〔ラ行〕

リソースの競合 リソース・マップ・ユーティリティー 76 リモート・プログラム・ロード (RPL) 198

# A

API デバイス・ドライバー、OS/2 用 80 APM (電源管理機能) 40 Asset ID EEPROM 200 ATA PC カード 79

# С

CardSoft 83 CardSoft、DOS 用 CardSoft モード 53 CardWizard、Windows NT 用 59 自己診断 60 終了、PC カードの 61 ヘルプ 62 PC カードの情報 60 CardWizard、Windows 3.1 用 65 自己診断 65 ヘルプ 66 CardWizard、Windows 95 用 自己診断 54 終了、PC カードの 57 ヘルプ 58 PC カードの情報 55 「Wizard」ボタン 54 CardWorks、Windows 95 用 53 CD-ROM ドライバーのインストール DOS 用 192

# D

Desktop Management BIOS (DMI BIOS) 197

Desktop Management Interface (DMI) 197 DOS のインストール 190 DVD ムービーの再生 17

# F

Fn キーの機能 Fn + F12 31 Fn + F3 28 Fn + F4 28

# I

IRQ、ThinkPad モデムの 92

## L

LCCM フラッシュ更新、ネットワークからの 205

# Μ

MCFORMAT 67

Ν

NetFinity クライアント・サービスのセットアップ 202

## 0

OS/2 Warp 4 のインストール 183

# Ρ

PC カード 仮想カード・サービス 70 サスペンド・モードでの使用 38 サポート・ソフトウェア 49 省電力機能 51 ストレージ・カード 46 制限事項とヒント 49 タイプ 46 ネットワーク・カード 47 フラッシュ・カード 80 PC カード (続き) モデム・カード 47 リソースの確認 80 リソースの競合 82 API デバイス・ドライバー 80 ATA PC カード 79 CardBus カード 48 SCSIカード 47 Zoomed Video カード 48 16 ビット PC カード 48 PC カード情報 CardSoft 83 CardWizard 60 CardWorks 55 PC カード・サポート・ソフトウェア 49 構成ユーティリティー、DOS 用 85 CardSoft、DOS 用 83 CardWizard、Windows NT 用 59 CardWizard、Windows 3.1 用 65 CardWorks、Windows 95 用 53 PC カード・ディレクター、OS/2 用 70 PC カード・サポート・ソフトウェアのインストール OS/2 Warp 4 用 185 PC DOS J7.0/V 用 191 Windows NT 4.0 用 160 Windows 3.1 用 179 Windows 95 用 142 PC カード・ディレクター、OS/2 用 70 power コマンド 40 PreBoot eXecution Environment (PXE) 198 PS2 コマンド 207 オーディオの設定 209 サスペンド・モードに入る 214 サスペンド・モードに入るタイマーの設定 215 始動画面の設定 210 自動省電力タイマーの設定 215 ジョイスティック・コネクターを使用可能にする 212 省電力機能の設定 216 シリアル・コネクターの設定 217 スクリーン・ブランキング機能の設定 211 スピーカー・インジケーター、オン/オフ 218 赤外線通信機能の設定 212 着信呼び出しによるレジュームの設定 216 電源オフ 217

PS2 コマンド (続き) ドライブの設定、外付け FDD 210 トラックポイントの設定 212 ハイバネーション・ファイルの作成 214 ハイバネーション・モードに入る 213 ハイバネーション・モードに入るタイマーの設定 214 バッテリー残量の少量時省電力モードの設定 216 パラレル・コネクターの設定 213 ビープ音のオン/オフ 209 ヘルプ・メニュー 217 ポート・リプリケーター 213 リピート速度の設定 212 レジューム・タイマーの設定 215 割り込みレベルの表示 210 CD-ROM の速度の設定 209 CPU クロック・コントロール 217 CPU の速度の設定 211 DMA 情報 210 Fn キー・ロックの設定 212 Fn + F8 の設定 212 HDD 省電力タイマーの設定 215 IDE、設定 217 IRQ の予約、PCI 用の 210 LCD オフ・タイマーの設定 215 LCD 拡大機能の設定 211 LCD 輝度の設定 211 LCD のタイプの設定 211 MIDI 機能の設定 213 PCI BUS クロック・コントロール 217 RediSafe モードに入る 213

# R

RediSafe 30

# T

「ThinkPad 機能設定」プログラムのインストール OS/2 Warp 4 用 184 PC DOS J7.0/V 用 191 Windows NT 4.0 用 157 Windows 3.1 用 177 Windows 95 用 139 Windows 98 用 121 ThinkPad にとって厳しい環境 223 ThinkPad モデム・ソフトウェアのインストール Windows 3.1 用 180

# U

Universal Management 200

# W

Wake on LAN 198 WfM1.1a 196 Windows NT 4.0 のインストール 156 Windows 3.1 のインストール 175 Windows 95 のインストール 153 Windows 98 のインストール 120 Windows 95 用 145, 146

## 数字

3D 機能、使用 8 56 Kbps モデムの使用 12

# IBM

部品番号: 27L8034

Printed in Japan

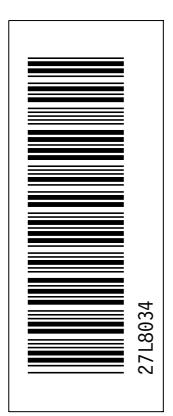

日本アイ・ビー・エム株式会社 〒106-8711 東京都港区六本木3-2-12

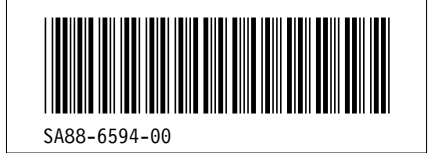